#### Cabrillo College

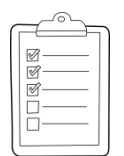

#### **Rich's lesson module checklist**

- □ Slides and lab posted
- □ WB converted from PowerPoint
- $\hfill\square$  Print out agenda slide and annotate page numbers
- □ Flash cards
- Properties
- Page numbers
- $\ \ \, \square \ \ 1^{st} \ minute \ quiz$
- Web Calendar summary
- □ Web book pages
- $\hfill\square$  Commands
- Project published
- □ Backup slides, whiteboard slides, CCC info, handouts on flash drive
- □ Spare 9v battery for mic
- $\hfill\square$  Key card for classroom door
- □ Update CCC Confer and 3C Media portals

Last updated 11/21/2017

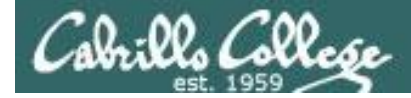

Evading Network **Devices** 

Cryptography

TCP/IP

Network and **Computer Attacks** 

Enumeration

Hacking Wireless Networks

Hacking Web Servers

**Systems** 

**CIS 76 Ethical Hacking** 

Footprinting and Social Engineering

Port Scanning

Embedded Operating

**Desktop and Server Vulnerabilities** 

Scripting and Programming

#### Student Learner Outcomes

1. Defend a computer and a LAN against a variety of different types of security attacks using a number of hands-on techniques.

2. Defend a computer and a LAN against a variety of different types of security attacks using a number of hands-on techniques.

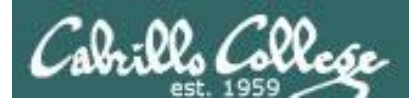

#### Introductions and Credits

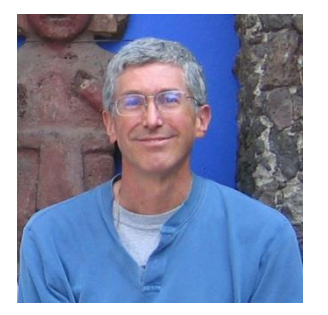

Rich Simms

- HP Alumnus.
- Started teaching in 2008 when Jim Griffin went on sabbatical.
- Rich's site: http://simms-teach.com

And thanks to:

- Steven Bolt at for his WASTC EH training.
- Kevin Vaccaro for his CSSIA EH training and Netlab+ pods.
- EC-Council for their online self-paced CEH v9 course.
- Sam Bowne for his WASTC seminars, textbook recommendation and fantastic EH website (https://samsclass.info/).
- Lisa Bock for her great lynda.com EH course.
- John Govsky for many teaching best practices: e.g. the First Minute quizzes, the online forum, and the point grading system (http://teacherjohn.com/).
- Google for everything else!

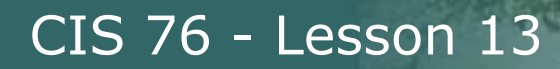

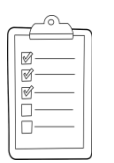

#### Student checklist for attending class

| The state of the state of the                                                                                                    | L L L L L L L L L L L L L L L L L L L                                                                                                    |
|----------------------------------------------------------------------------------------------------|----------------------------------------------------------------------------------------------------|
| 言語になっていたのであるというというないで、                                                                                                    | wawhen the Bill with the all a Rich's Car .                                                                                                    |
| 🐂 🗧 🗋 simms-teach.com/cis9                                                                                                    | 0calendar.php                                                                                                    |
|                                                                                                    | C S 2 S S S S C S S C S S S S S S S S S                                                                                                    |
|                                                                                                    | wills Callaga CIS Classes                                                                                                    |
| a contraction of the states of the states of | IIIIO CONTOG LID CLANCH                                                                                                    |
| CIS YO CARA                                                                                                    |                                                                                                    |
| 一、の国家部代を建築したたいに                                                                                                    | またしたはあたせばたということに知るなにで                                                                                                    |
| 十七時間にあったが、中国には国際                                                                                                    | Contraction - States and States                                                                                                    |
|                                                                                                    |                                                                                                    |
|                                                                                                    | 亚人在欧洲的 统计主任 计社上自由出生性 由出                                                                                                    |
| The second second secon | CLAN COPERATE LALICE LINES AND AND AND AND AND AND AND AND AND AND                                                                                                    |
| Counse Phaine 6                                                                                                    | enters <u>Calendar</u>                                                                                                    |
| <b>大学学校的学校的学校,这些学校的学校</b>                                                                                                    | al better for a first and a part of the best of the best of the be |
| CTC 76 tomon Dua                                                                                                    | all the first of the foregoing the first of the first of  |
|                                                                                                    | Cleve, and Lines Conversion                                                                                                    |
| and the state of the state of t | Understand from this coorse in work                                                                                                    |
| 11- アポイトー 学校学 ーーシャイ ローゼ                                                                                                    | Righ-level overview of computers, operating                                                                                                    |
|                                                                                                    | Systems and virtual machines     Over keys of UNEXLinux market and additections                                                                                                    |
| the state of the state of the s | - Dang SSN for remote betwork logins                                                                                                    |
|                                                                                                    |                                                                                                    |
| TTTTTTTTTTTTTTTTTTTTTTTTTTTTTTTTTTTTTT                                                                                                    | Marboriath CLI HILLE FOR CLE FOR WHIT                                                                                                    |
|                                                                                                    | Presentation slides ( <u>download</u> )                                                                                                    |
| 和工作的 计正确不多 计 经指导 计                                                                                                    |                                                                                                    |
| · 在上一些地理的现在分子上的上上一位                                                                                                    | And the second second s |
|                                                                                                    | (e. Howed #143: Logolng into Cipos (20musbad)                                                                                                    |
| A CARLEN AND A CARLEN AND A C                                                                                                    | A Assignment of Line Inter Line Toring                                                                                                    |
| 「私の社会」とと知られ、力力で大手力                                                                                                    | Student Survey                                                                                                    |
| The work internation                                                                                                    | The state of the production of the production                                                                                                    |
|                                                                                                    | ECCENTER                                                                                                    |
| 11-2-11-11-1-11-1-1-1-1-1-1-1-1-1-1-1-1                                                                                                    | Enter virtual classroom                                                                                                    |
| 「「「「「」」」」「「「「」」」」」「「」」」」」」」                                                                                                    | AN TRACK COMPANY FOR ANY AND THE REPORT                                                                                                    |
| And the liter the first of the                                                                                                    |                                                                                                    |
| 出一步却这些操作。这一位是                                                                                                    |                                                                                                    |

- 1. Browse to: http://simms-teach.com
- 2. Click the **<u>CIS 76</u>** link.
- 3. Click the **<u>Calendar</u>** link.
- 4. Locate today's lesson.
- Find the Presentation slides for the lesson and <u>download</u> for easier viewing.
- 6. Click the <u>Enter virtual classroom</u> link to join CCC Confer.
- 7. Log into Opus-II with Putty or ssh command.

Note: Blackboard Collaborate Launcher only needs to be installed once. It has already been downloaded and installed on the classroom PC's.

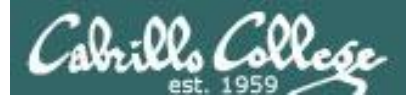

#### Student checklist for suggested screen layout

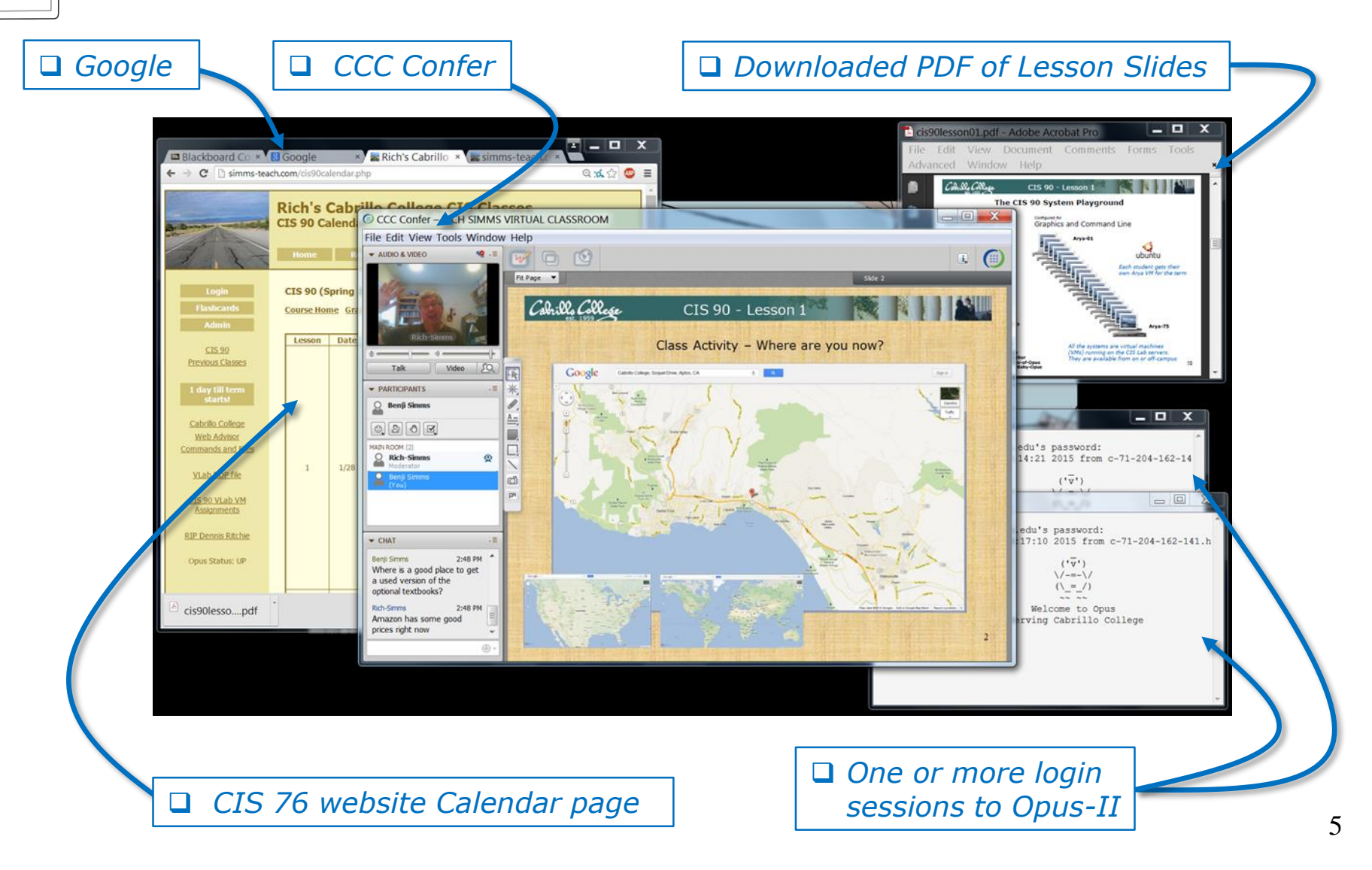

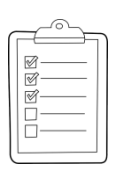

#### Student checklist for sharing desktop with classmates

#### 1) Instructor gives you sharing privileges.

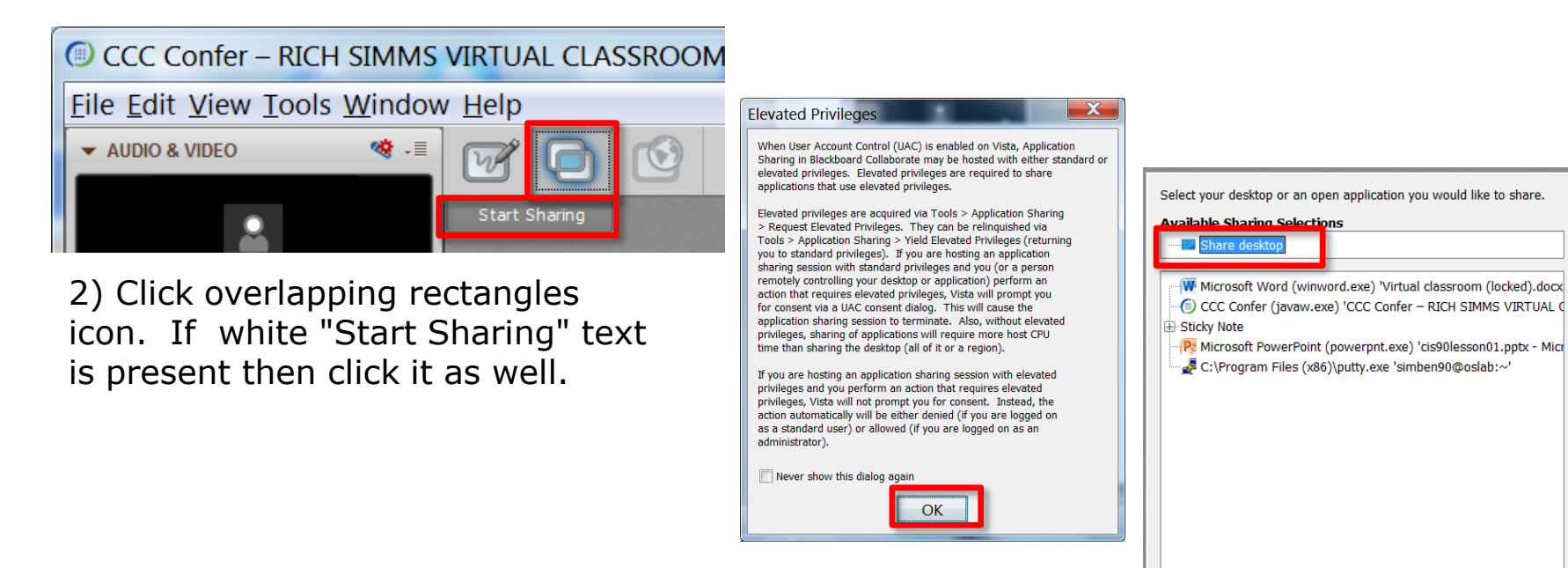

3) Click OK button.

4) Select "Share desktop" and click Share button.

Cancel

Share

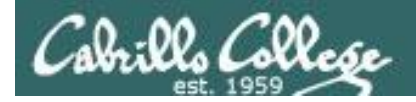

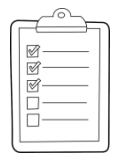

Rich's CCC Confer checklist - setup

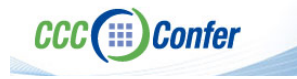

#### [] Preload White Board

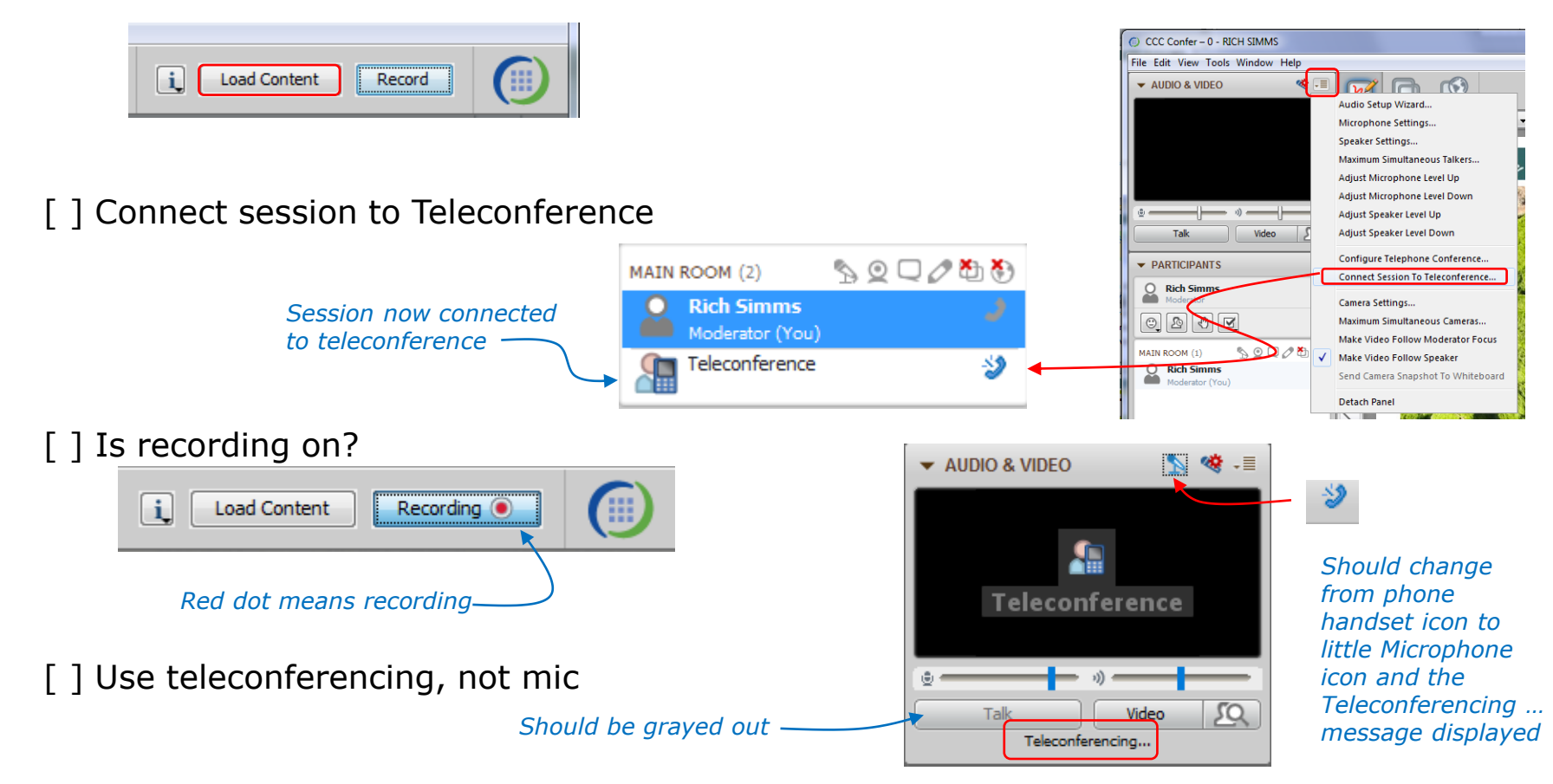

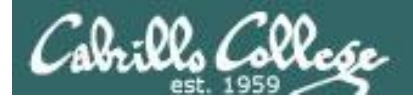

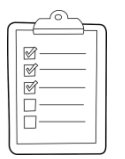

#### Rich's CCC Confer checklist - screen layout

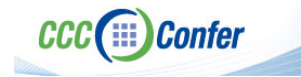

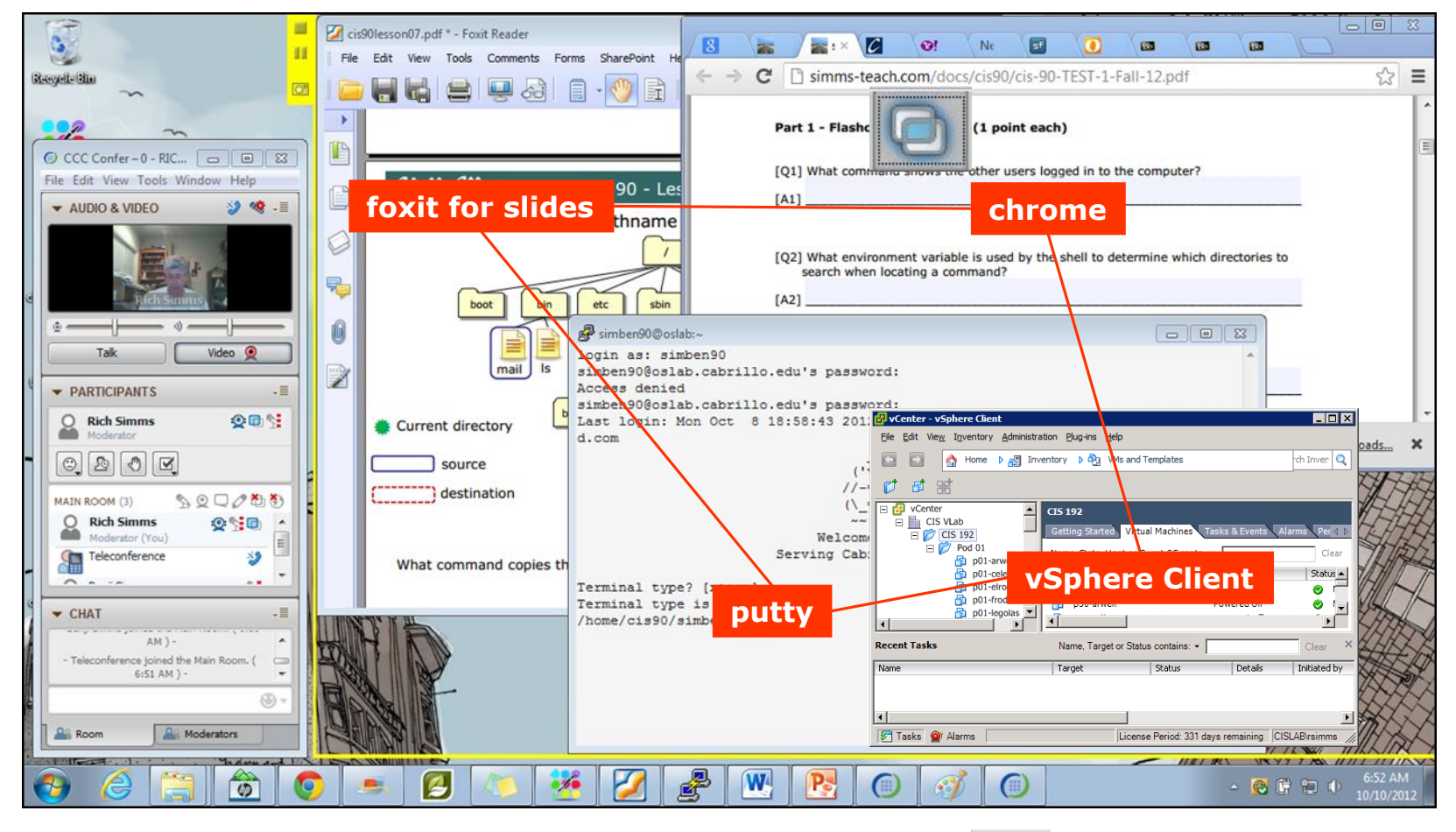

[] layout and share apps

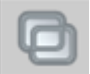

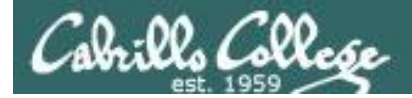

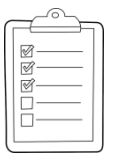

#### Rich's CCC Confer checklist - webcam setup

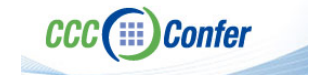

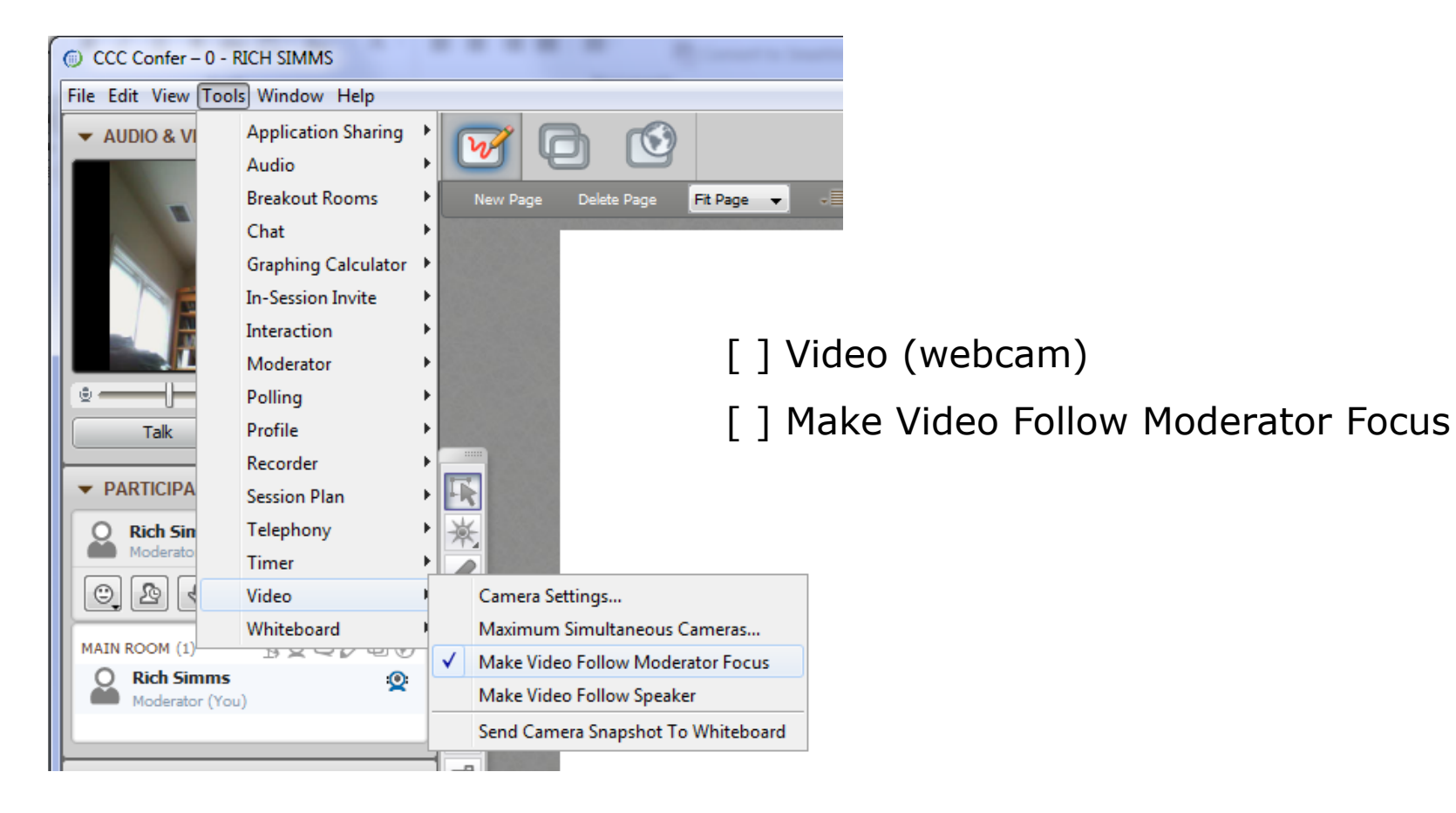

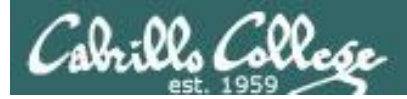

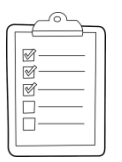

#### Rich's CCC Confer checklist - Elmo

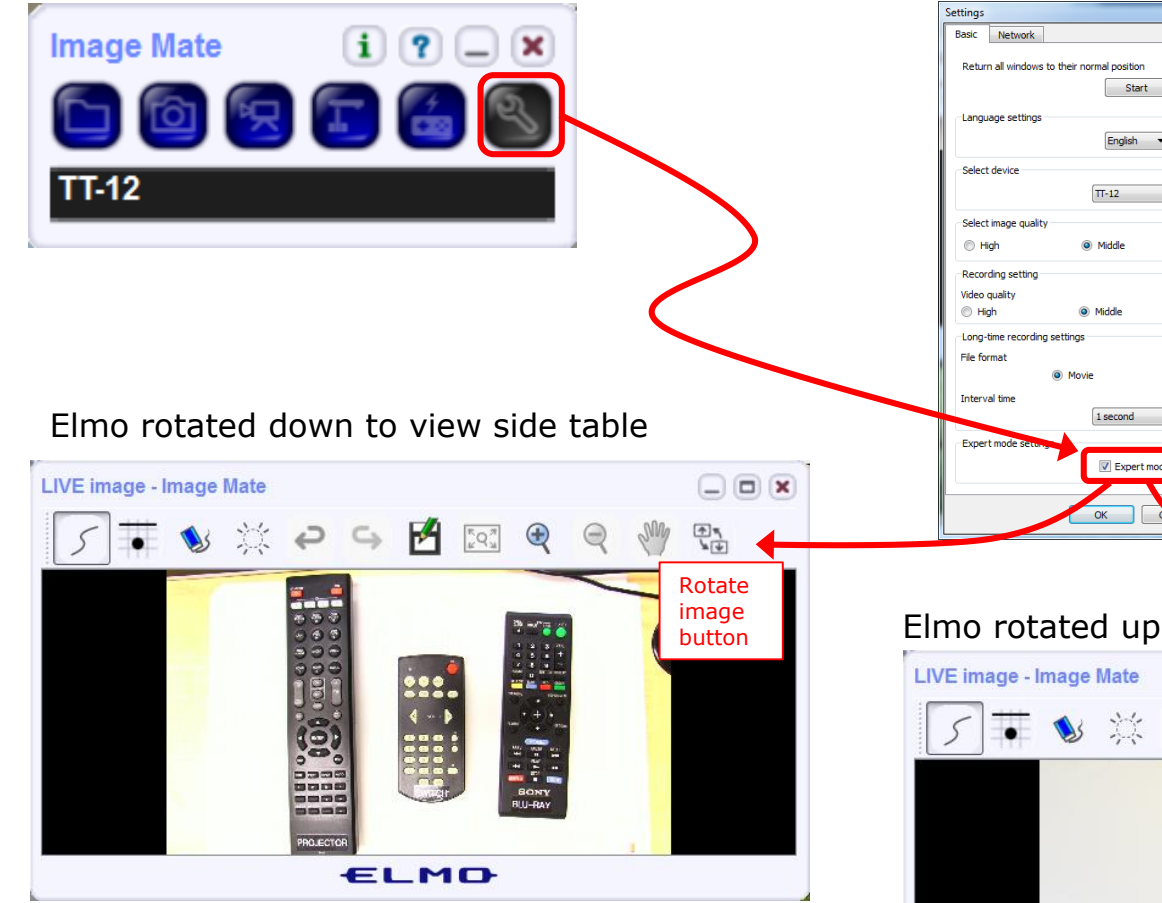

Run and share the Image Mate program just as you would any other app with CCC Confer

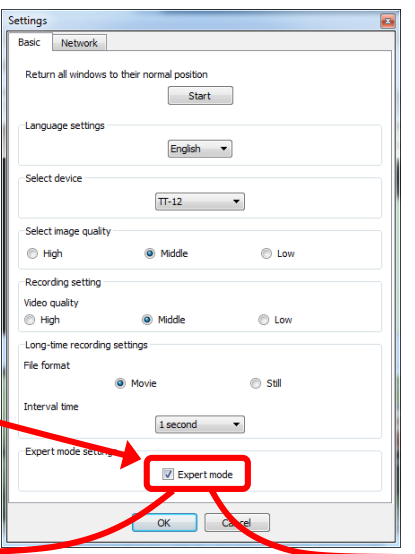

The "rotate image" button is necessary *if you use both the* side table and the white board.

Quite interesting that they consider you to be an "expert" in order to use this button!

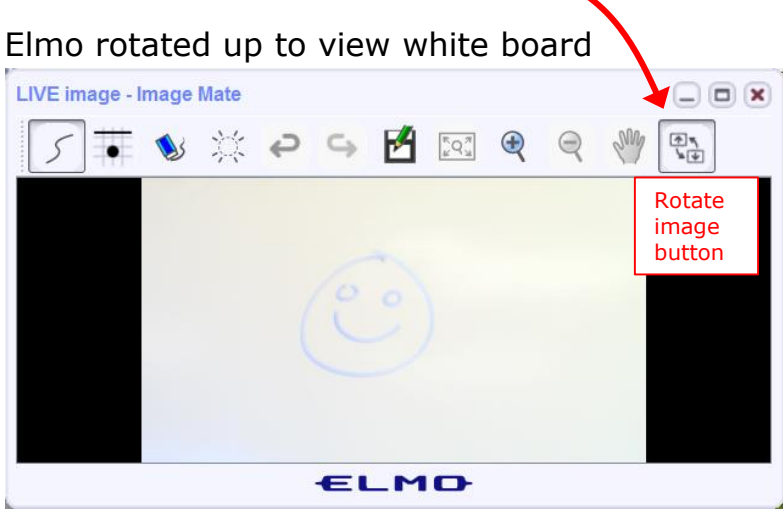

CCC(III)Confer

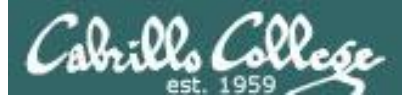

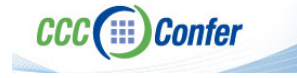

#### **Rich's CCC Confer checklist - universal fixes**

Universal Fix for CCC Confer:

- 1) Shrink (500 MB) and delete Java cache
- 2) Uninstall and reinstall latest Java runtime
- 3) http://www.cccconfer.org/support/technicalSupport.aspx

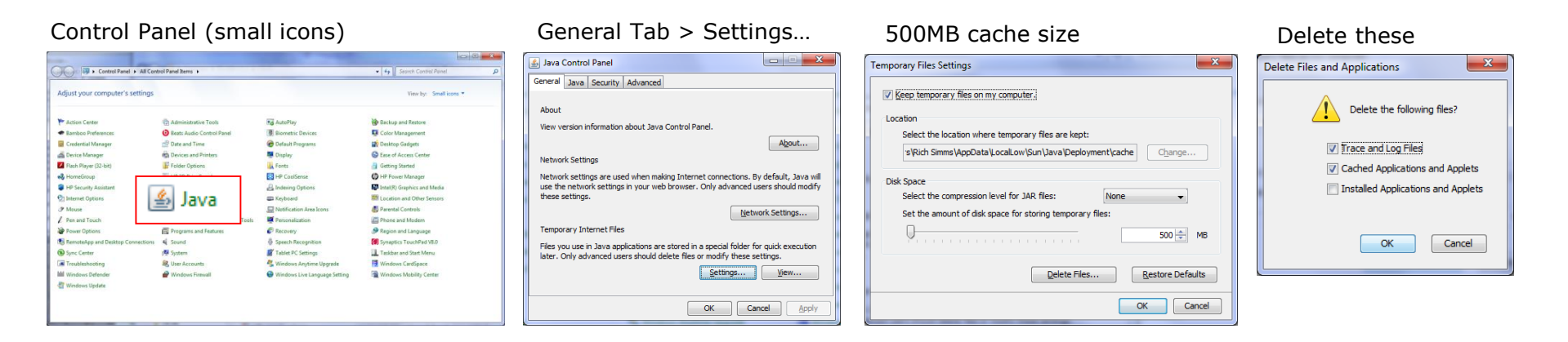

#### Google Java download

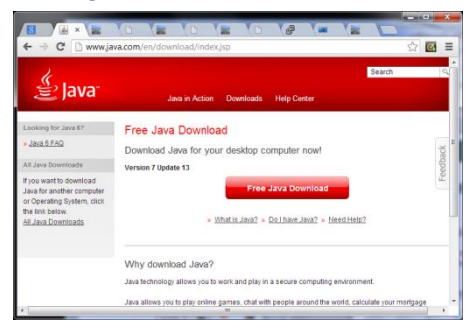

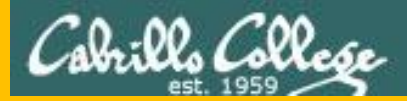

# Start

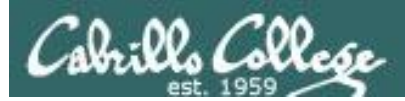

## Sound Check

Students that dial-in should mute their line using \*6 to prevent unintended noises distracting the web conference.

*Instructor can use \*96 to mute all student lines.* 

Volume

- \*4 increase conference volume.
- \*7 decrease conference volume.
- \*5 increase your voice volume.
- \*8 decrease your voice volume.

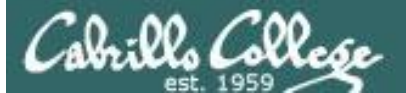

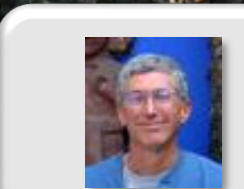

Instructor: Rich Simms Dial-in: 888-886-3951 Passcode: 136690

Philip Bruce

Aga

May

Tre

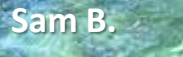

Sam R.

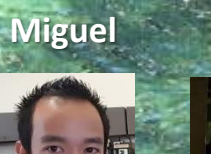

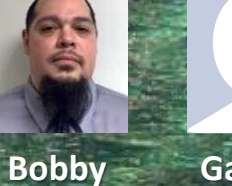

Garrett

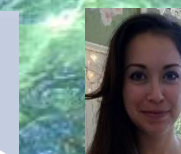

Chris Helen Tanner

Ryan M.

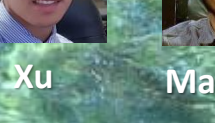

Mariano Cameron

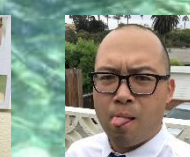

Remy

Ryan A.

Email me (risimms@cabrillo.edu) a relatively current photo of your face for 3 points extra credit

Karl-Heinz

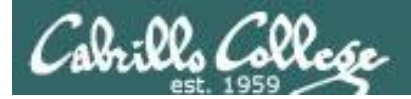

#### First Minute Quiz

## Please answer these questions **in the order** shown:

#### Shown on CCC Confer

#### For credit email answers to:

#### risimms@cabrillo.edu

within the first few minutes of the live class

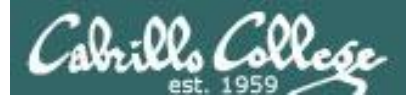

#### Hacking Wireless Networks

| Objectives                                                                                                    | Agenda                                                                                                    |
|----------------------------------------------------------------------------------------------------|----------------------------------------------------------------------------------------------------|
| <ul> <li>Explain wireless technology</li> <li>Describe wireless networking standards</li> <li>Describe wireless authentication</li> <li>Use some wireless hacking tools</li> </ul> | <ul> <li>Quiz #10</li> <li>Questions</li> <li>In the news</li> <li>Best practices</li> <li>Final project</li> <li>Housekeeping</li> <li>Wireless adapters and utilities</li> <li>Hacking WEP</li> <li>Hacking WPA/WPA2</li> <li>Assignment</li> <li>Wrap up</li> </ul> |

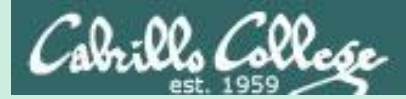

## Admonition

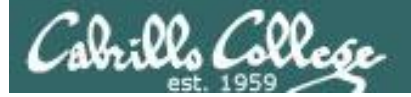

#### Unauthorized hacking is a crime.

The hacking methods and activities learned in this course can result in prison terms, large fines and lawsuits if used in an unethical manner. They may only be used in a lawful manner on equipment you own or where you have explicit permission from the owner.

Students that engage in any unethical, unauthorized or illegal hacking may be dropped from the course and will receive no legal protection or help from the instructor or the college.

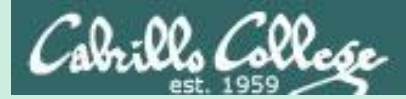

# Questions

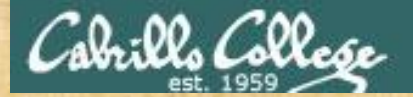

### Questions

#### How this course works?

Past lesson material?

**Previous labs?** 

Chinese<br/>Proverb他問一個問題,五分鐘是個傻子,他不問一個問題仍然是一個<br/>傻瓜永遠。He who asks a question is a fool for five minutes; he who does not ask a question<br/>remains a fool forever.

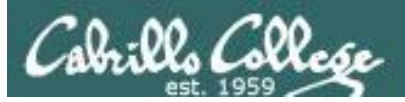

#### **Ryan Placeholder**

"However, at the beginning of this next weeks class I would gladly share any knowledge/answer any questions people have about web app vulns ...

... finding and exploiting XSS (DOM, Stored, and Reflected), filter/WAF evasion, and injection obfuscation"

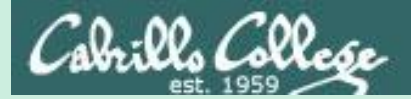

# In the news

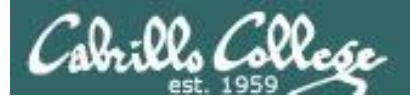

#### Older news

#### Fake google.com domain

http://thenextweb.com/google/2016/11/21/google-isnt-google/

http://mashable.com/2016/11/21/fake-google-domain

#### google.com

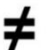

#### Google.com

- Unicode Character 'LATIN LETTER SMALL CAPITAL G' (U+0262)
- google.com redirects to xn--oogle-wmc.com which redirects to:

http://

money.get.away.get.a.good.job.with.more.pay.and.you.are.okay.money.it.is. a.gas.grab.that.cash.with.both.hands.and.make.a.stash.new.car.caviar.four.s tar.daydream.think.i.ll.buy.me.a.football.team.money.get.back.i.am.alright.jac k.ilovevitaly.com/

#.keep.off.my.stack.money.it.is.a.hit.do.not.give.me.that.do.goody.good.bulls hit.i.am.in.the.hi.fidelity.first.class.travelling.set.and.i.think.i.need.a.lear.jet.m oney.it.is.a.secret.%C9%A2oogle.com/

#.share.it.fairly.but.dont.take.a.slice.of.my.pie.money.so.they.say.is.the.root. of.all.evil.today.but.if.you.ask.for.a.rise.it's.no.surprise.that.they.are.giving.no ne.and.secret.%C9%A2oogle.com

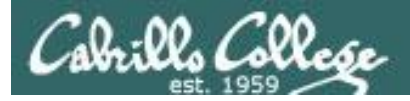

#### PoisonTap USB stick that installs backdoors on locked PCs and Macs

https://www.wired.com/2016/11/wickedly-clever-usb-stick-installs-backdoor-locked-pcs/?mbid=social\_twitter

http://arstechnica.com/security/2016/11/meet-poisontap-the-5-tool-that-ransackspassword-protected-computers/

http://www.macrumors.com/2016/11/21/usb-device-hijacks-data-from-locked-macs/

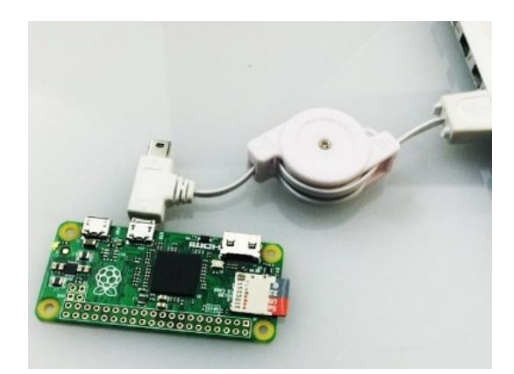

- \$5 Raspberry PI computer.
- Can be plugged into a locked or unlocked PC.
- Impersonates an Ethernet connection.
- Waits for a browser request then sends malicious code to the victim's browser cache.
- Created by Samy Kamkar who has released the schematics and code.

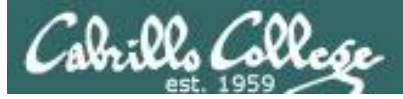

#### Older news

| Pi Sami Kastar Polonitis X                                                                                                    | - D X                                                                     | Gittlub - same/onison: X                                                                                             |                                                              | <b>D</b> - D                                        |
|----------------------------------------------------------------------------------------------------|---------------------------------------------------------------------------|----------------------------------------------------------------------------------------------------|--------------------------------------------------------------|-----------------------------------------------------|
| C A https://samy.pl/poisontap/                                                                                                    | ☆ 🖸 🗄 🤄 → C 🔒 GitHub, Inc. [US]                                           | https://github.com/samyk/poisontap                                                                                   |                                                              | Q 🕁 🔽                                               |
| APPLIED HACKING<br>Subscribe for updates on Samy Kamkar's latest research, access to unpublished videos, and learn how to keep yourself<br>safer, online of dr.<br>Subscribe                                                                                     | Personal Open su                                                          | purce Business Explore Pricing B                                                                                     | og Support This repository Se                                | arch Sign in Sign up<br>202 ★ Star 3.038 ¥ Fork 519 |
| PoisonTap - siphons cookies, exposes internal router & installs web backdoor on locked computers                                                                                                    | Code ① Issues 24<br>Exploits locked/password<br>siphons cookies using Ras | Pull requests 5 Projects 0 + protected computers over USB, drops persis pberry Pi Zero & Node js. https://samy.pl/po | Pulse Lit Graphs<br>tent WebSocket-based backdo<br>iisontap/ | or, exposes internal router, and                    |
| Created by @SamyKamkar    https://samy.p/                                                                                                    | ② 22 commits                                                              | ₽ 1 branch                                                                                                    | ♥ 0 releases                                                 | 11 5 contributors                                   |
| When PoisonTap (Raspberry Pi Zero & Node (s) is plugged into a locked/password protected computer, it:                                                                                                    | Branch: master - New pull                                                 | request                                                                                                    |                                                              | Find file Clone or download +                       |
| <ul> <li>hijacks all internet traffic from the machine (despite being a low priority/unknown network interface)</li> </ul>                                                                                                    | samyk committed on Gitl                                                   | samyk committed on GitHub Merge pull request #36 from MikeColes/master                                               |                                                              | Latest commit d11c8fc 23 hours ago                  |
| <ul> <li>siphons and stores HTTP cookies and sessions from the web browser for the Alexa top 1,000,000 websites</li> <li>exposes the internal router to the attacker, making it accessible remotely via outbound WebSocket and DNS rebinding (thanks)</li> </ul> | js                                                                        | First release                                                                                                    |                                                              | 6 days ago                                          |
| Matt Austin for rebinding ideal)  Installs a persistent web-based backdoor in HTTP cache for hundreds of thousands of domains and common Javascript CDN                                                                                                    | README.md                                                                 | Added networking setti                                                                                               | ngs                                                          | 4 days ago                                          |
| URLs, all with access to the user's cookies via cache poisoning                                                                                                    | 🖹 alexa1m.sh                                                              | First release                                                                                                    |                                                              | 6 days ago                                          |
| <ul> <li>anons analytic to removery notice me user to make in the requests and proxy back responses (of the POSTs) with the user's<br/>cookies on any backdoored domain</li> </ul>                                                                               | backdoor.html                                                             | Don't point to your site.                                                                                            |                                                              | 5 days ago                                          |
| <ul> <li>does not require the machine to be unlocked</li> <li>backdoors and remote access persist even after device is removed and attacker sashays away</li> </ul>                                                                                              | backend_server.js                                                         | First release                                                                                                    |                                                              | 6 days ago                                          |
| Live demonstration and more details available in the video:                                                                                                    | dhcpd.conf                                                                | Update dhcpd.conf                                                                                                    |                                                              | 23 hours ago                                        |
| PoisonTap - exploiting locked machines w/Raspberry Pi Zero                                                                                                    | Di_poisontap.js                                                           | add blinking ACT led wi                                                                                              | en injection succeed                                         | 4 days ago                                          |
|                                                                                                    | 🗎 pi_startup.sh                                                           | First release                                                                                                    |                                                              | 6 days ago                                          |
| door on http://sincerfoidsourg     door on http://sincerfoidsourg     door on http://sincerfoidsourg                                                                                                    | arget_backdoor.js                                                         | Updated comment                                                                                                    |                                                              | 5 days ago                                          |
| <b>EOCKEC</b> Raspberry                                                                                                    | target_injected_xhtmljs.html                                              | tml Made animation, IP and                                                                                           | DNS server adjustable                                        | 2 days ago                                          |
| Pi Zero                                                                                                    | 圖 README.md                                                               |                                                                                                    |                                                              |                                                     |

PoisonTap documentation and code

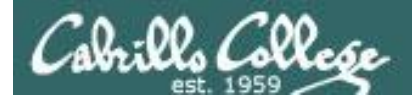

Security Breach and Spilled Secrets Have Shaken the N.S.A. to Its Core By SCOTT SHANE, NICOLE PERLROTH and DAVID E. SANGER NOV. 12, 2017

https://www.nytimes.com/2017/11/12/us/nsashadow-brokers.html

#### **Ehe New York Eimes**

"Fifteen months into a wide-ranging investigation by the agency's counterintelligence arm, known as Q Group, and the F.B.I., officials still do not know whether the N.S.A. is the victim of a brilliantly executed hack, with Russia as the most likely perpetrator, an insider's leak, or both."

(2) theshadowbrokers 60 in shadowbrokers • 4 months ago

TheShadowBrokers Monthly Dump Service - July 2017

Another global cyber attack is fitting end for first month of theshadowbrokers dump service. There is much...

🚫 \$882.13 👻 🗠 439 🛛 💭 123

"Compounding the pain for the N.S.A. is the attackers' regular online public taunts, written in ersatz broken English. Their posts are a peculiar mash-up of immaturity and sophistication, laced with profane jokes but also savvy cultural and political references. They suggest that their author — if not an American — knows the United States well."

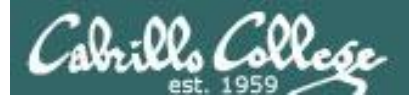

#### Older news

#### Your body reveals your password by interfering with Wi-Fi

http://www.theregister.co.uk/2016/11/13/researchers\_point\_finger\_at\_handy\_smartphone\_exploit/

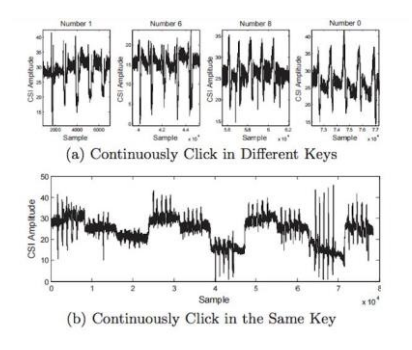

- Analyzing the radio signal can reveal private information using a malicious Wi-Fi hotspot.
- They claim 81.7% snooping success once the system has enough training samples.
- Relies on beam-forming technology that does not work with only one antenna.
- They worked out how user hand movements affect the signal.
- They do not need to compromise the target.
- Published in the ACM as "When CFI meets public WiFi".

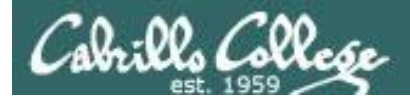

#### Multi-stage malware sneaks into Google Play BY LUKAS STEFANKO POSTED 15 NOV 2017

https://www.welivesecurity.com/2017/11/15/m ulti-stage-malware-sneaks-google-play welivesecurity

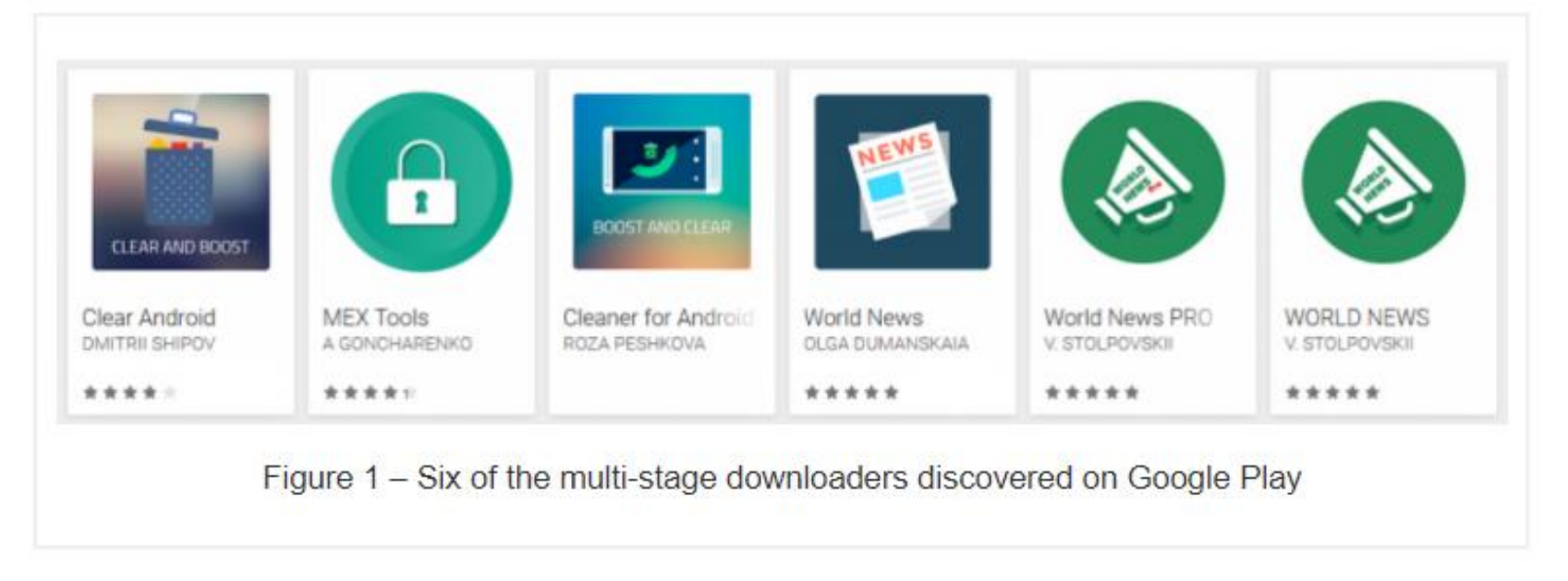

"Another set of malicious apps has made it into the official Android app store. Detected by ESET security systems as Android/TrojanDropper.Agent.BKY, these apps form a new family of multi-stage Android malware, legitimate-looking and with delayed onset of malicious activity."

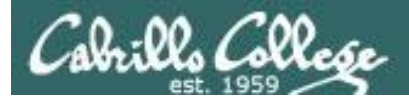

Hackers Poison Google Search Results to Deliver Zeus Panda BY Kelly Sheridan 11/3/2017

https://www.darkreading.com/vulnerabilities--threats/hackers-poison-google-search-results-todeliver-zeus-panda/d/d-id/1330322

#### DARKReading

"Most people use Google to search for answers but don't know the results aren't always safe. Attackers have begun to exploit this reliance on Google by using Search Engine Optimization (SEO) to populate search results with malicious links and distribute the Zeus Panda Banking Trojan through a compromised Word document."\

"This malware first queries the system's keyboard mapping to determine its language, and terminates if it detects Russian, Belarusian, Kazak, or Ukrainian. Earlier analysis of Zeus Panda also revealed it wouldn't run on systems in Russia, Ukraine, Belarus, or Kazakhstan."

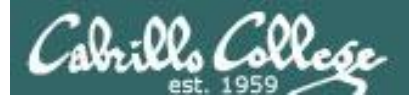

#### ProPublica Newsletter

BY Julia Angwin August 2017

http://go.propublica.org/webmail/125411/1547 92457/ecdf767a701bd0622a1a989e0c25fb1491a 030779e2eecdb862fef7b6fb29017

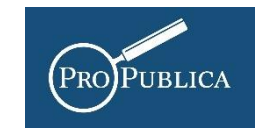

"You write a provocative tweet and an army of Twitter bots heaps abuse on you. You write a Facebook post commenting on a news item and it is reported as hateful and deleted by Facebook." "After publishing a story about the tech providers that enable hate websites last weekend, my inbox was flooded with notifications that I had been signed up for email newsletters and user accounts on random websites:"

| Zitmaxx Wonen                       | Newsletter subscription success                     | Tue 8/22/17, 10:30 AM |
|-------------------------------------|-----------------------------------------------------|-----------------------|
| Boermans Juwelier                   | Newsletter subscription success                     | Tue 8/22/17, 10:30 AM |
| WordPress                           | [Hucker Report] Your username and password info     | Tue 8/22/17, 10:30 AM |
| ТУРИСТИЧКА ОРГАНИЗАЦИЈА ТРСТ        | Детаљи налога за mbxaqqod1987 на ТУРИСТИЧКА О       | Tue 8/22/17, 10:30 AM |
| VBP Chicago (sent by VBP Chicago)   | VBP Chicago Newsletter: Please Confirm Subscription | Tue 8/22/17, 10:38 AM |
| Extension Engine info               | Confirm your Post                                   | Tue 8/22/17, 10:30 AM |
| Unwin (sent by Unwin)               | UK & Export Customers: Please Confirm Subscription  | Tue 8/22/17, 10:32 AM |
| Ubiquity (sent by Ubiquity)         | Ubiquity-DEM-EN: Please Confirm Subscription        | Tue 8/22/17, 10:32 AM |
| Freedom Foundry (sent by Freedom Fo | Freedom Foundry Subscribers: Please Confirm Subscri | Tue 8/22/17, 10:32 AM |

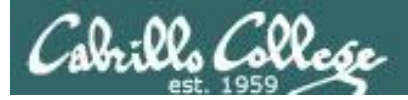

#### Hackers Shut Down ProPublica's Email For a Day. Here's How to Stop Attacks Like That.

BY Julia Angwin November 13, 2017

https://www.propublica.org/article/hackersshut-down-propublicas-email-for-a-day-hereshow-to-stop-attacks-like-that

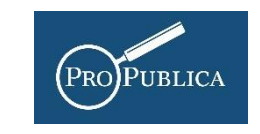

"In August, my email was attacked. Hate groups overwhelmed my inbox and the inboxes of two of my colleagues, and shut down ProPublica's email much of the day. (I wrote about this incident in a previous newsletter.)

- 1. The Messaging Malware Mobile Anti-Abuse Working Group (M3AAWG) has asked bulk email senders to identify subscription confirmation emails with a special technical header.
- 2. Do you run a website or a newsletter or some sort of listserv? Is CAPTCHA turned on? Turn it on.
- 3. Do you sign up for newsletters or listservs? Do the newsletters or listservs you sign up for have CAPTCHAs? If not, that could be a problem. Reach out to them and encourage them to implement CAPTCHAs, or the technical header, or both.
- 4. If you have a WordPress site, you can turn off user registrations if unneeded. You can also install a CAPTCHA on your sign-up form.

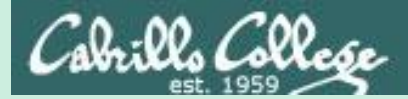

# Best Practices

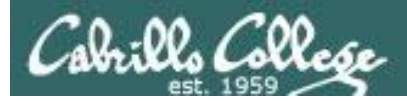

#### Distributed Denial of Service Attacks: Four Best Practices for Prevention and Response

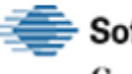

Software Engineering Institute Carnegie Mellon University

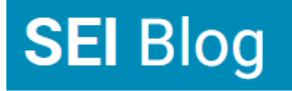

The Latest Research in Software Engineering and Cybersecurity

- Locate servers in different data centers.
- Ensure that data centers are located on different networks.
- Ensure that data centers have diverse paths.
- Ensure that the data centers, or the networks that the data centers are connected to, have no notable bottlenecks or single points of failure.

https://insights.sei.cmu.edu/sei\_blog/2016/11/distributed-denial-ofservice-attacks-four-best-practices-for-prevention-and-response.html

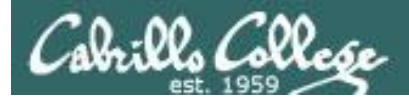

#### Simple Banking Security Tip: Verbal Passwords

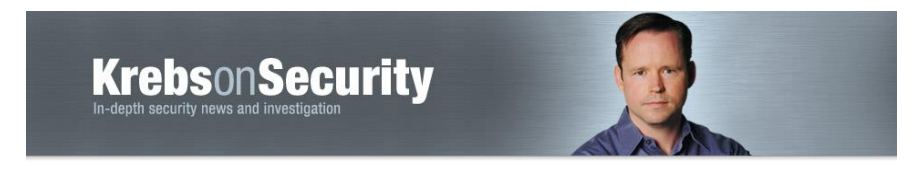

https://krebsonsecurity.com/2017/11/simple-banking-security-tipverbal-passwords/

"Most financial institutions will let customers add verbal passwords or personal identification numbers (PINs) that are separate from any other PIN or online banking password you might use, although few will advertise this."

"Ultimately, I ended up moving our investments to an institution that consistently adhered to my requirements. Namely, that failing to provide the pass phrase required an in-person visit to a bank branch to continue the transaction, at which time ID would be requested. "

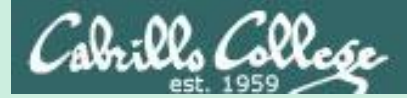

## Final Project

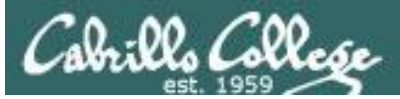

#### CIS 76 Project

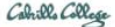

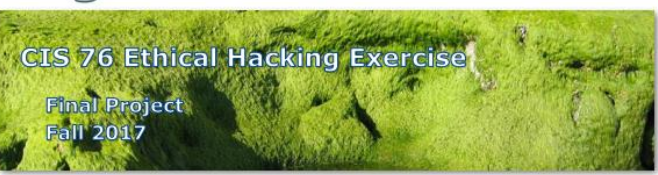

#### **Final Project**

You will create your own educational step-by-step lab using your VLab pod that demonstrates a complete hacking attack scenario. This lab will be published in a Google Docs folder available to all your classmates. In addition to creating a new lab document you will also test one or more of your classmates projects.

Warning and Permission

Unauthorized hacking can result in prison terms, large fines, lawsuits and being dropped from this course!

For this project, you have authorization to hack any of the VMs in your VLab pod.

#### Deliverables

- 1. A new lab document that you create:
  - a. Lab document specifications here: link
- b. Upload your lab document with Appendix A to the shared project folder: <u>link</u>
   2. One or more test reports:
  - a. Project testing template: link
  - b. Project testing signup spreadsheet: link

#### **Recommended Timeline**

 [3-4 week before due date] Start researching potential hacking project ideas 3-4 weeks in advance. Cybersecurity news articles and blogs are excellent starting points for your scenario. Use Google to research vulnerabilities, exploits and preventative measures to implement in your VLab pod. If you need additional VMs let the instructor know.

#### The final project is available.

#### Due in two weeks.

#### Calendar Page

#### Assignment

- Project
- Test matrix
- <u>Student projects</u>

<u>https://simms-</u> teach.com/cis76calendar.php
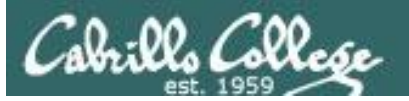

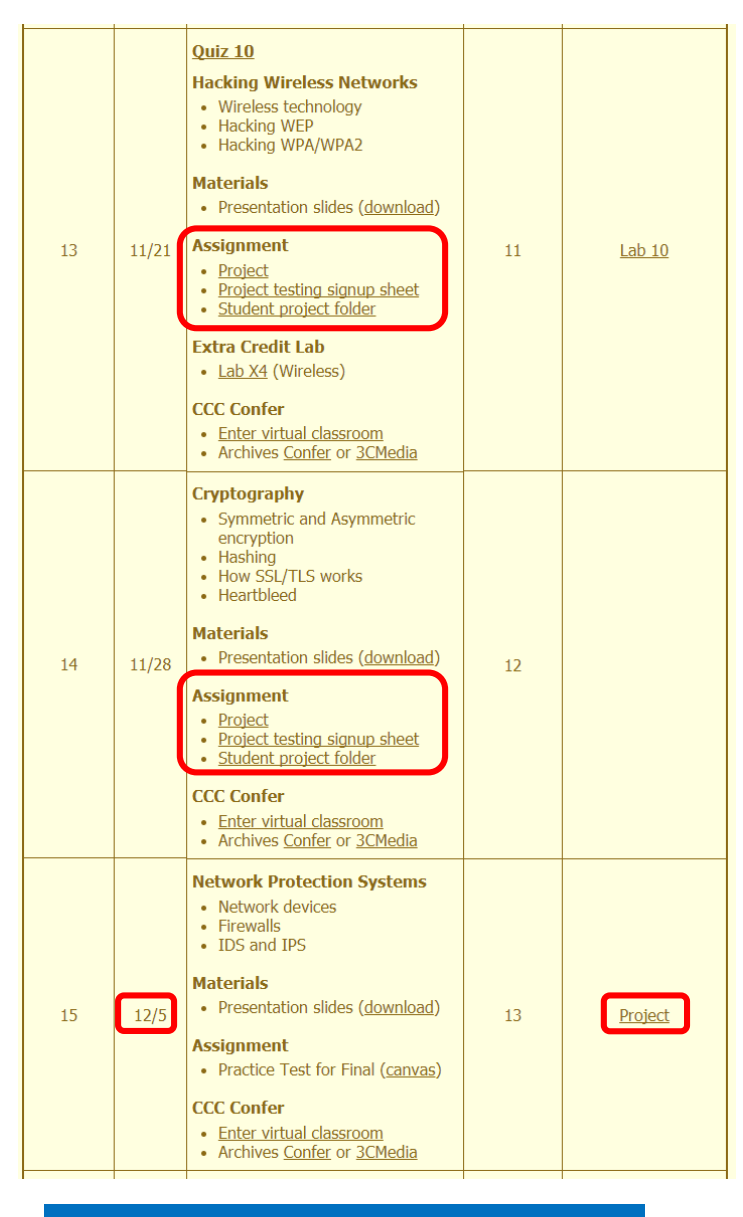

## CIS 76 Project

*Links to Project document, Test matrix, and online directory for students to share their projects from.* 

And again ...

Due 12/5

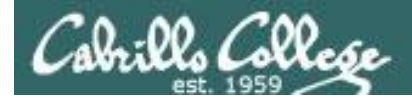

# CIS 76 Project

### Grading Rubric (60 points)

5 points - Professional quality document (readability, formatting, spelling, accuracy)

5 points - Scenario and diagram (provides necessary context to understand the lab)

5 points - Vulnerabilities & exploits (accurate summaries and citations)

20 points - Step-by-step instructions (20 steps minimum, 1 point per step)

5 points - Requirements, admonition, prevention (are included).

5 points - Complete appendixes.

10 points - Testing another student's lab and providing them with helpful written feedback.

5 points - [Optional] Presentation and demo to class.

### Extra credit (up 30 points)

5 points each for testing additional student labs. You must use the testing spreadsheet above so that all projects get tested equally.

Remember late work is not accepted. If you run out of time submit what you have completed for partial credit.

Excerpt from the Project document

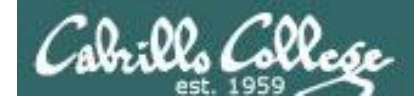

Calendar Page

Student project folder

Assignment Project

https://simms-

# CIS 76 Project

### Use this directory to share your project with other classmates

#### Google Drive Q Search Drive 8 My Drive > CIS 76 Ethical Hacking > CIS 76 Fall 2017 Project Folder -0 NEW Project testing signup sheet Name 个 Owner Last modified My Drive README 🚢 Oct 29, 2017 \* Shared with me me teach.com/cis76calendar.php PDF Simms-EternalHotdog-v1.1 🚢 me Oct 29, 2017 $\bigcirc$ Recent 4 **Google Photos** Starred Î Trash 18 GB used

### https://cabrillo.instructure.com/courses/7125/pages/cis-76-project-folder

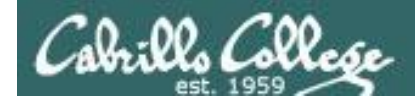

# CIS 76 Project

### Calendar Page

### Assignment

- Project
- Project testing signup sheet
- <u>Student project folder</u>

<u>https://simms-</u> <u>teach.com/cis76calendar.php</u>

### Use this spreadsheet to sign up to test a classmate's project

| 🔥 Tr                                                                                | rash - Google Drive 🛛 🗙 🔲 CIS 76 Fa                           | all 2017 Project T 🗙                                                                                               |                                                                                                    |                                                                          | 0 – 🗆 ×                 |
|-------------------------------------------------------------------------------------|---------------------------------------------------------------|----------------------------------------------------------------------------------------------------|----------------------------------------------------------------------------------------------------|--------------------------------------------------------------------------|-------------------------|
| $\leftarrow \rightarrow$                                                            | C Secure https://docs.goo                                     | gle.com/spreadsheets/d/1yhCKB3JyBULGy92HBzX6                                                                       | 5LCCRu-Wne76haFviUekaGdY/edit                                                                         | #gid=0                                                                   | @ 🛧 🚺 🐵 🗄               |
| Арр                                                                                 | ps 🝸 Yahoo 📙 Cabrillo College 📙                               | Health 🛄 Network 🛄 CIS 76 links 🛄 Lab Develo                                                                       | opment 📙 Home 🛄 Music 🛄                                                                               | Training 🗋 Expand All                                                    | » Other bookmarks       |
|                                                                                     | CIS 76 Fall 2017 Pro                                          | niect Testing 🗠 🖿                                                                                                  |                                                                                                    |                                                                          | risimms@cabrillo.edu 👻  |
| ≡                                                                                   | File Edit View Insert                                         | Format Data Tools Add-ons Help                                                                                     | Last edit was on October 2                                                                            | 9 Co                                                                     | omments 🚔 Share         |
|                                                                                     | 🖶 🗠 🎢 🕇 100%                                                  | - \$ % .0 .00 123 - Arial                                                                                          | - 14 - <b>B</b>                                                                                       | S A . More .                                                             | ^                       |
| fx                                                                                  | CIS 76 Fall 2017 Project Test                                 | ing                                                                                                    |                                                                                                    |                                                                          |                         |
|                                                                                     | А                                                             | В                                                                                                    | С                                                                                                    | D                                                                        | E                       |
| 15                                                                                  | b) Be sure to use the project                                 | testing template when doing the testing (link                                                                      | ks to documents here)                                                                                 |                                                                          |                         |
| 16                                                                                  | e) Testing (status) should be                                 | "planned", "underway", "completed"                                                                                 |                                                                                                    |                                                                          |                         |
| 17                                                                                  | d) You can offer your testing s                               | services in advance to a blank tbd line, use                                                                       | status="planned"                                                                                      |                                                                          |                         |
| 19                                                                                  |                                                               |                                                                                                    |                                                                                                    |                                                                          |                         |
| 10                                                                                  |                                                               |                                                                                                    |                                                                                                    |                                                                          |                         |
| 19                                                                                  |                                                               | AUTHORS                                                                                                    |                                                                                                    | TESTERS                                                                  |                         |
| 19<br>20                                                                            | Lab Author Name                                               | AUTHORS<br>Name/Version of lab to be tested                                                                        | Tester name I (status)                                                                                | TESTERS<br>Tester name II (status)                                       | Tester name III (status |
| 19<br>20<br>21                                                                      | Lab Author Name                                               | AUTHORS<br>Name/Version of lab to be tested<br>Simms-EternalHotdog-v0.5                                            | Tester name I (status)<br>Homer (completed)                                                           | TESTERS<br>Tester name II (status)<br>Duke (completed)                   | Tester name III (status |
| 19<br>20<br>21<br>22                                                                | Lab Author Name<br>Benji<br>Benji                             | AUTHORS<br>Name/Version of lab to be tested<br>Simms-EternalHotdog-v0.5<br>Simms-EternalHotdog-v1.1                | Tester name I (status)<br>Homer (completed)<br>Homer (underway)                                       | TESTERS<br>Tester name II (status)<br>Duke (completed)<br>Duke (planned) | Tester name III (status |
| 19<br>20<br>21<br>22<br>23                                                          | Lab Author Name<br>Benji<br>Benji<br>tbd                      | AUTHORS Name/Version of lab to be tested Simms-EternalHotdog-v0.5 Simms-EternalHotdog-v1.1 tbd                     | Tester name I (status) Homer (completed) Homer (underway) Sky (planned"                               | TESTERS<br>Tester name II (status)<br>Duke (completed)<br>Duke (planned) | Tester name III (status |
| 19<br>20<br>21<br>22<br>23<br>24                                                    | Lab Author Name<br>Benji<br>Benji<br>tbd<br>tbd               | AUTHORS<br>Name/Version of lab to be tested<br>Simms-EternalHotdog-v0.5<br>Simms-EternalHotdog-v1.1<br>tbd<br>tbd  | Tester name I (status)           Homer (completed)           Homer (underway)           Sky (planned" | TESTERS<br>Tester name II (status)<br>Duke (completed)<br>Duke (planned) | Tester name III (status |
| 19       20       21       22       23       24       25                            | Lab Author Name<br>Benji<br>Benji<br>tbd<br>tbd<br>tbd        | AUTHORS Name/Version of lab to be tested Simms-EternalHotdog-v0.5 Simms-EternalHotdog-v1.1 tbd tbd tbd tbd         | Tester name I (status)<br>Homer (completed)<br>Homer (underway)<br>Sky (planned"                      | TESTERS<br>Tester name II (status)<br>Duke (completed)<br>Duke (planned) | Tester name III (status |
| 19       20       21       22       23       24       25       26                   | Lab Author Name<br>Benji<br>Benji<br>tbd<br>tbd<br>tbd<br>tbd | AUTHORS Name/Version of lab to be tested Simms-EternalHotdog-v0.5 Simms-EternalHotdog-v1.1 tbd tbd tbd tbd tbd tbd | Tester name I (status)<br>Homer (completed)<br>Homer (underway)<br>Sky (planned"                      | TESTERS<br>Tester name II (status)<br>Duke (completed)<br>Duke (planned) | Tester name III (status |
| 19       20       21       22       23       24       25       26       27          | Lab Author Name<br>Benji<br>Benji<br>tbd<br>tbd<br>tbd<br>tbd | AUTHORS Name/Version of lab to be tested Simms-EternalHotdog-v0.5 Simms-EternalHotdog-v1.1 tbd tbd tbd tbd tbd     | Tester name I (status)       Homer (completed)       Homer (underway)       Sky (planned"             | TESTERS<br>Tester name II (status)<br>Duke (completed)<br>Duke (planned) | Tester name III (status |
| 19       20       21       22       23       24       25       26       27       28 | Lab Author Name<br>Benji<br>Benji<br>tbd<br>tbd<br>tbd<br>tbd | AUTHORS Name/Version of lab to be tested Simms-EternalHotdog-v0.5 Simms-EternalHotdog-v1.1 tbd tbd tbd tbd tbd     | Tester name I (status)       Homer (completed)       Homer (underway)       Sky (planned"             | TESTERS Tester name II (status) Duke (completed) Duke (planned)          | Tester name III (status |

https://cabrillo.instructure.com/courses/7125/pages/cis-76-project-testingsignup-sheet

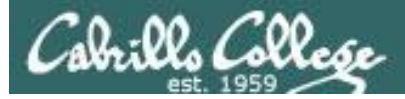

## CIS 76 Project

#### CIS 76 Project Testing Template

Tester: <your name here> Lab name: <Name/version of lab document in project folder> Date: <date tested>

1) Review your classmates lab for completeness:

- [ ] 1. Lab title and version, name, date, and course number.
- [ ] 2. Contact info.
- [] 3. Admonition.
- [ ] 4. Scenario and diagram.
- [ ] 5. Requirements.
- [] 6. Vulnerability(ies).
- [] 7. Exploit(s).
- [ ] 8. Step-by-step instructions.
- [ ] 9. Prevention.
- [ ] 10. Appendix A references.

Note any typos, missing sections, formatting problems here:

 Verify by doing the Step-by-Step instructions. Note any missing steps or things that did not work here:

 Note any helpful improvement suggestions or constructive feedback here:

Send completed test reports to authors using their preferred contact method. Include them as well in Appendix C of your own project.

# Use this template to test another student's project

### https://simms-teach.com/docs/cis76/cis76final-project-test-report.pdf

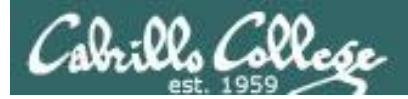

# CIS 76 Project

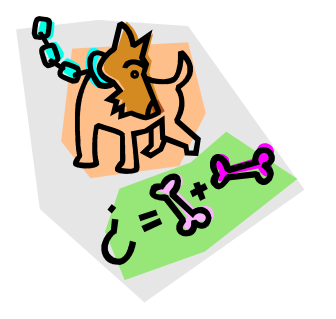

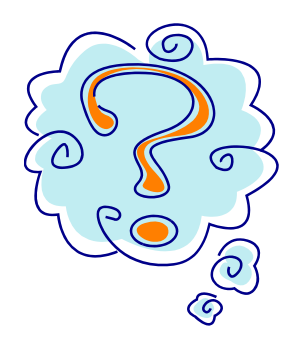

What takes longer?

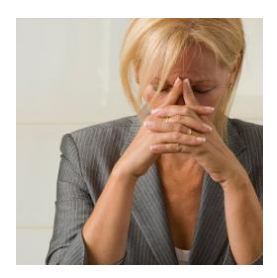

Creating the hacking project lab?

Or deciding what to project to do?

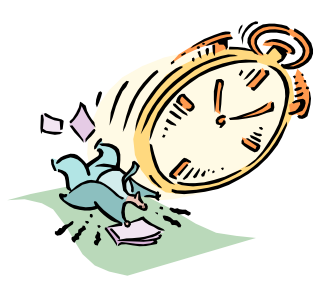

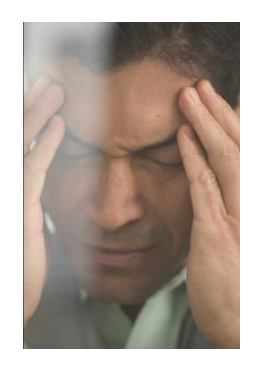

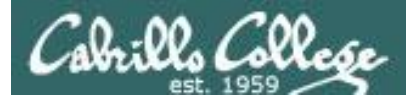

# CIS 76 Project

## Some Hacking Project Ideas

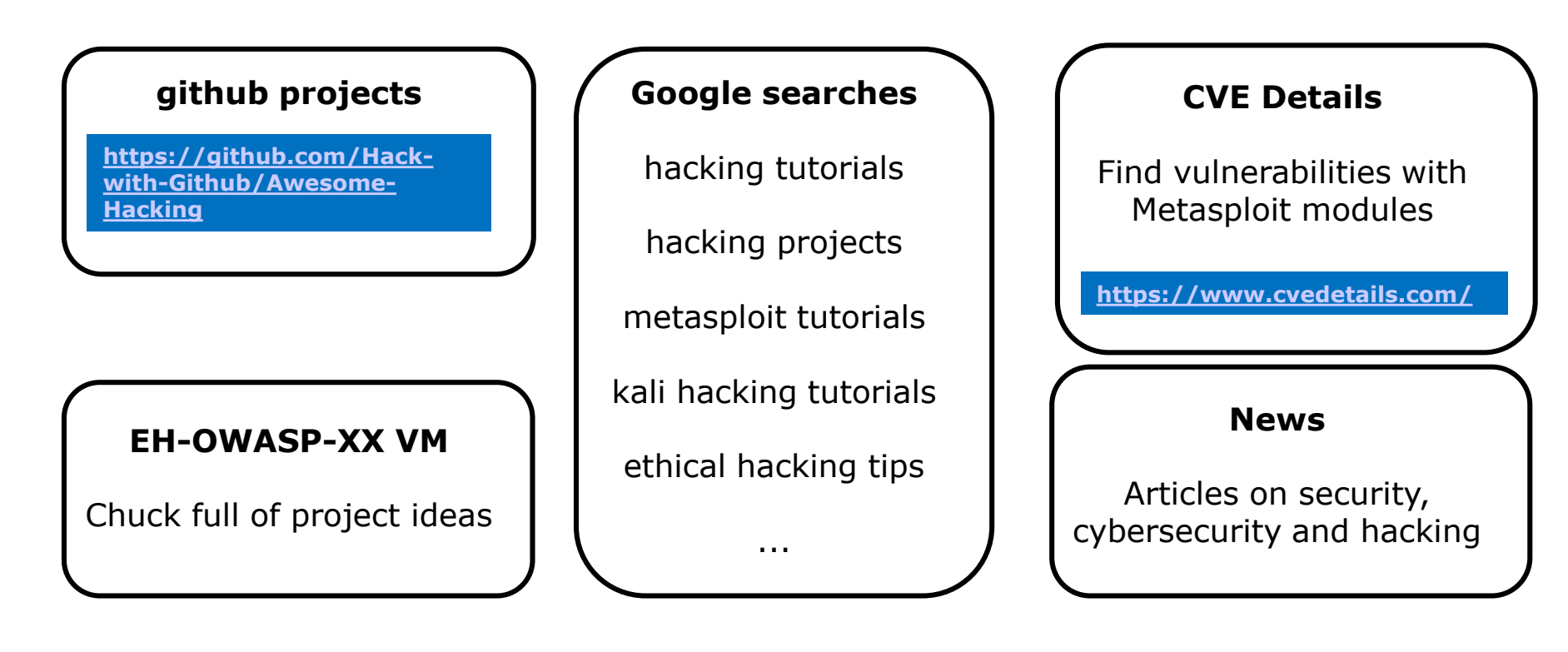

Pick a project you can build in your CIS 76 EH pod

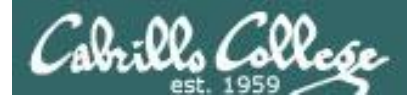

CIS 76 Project

And don't forget:

## Unauthorized hacking is a crime.

The hacking methods and activities learned in this course can result in prison terms, large fines and lawsuits if used in an unethical manner. They may only be used in a lawful manner on equipment you own or where you have explicit permission from the owner.

Students that engage in any unethical, unauthorized or illegal hacking may be dropped from the course and will receive no legal protection or help from the instructor or the college.

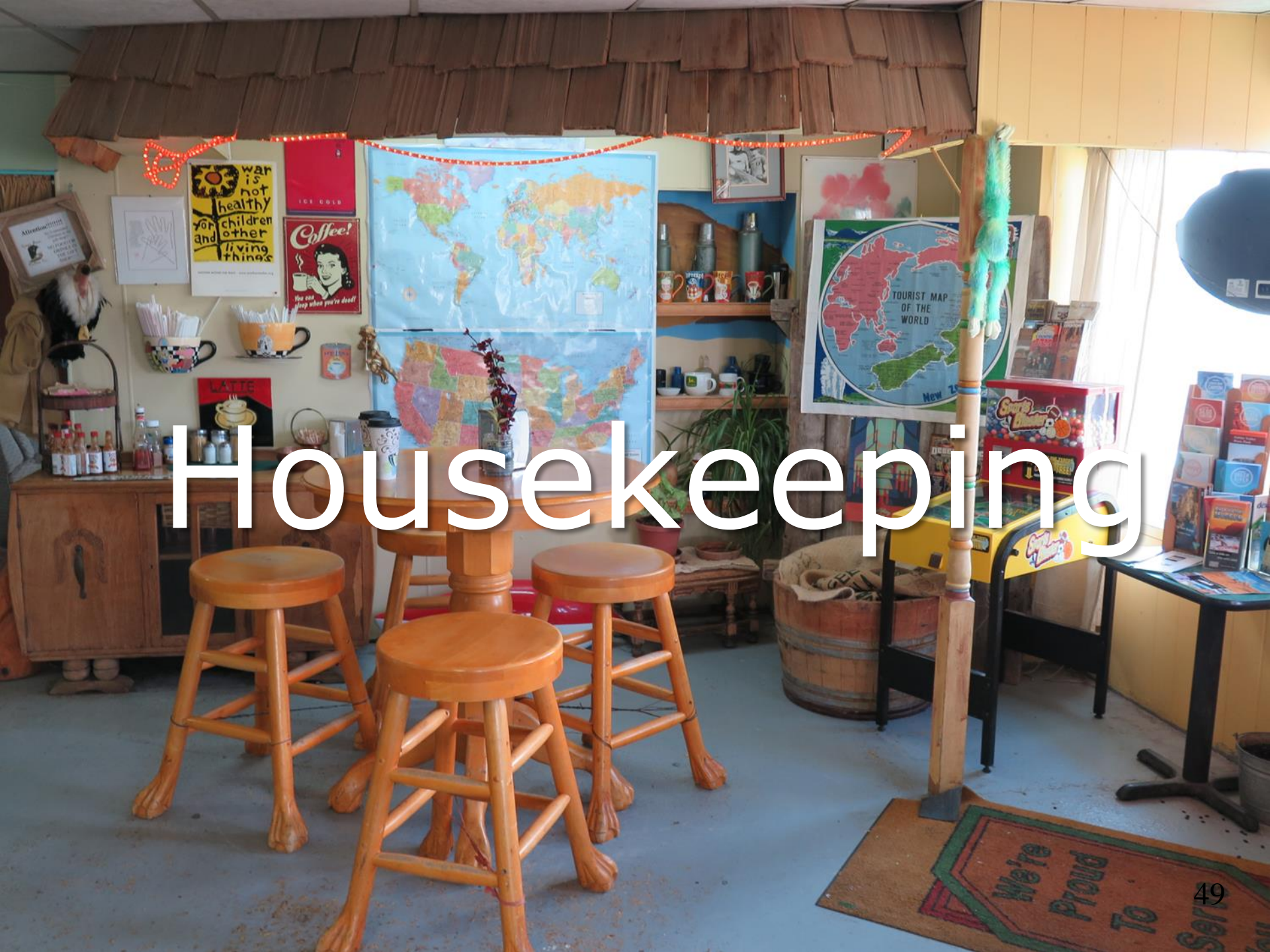

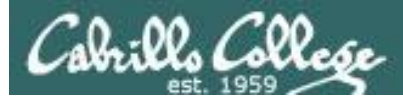

# Housekeeping

- 1. Lab 10 due 11:59рм tonight.
- There are eight extra credit labs available now, six points each, due the day of the final exam.

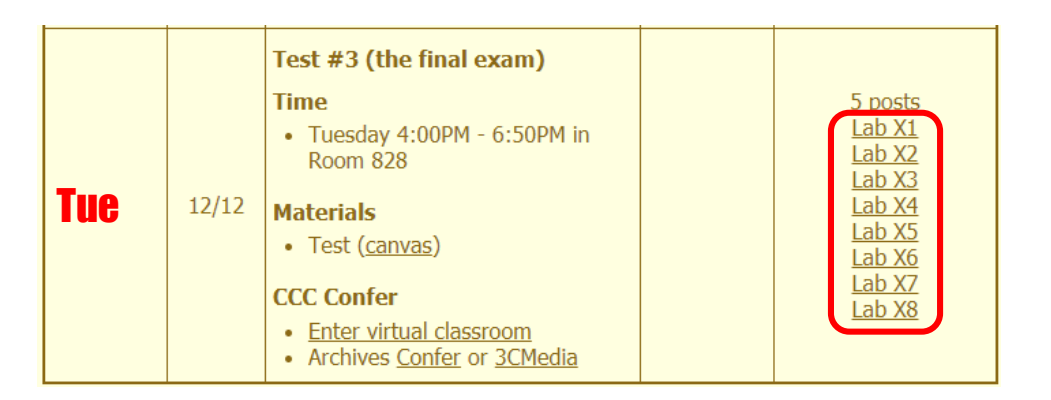

3. The final project is available now and due in **two** weeks.

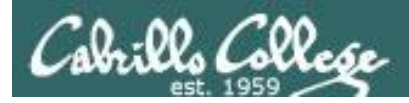

# Next Week Guest Speakers

- 1. Denise Moss Federal Apprenticeship/On-thejob-training grant and Cabrillo College participation
- 2. Jesse Warren Leveraging Twitter To Manipulate Social Views

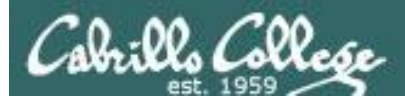

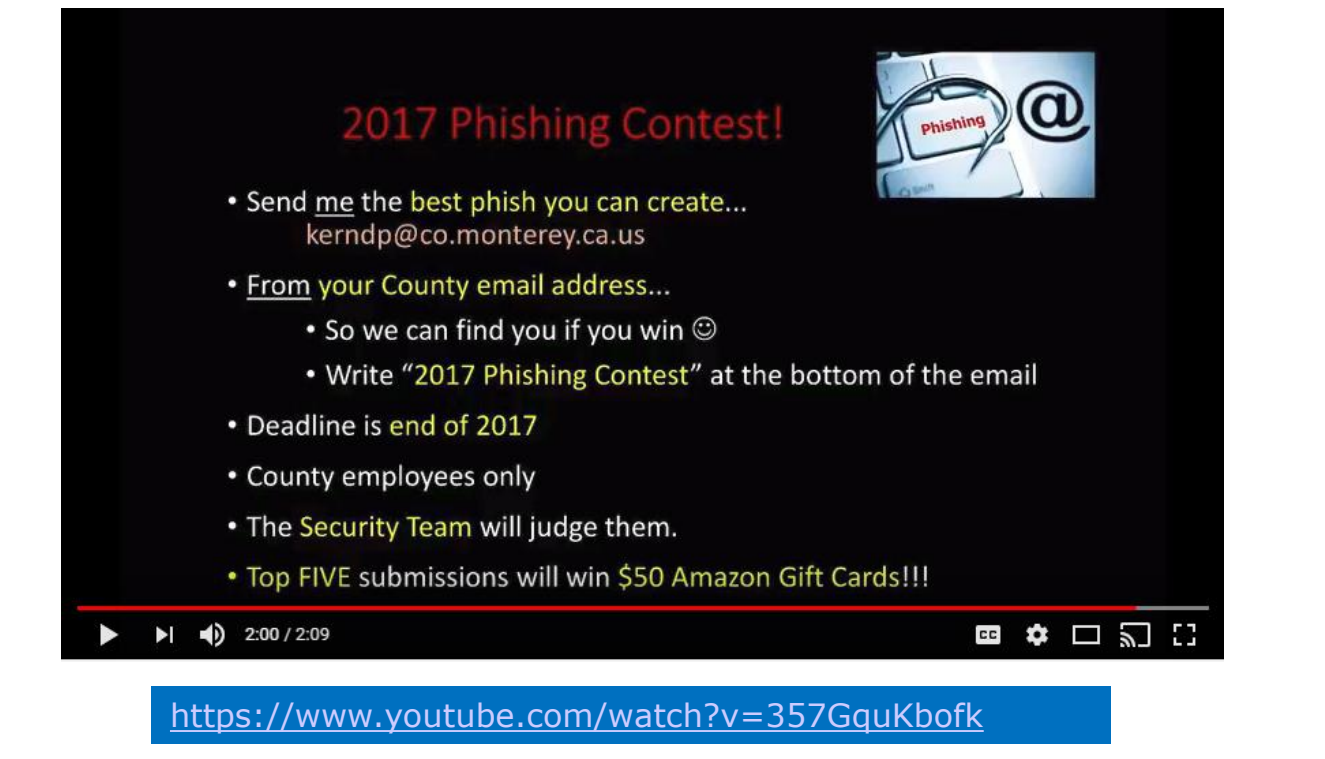

Rich: Looks like fun. I just watched the video and Dan indicated it was only open to County employees. Would our students have his authorization to participate? They all took the "Hacking without permission is a crime" oath at the start of class :)

Tess: Oh yes! I checked with Dan before I sent you the email. He is looking forward to all attempts. :)

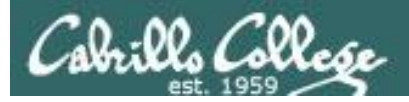

## Heads up on Final Exam

Test #3 (final exam) is TUESDAY Dec 12 4-6:50PM

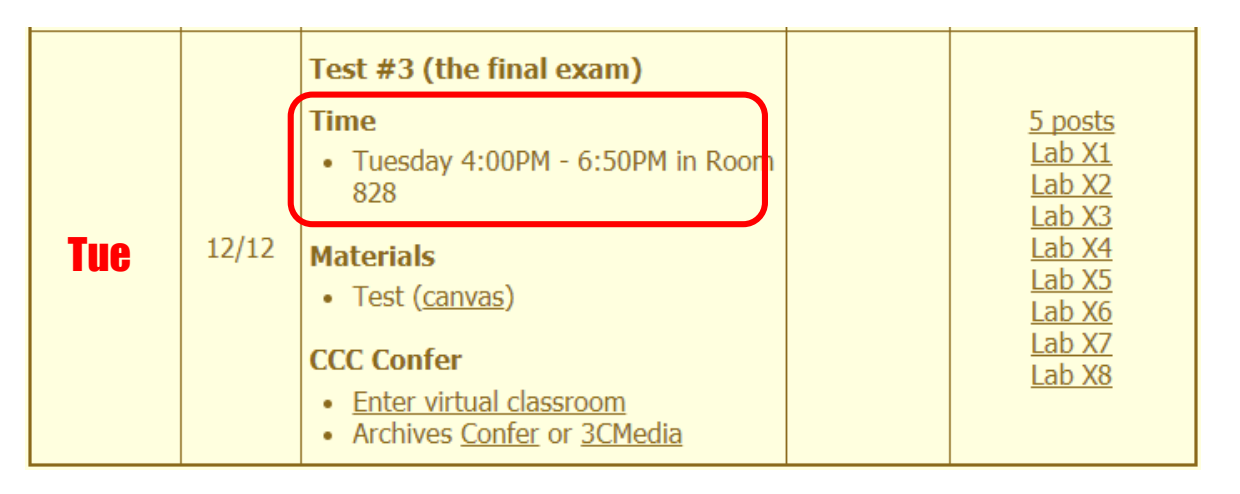

*Extra credit labs and final posts due by 11:59PM* 

- All students will take the test at the <u>same time</u>. The test must be completed by 6:50PM.
- Working and long distance students can take the test online via CCC Confer and Canvas.
- Working students will need to plan ahead to arrange time off from work for the test.
- Test #3 is mandatory (even if you have all the points you want)

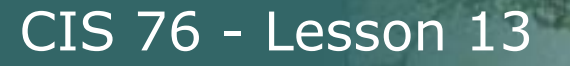

### FALL 2017 FINAL EXAMINATIONS SCHEDULE DECEMBER 11 TO DECEMBER 16

### DAYTIME FINAL SCHEDULE

Daytime Classes: All times in bold refer to the beginning times of classes. MW/Daily means Monday alone, Wednesday alone, Monday and Wednesday or any 3 or more days in any combination. TTH means Tuesday alone, Thursday alone, or Tuesday and Thursday. Classes meeting other combinations of days and/or hours not listed must have a final schedule approved by the Division Dean.

| Monday, December 11<br>Wednesday, December 13 |
|-----------------------------------------------|
| Monday, December 11<br>Wednesday, December 13 |
| Monday, December 11<br>Wednesday, December 13 |
| Wednesday, December 13                        |
|                                               |
| pm Monday, December 11                        |
| pm Wednesday, December 13                     |
| Monday, December 11                           |
| Wednesday, December 13                        |
| n Monday, December 11                         |
|                                               |
| Tuesday, December 12                          |
| Thursday, December 14                         |
| pm Tuesday, December 12                       |
| pm Thursday, December 14                      |
| Tuesday, December 12                          |
| Thursday, December 14                         |
| n Tuesday, December 12                        |
|                                               |
| m Friday, December 15                         |
| Friday, December 15                           |
|                                               |
| m Saturday, December 16                       |
| Saturday, December 16                         |
|                                               |

### CIS 76 Introduction to Cybersecurity: Ethical Hacking

Introduces the various methodologies for attacking a network. Covers network attack methodologies with the emphasis on student use of network attack techniques and tools, and appropriate defenses and countermeasures. Prerequisite: CIS 75. Transfer Credit: Transfers to CSU

| Section   | Days       | Times                 | Units    | Instructor           | Room          |
|-----------|------------|-----------------------|----------|----------------------|---------------|
| 98163     | т          | 5:30PM-8:35P          | 3.00     | R.Simms              | OL            |
| Section 9 | 8163 is    | an ONLINE course. M   | Aeets v  | veekly throughout th | e semester    |
| online by | remote     | technology with an ac | ditiona  | al 50 min online lab | per week.     |
| For detai | ls, see ir | structor's web page a | at go.ca | abrillo.edu/online.  |               |
|           |            |                       |          |                      |               |
| 98164     | т          | 5:30PM-8:35PM         | 3.00     | R.Simms              | 828           |
| &         | Arr.       | Arr.                  |          | R.Simms              | OL            |
| Section 9 | 8164 is    | a Hybrid ONLINE cou   | urse. M  | eets weekly through  | out the       |
| semester  | r at the s | cheduled times with a | an addi  | tional 50 min online | lab per week. |
| For detai | ls, see in | structor's web page a | at go.ca | abrillo.edu/online.  |               |
|           |            |                       |          |                      |               |

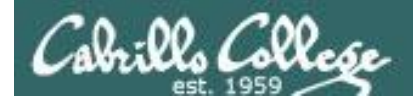

### Where to find your grades

### Send me your survey to get your LOR code name.

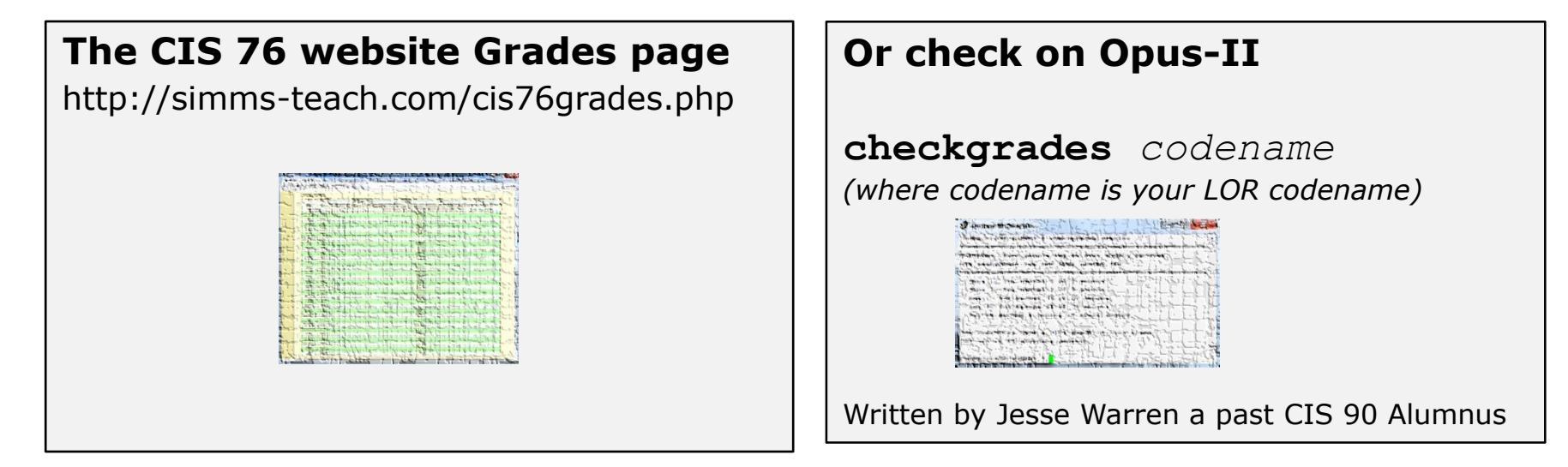

To run checkgrades update your path in .bash\_profile with: **PATH=\$PATH:/home/cis76/bin** 

| Percentage    | Total Points  | Letter Grade | Pass/No Pass |
|---------------|---------------|--------------|--------------|
| 90% or higher | 504 or higher | A            | Pass         |
| 80% to 89.9%  | 448 to 503    | В            | Pass         |
| 70% to 79.9%  | 392 to 447    | С            | Pass         |
| 60% to 69.9%  | 336 to 391    | D            | No pass      |
| 0% to 59.9%   | 0 to 335      | F            | No pass      |

At the end of the term I'll add up all your points and assign you a grade using this table

| Points that could have been earned: |            |  |
|-------------------------------------|------------|--|
| 9 quizzes:                          | 27 points  |  |
| 9 labs:                             | 270 points |  |
| 2 tests:                            | 60 points  |  |
| 3 forum quarters:                   | 60 points  |  |
| Total:                              | 417 points |  |

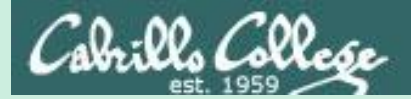

# Wireless Overview

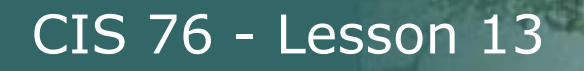

## The World of Wireless Technology

- Cell phones
- Cordless phones
- Smart phones
- Pagers
- Smart watches
- GPS

: Ol Collese

- Remote controls
- Garage door openers
- Car door openers
- Two-way radios
- Wireless laptops
- Tablets
- WiFi cams
- Fitbits
- And many more ...

Cabrillo College

## Access Points

CIS 76 - Lesson 13

Usually connected to a wired network

Devices with wireless network adapters configured to the SSID of the access point.

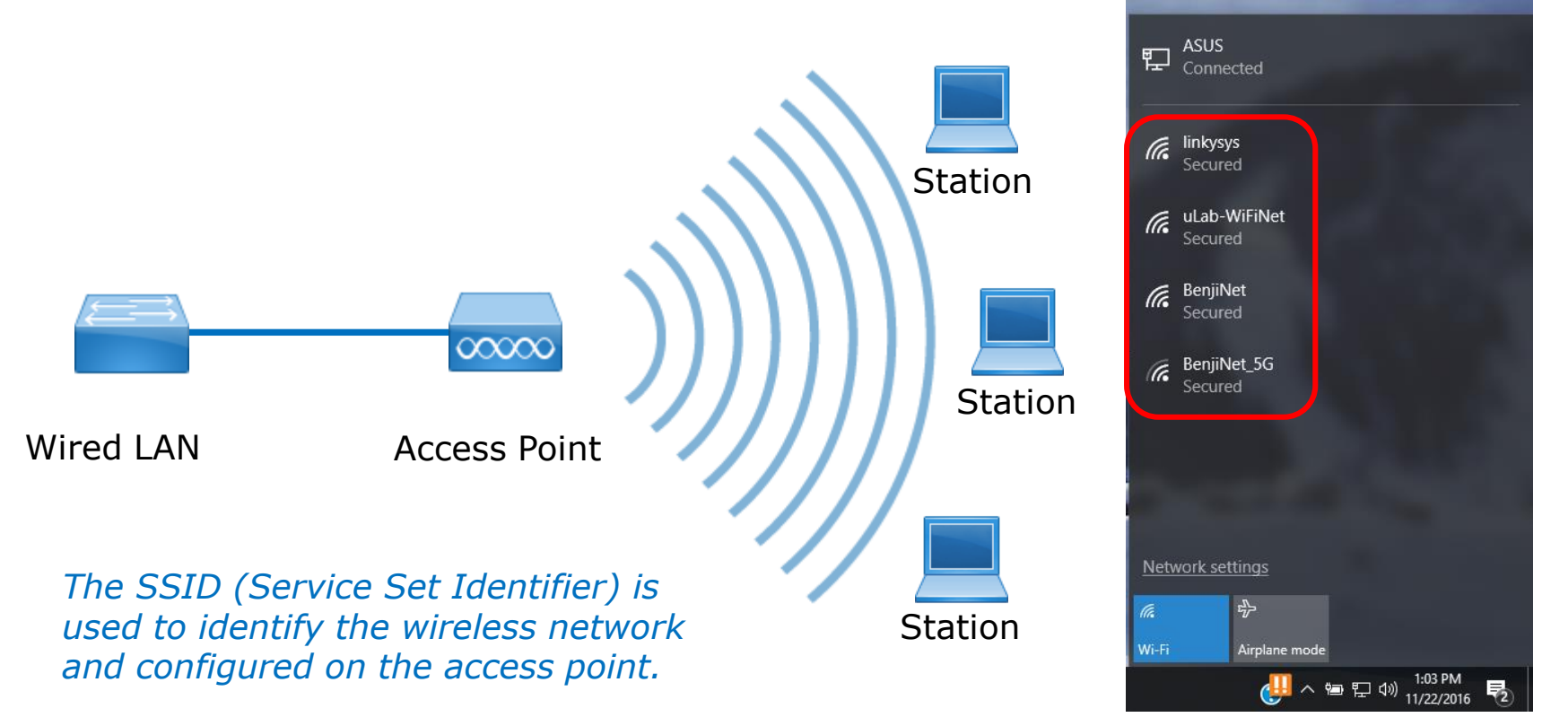

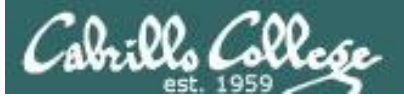

|                            | 802.11 Wireless Standards |         |         |           |           |
|----------------------------|---------------------------|---------|---------|-----------|-----------|
| IEEE Standard              | 802.11a                   | 802.11b | 802.11g | 802.11n   | 802.11ac  |
| Year Adopted               | 1999                      | 1999    | 2003    | 2009      | 2014      |
| Frequency                  | 5 GHz                     | 2.4 GHz | 2.4 GHz | 2.4/5 GHz | 5 GHz     |
| Max. Data Rate             | 54 Mbps                   | 11 Mbps | 54 Mbps | 600 Mbps  | 1 Gbps    |
| Typical Range<br>Indoors*  | 100 ft.                   | 100 ft. | 125 ft. | 225 ft.   | 90 ft.    |
| Typical Range<br>Outdoors* | 400 ft.                   | 450 ft. | 450 ft. | 825 ft.   | 1,000 ft. |

\*Range estimates are typical and require line of sight. Basically that means you will need a clear unobstructed view of the antenna from the remote point in the link. Keep in mind that walls and obstacles will limit your operating range and could even prevent you from establishing a link. Signals generally will not penetrate metal or concrete walls. Trees and leaves are obstructions to 802.11 frequencies so they will partially or entirely block the signal.

Other factors that will reduce range and affect coverage area include metal studs in walls, concrete fiberboard walls, aluminum siding, foil-backed insulation in the walls or under the siding, pipes and electrical wiring, furniture and sources of interference. The primary source of interference in the home will be the microwave oven. Other sources include other wireless equipment, cordless phones, radio transmitters and other electrical equipment.

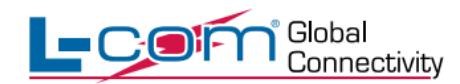

For more information, visit us at www.L-com.com or call 1-800-343-1455 © L-com, Inc. All Rights Reserved.

http://www.l-com.com/content/802.11-Wireless-Standards.pdf

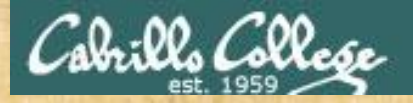

### **CEH Website Assessment Question**

Which wireless standard has bandwidth up to 54 Mbps and signals in a regulated frequency spectrum around 5 GHz?

1. 802.11a
 2. 802.11b
 3. 802.11g
 4. 802.11i

https://www.eccouncil.org/programs/certified-ethical-hackerceh/ceh-assessment/

Put your answer in the chat window

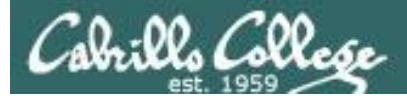

| Which wireless standard has<br>bandwidth up to 64 Mbps and signals<br>in a regulated frequency spectrum<br>around 6 GHz? |
|----------------------------------------------------------------------------------------------------|
| 😻 002.11a                                                                                                    |
| (i) 802.11b                                                                                                    |
| 802.11g                                                                                                    |
| · 802.111                                                                                                    |

1050

## Wireless Security using WEP, WPA and WPA2 Professor Messer

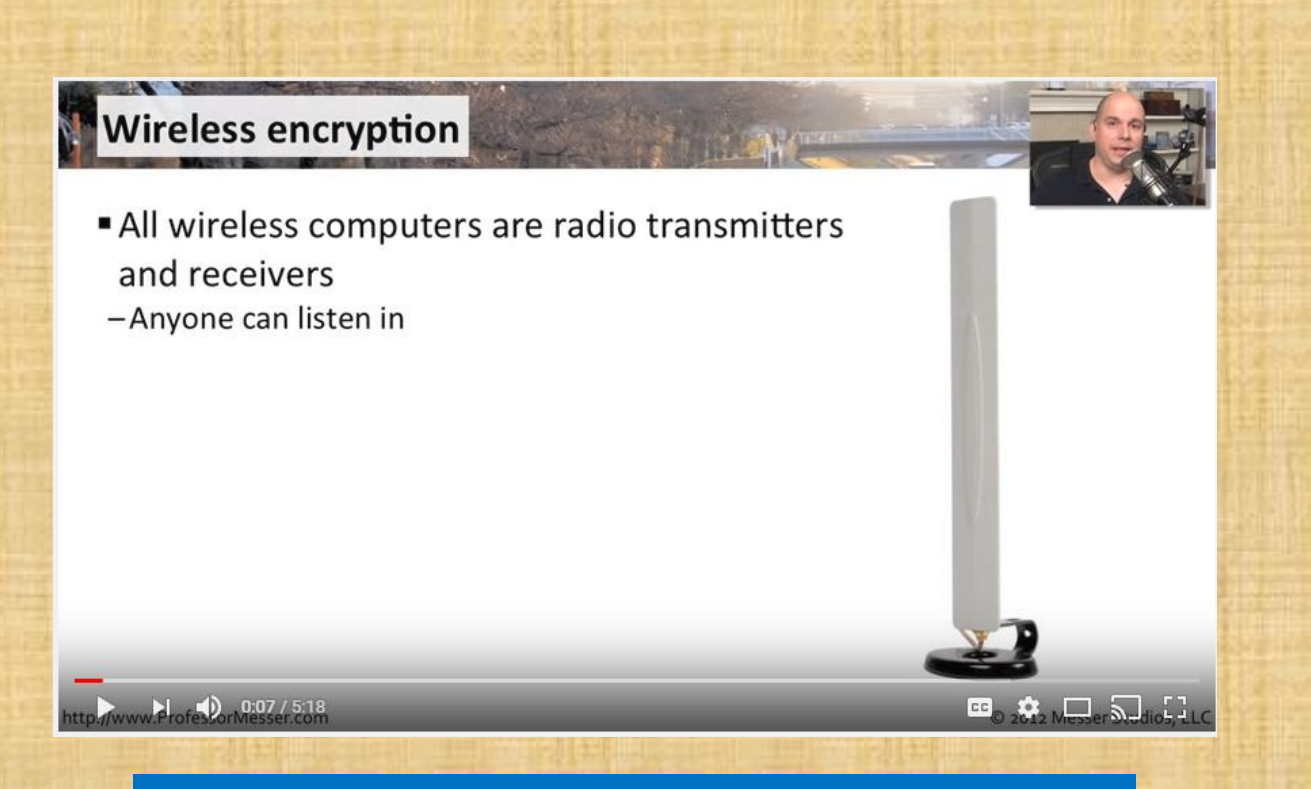

https://www.youtube.com/watch?v=DspgyuedICM

Great overview of the three methods of securing wireless

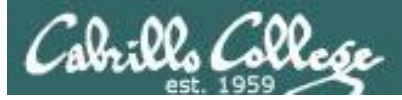

# WIGLE.NET

### Access Points on Google Maps

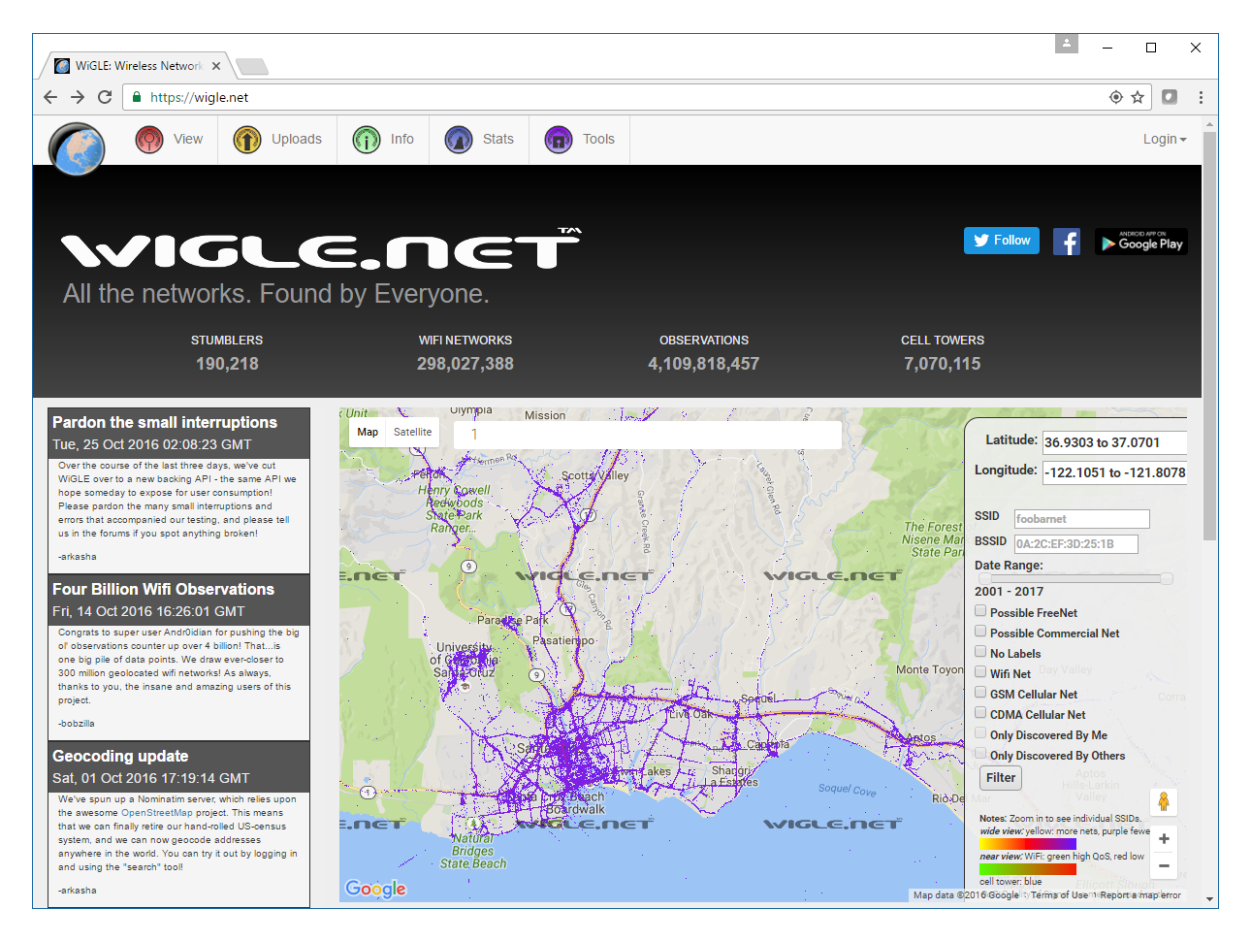

https://wigle.net/

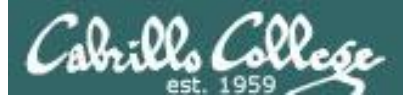

# WIGLE.NET

### Zooming in to see specific SSID's

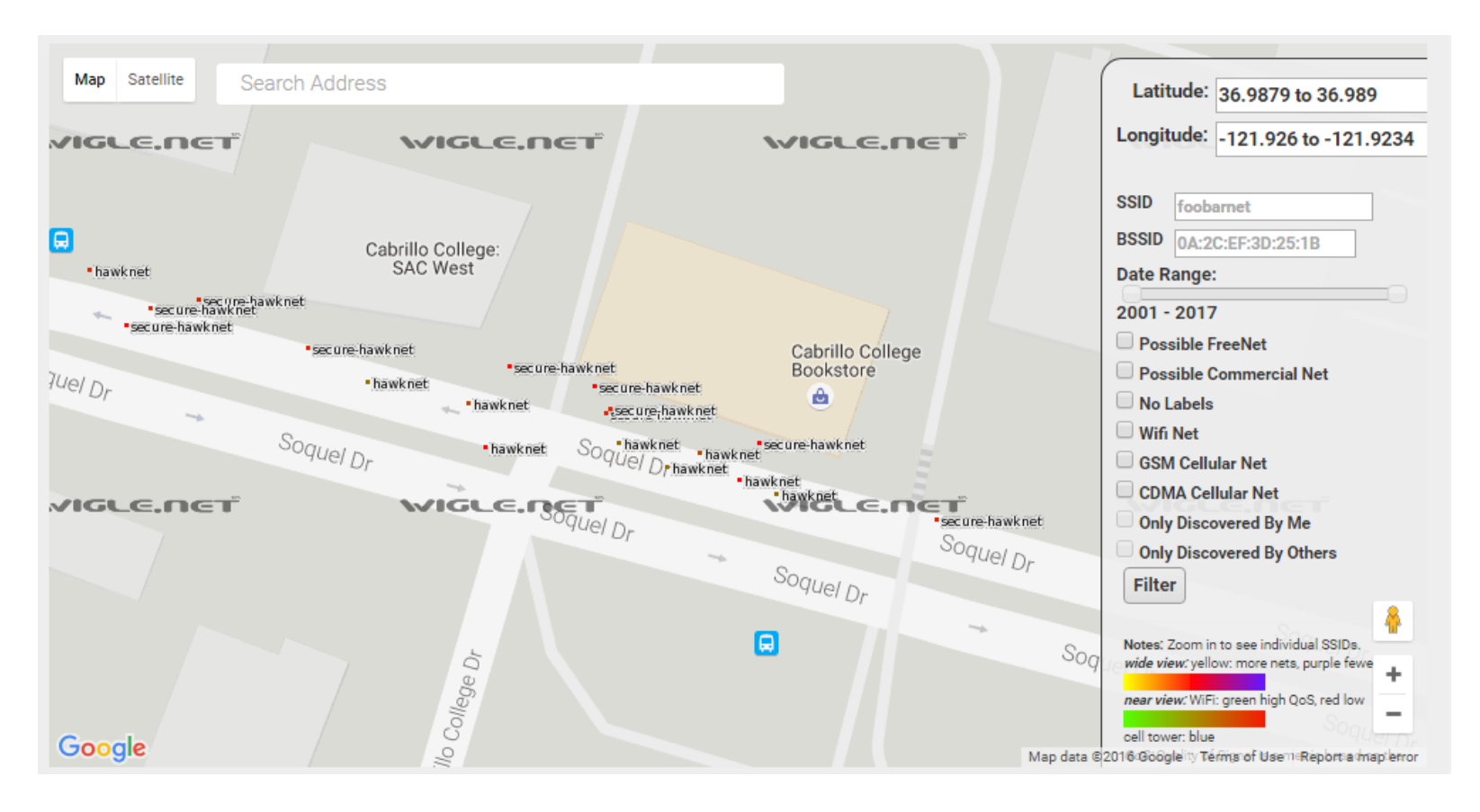

https://wigle.net/

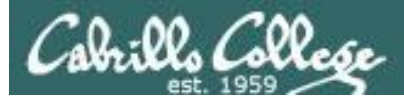

## WIGLE.NET

### Full screen view of Wi-Fi Encryption Over Time

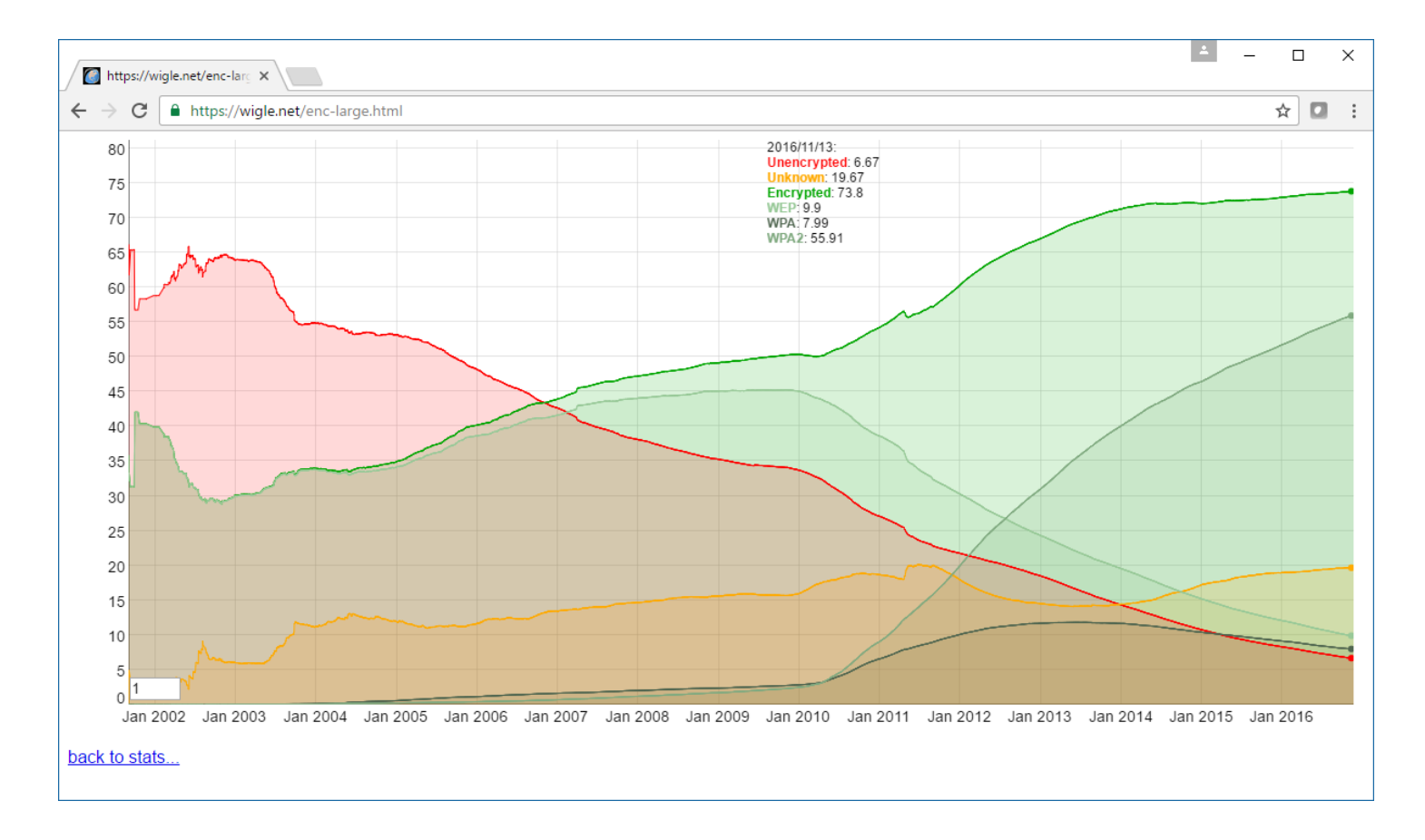

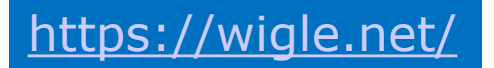

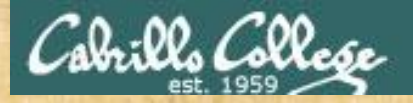

### **CEH Website Assessment Question**

Which of the following WiFi discovery methods refers to drawing symbols in public places to advertise open WiFi networks?

WarWalking
 WarFlying
 WarChalking
 WarDriving

https://www.eccouncil.org/programs/certified-ethical-hackerceh/ceh-assessment/

Put your answer in the chat window

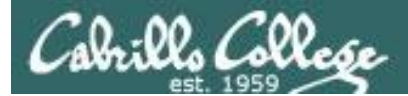

| met<br>pub<br>neb | oh of the following WI-FI ohalking<br>hod refers to drawing symbols in<br>lo places to advertise open WI-F<br>rorks? |
|-------------------|----------------------------------------------------------------------------------------------------|
| ٠                 | WarWalking                                                                                                    |
| 6                 | WarRying                                                                                                    |
|                   | WarChalking                                                                                                    |
|                   | WarDriving                                                                                                    |

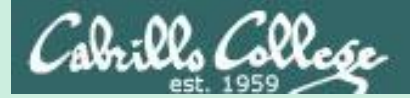

Special Adapters and Utilities for Pen Testing

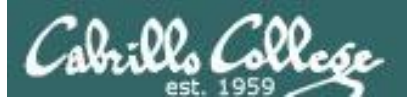

For this lesson I used:

• A MacBook Pro with MacPorts and Aircrack-NG.

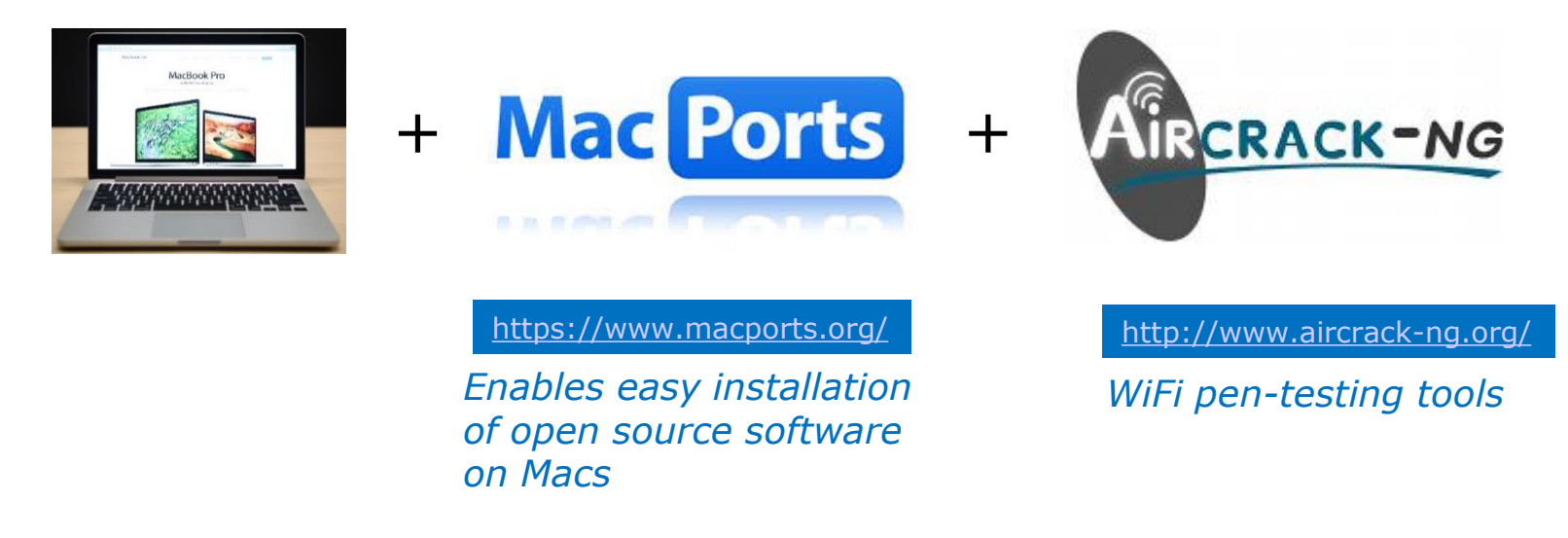

• The EH-Kali-xx VM in the EH Pod (Aircrack-NG already installed).

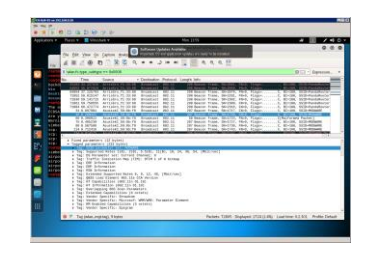

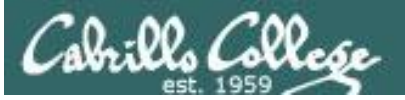

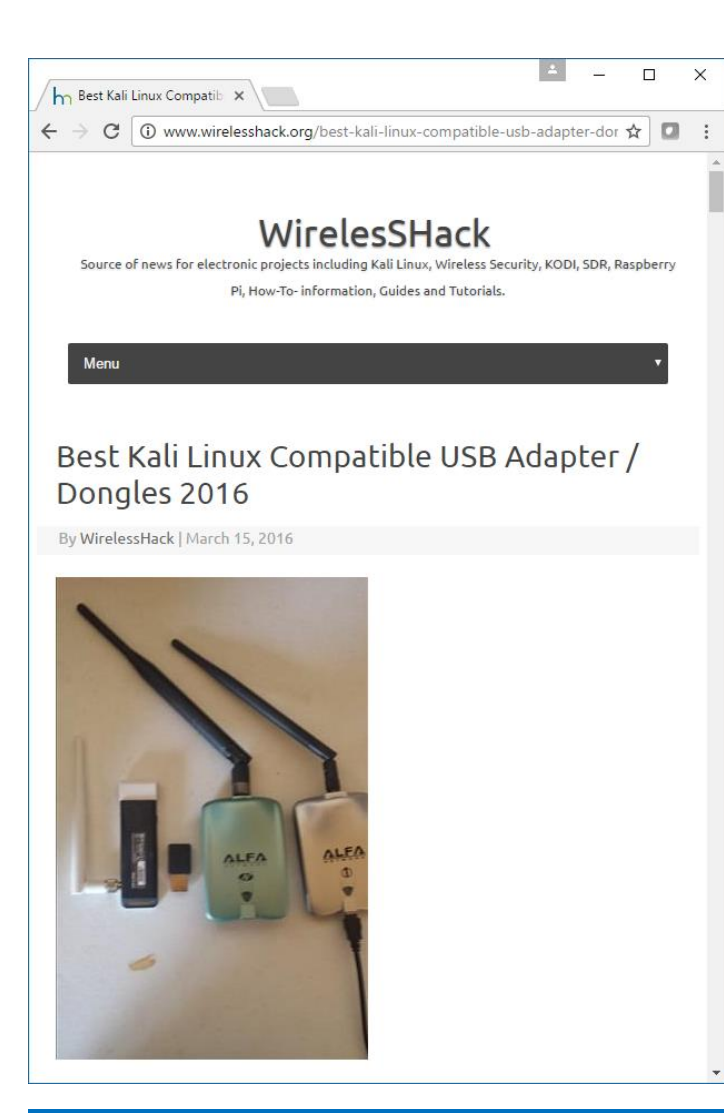

http://www.wirelesshack.org/best-kalilinux-compatible-usb-adapter-dongles-2016.html

# What Makes a Kali Linux USB Adapter Compatible?

To do wireless Penetration Testing a card must be able to go into **monitor mode** and do **packet injections** most cards can't do this.

There are known chipsets that will work with Kali and Pen testing.

Most Popular Kali Linux Chipsets. Atheros AR9271 Ralink RT3070 Ralink RT3572

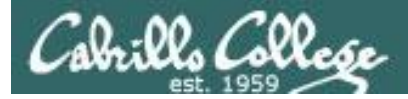

## Hak5 Gear and Tutorials

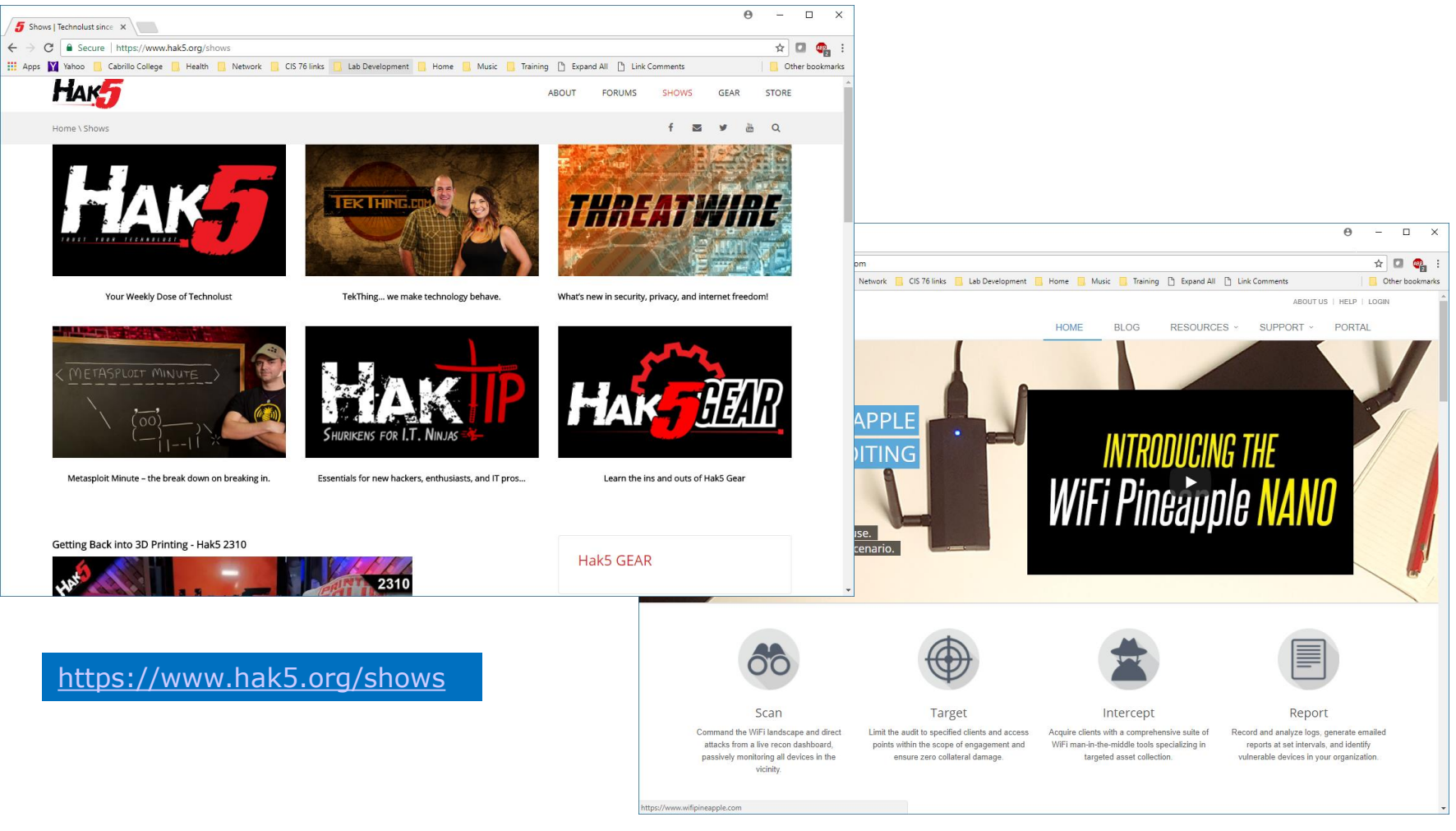

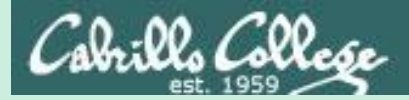

# Android WiFi Analyzer

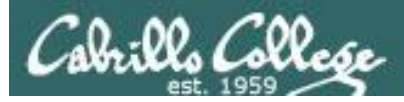

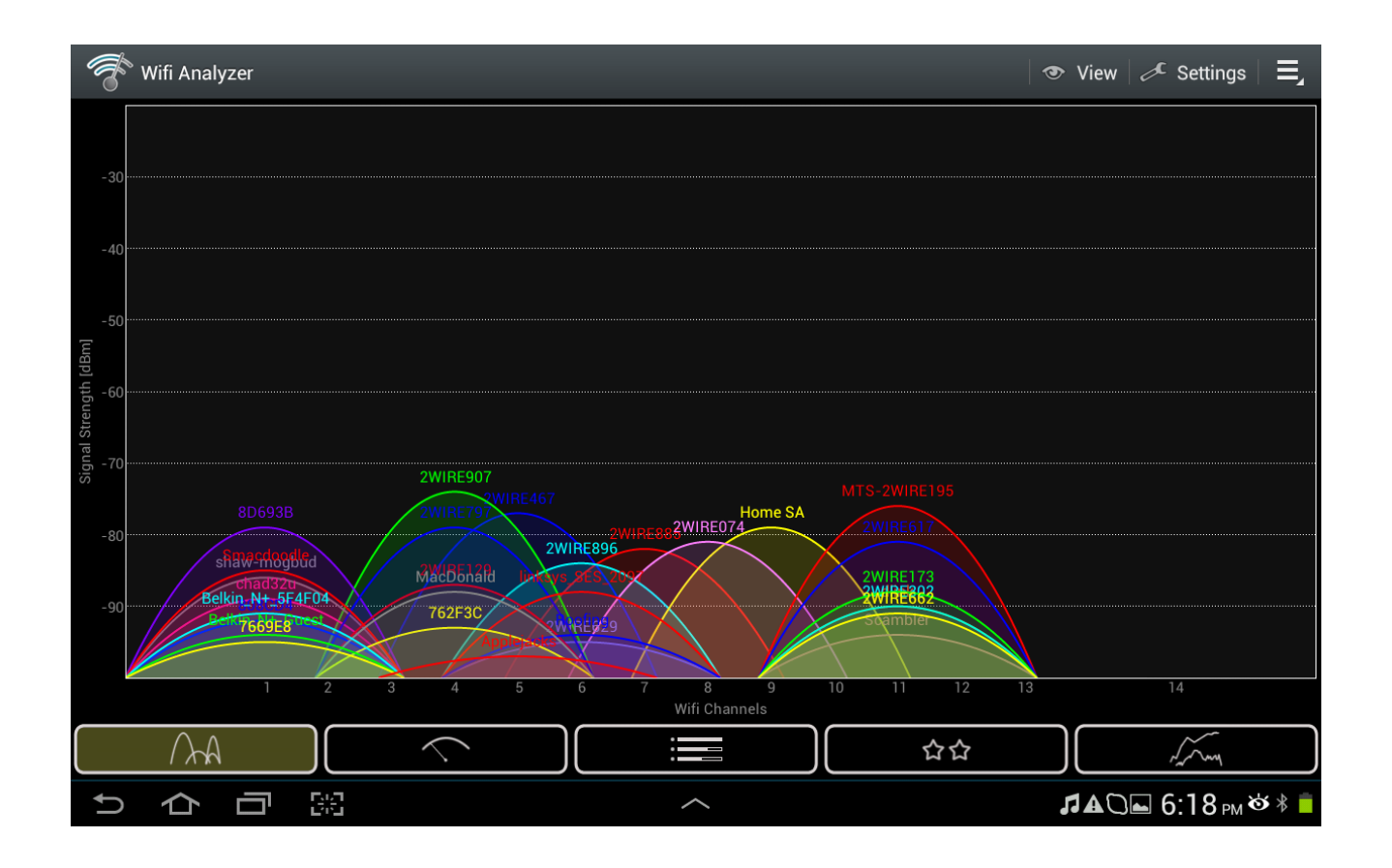

Shows frequency spectrum of local WiFi networks

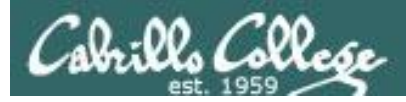

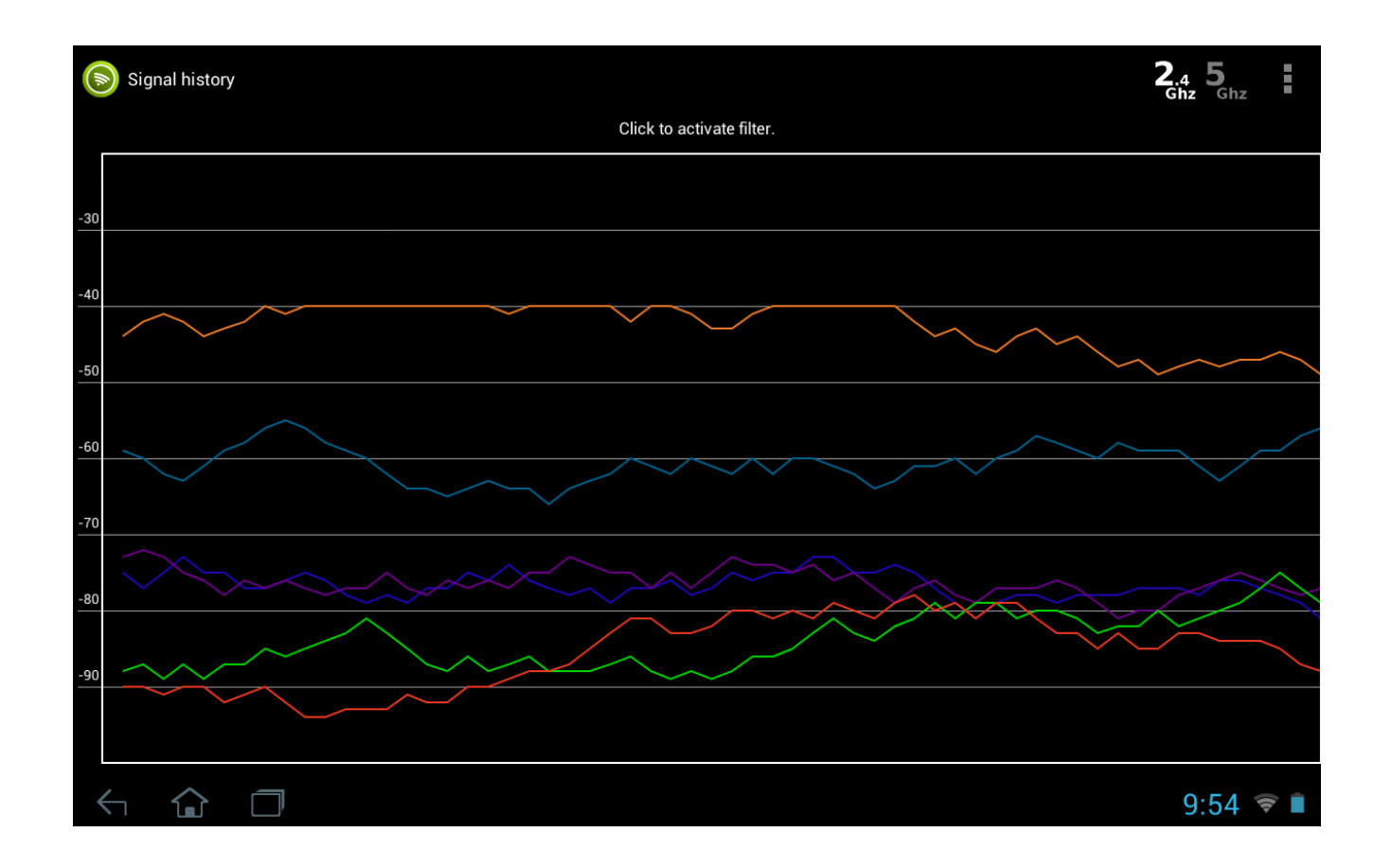

Shows strength over time of local WiFi networks

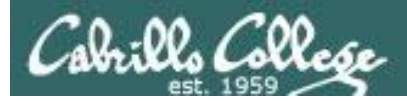

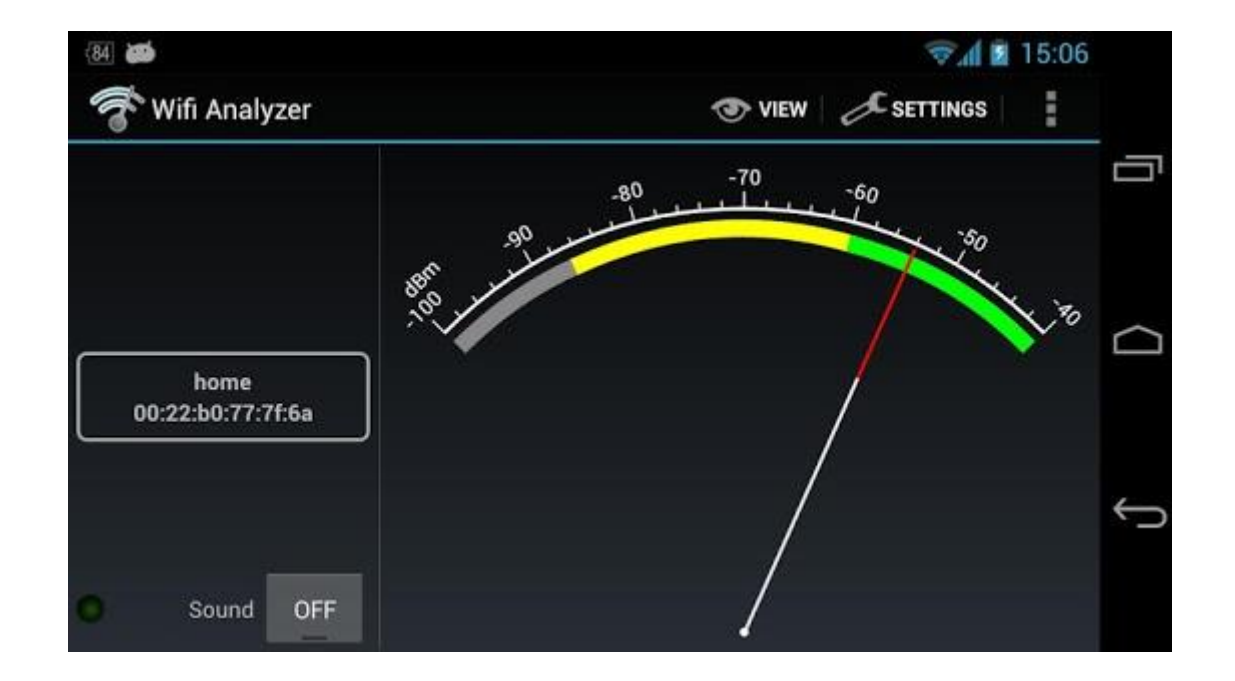

### Shows signal strength of a local WiFi network

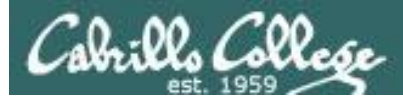

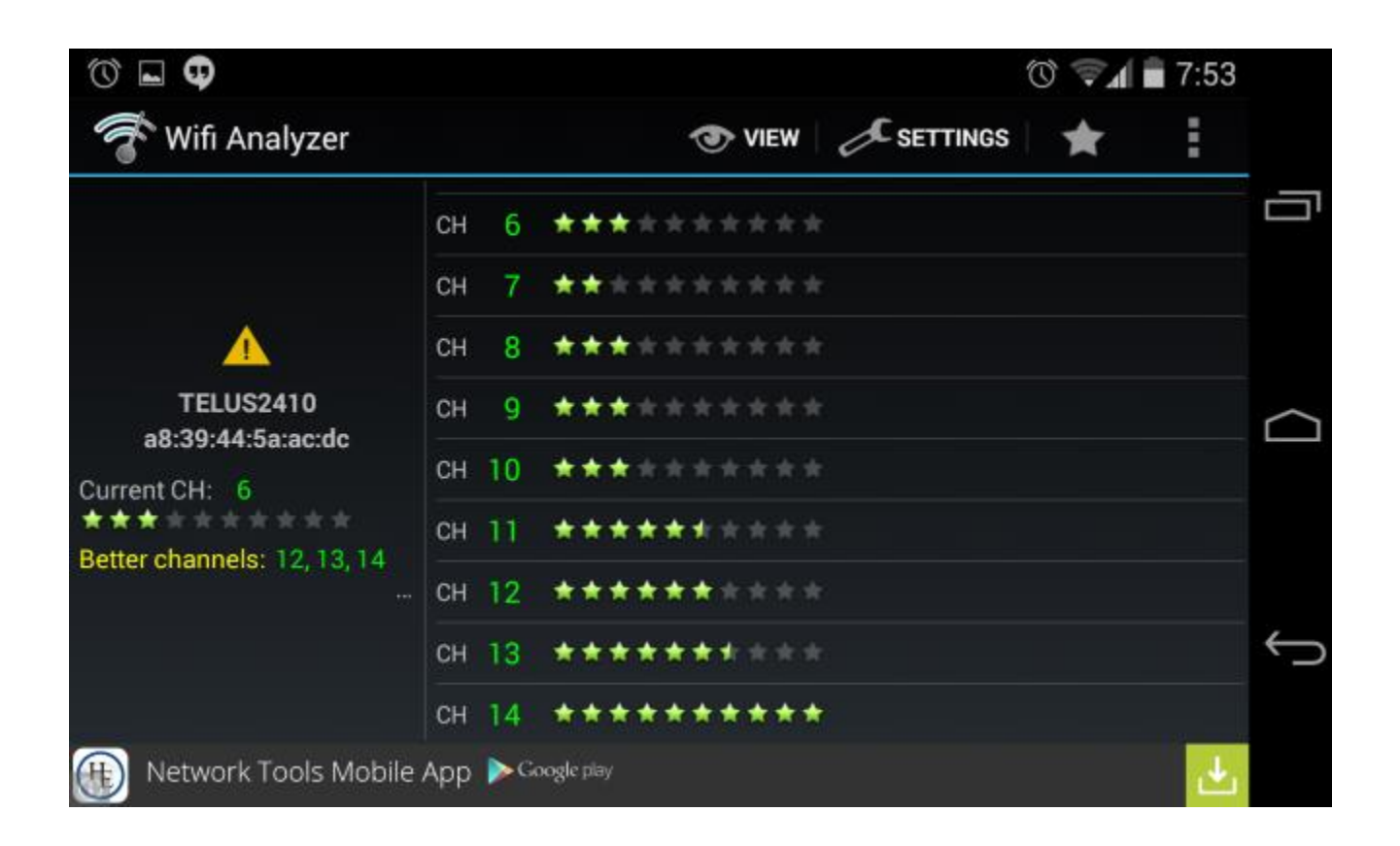

Shows local WiFi network channels
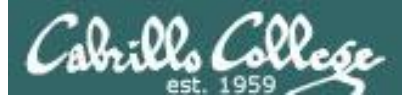

## Android WiFi Analyzer

| 2nz 🍏 🖻                                                                                          |                                                                                                   |     |                  | 12:15         |
|--------------------------------------------------------------------------------------------------|---------------------------------------------------------------------------------------------------|-----|------------------|---------------|
| F Wifi Analyzer                                                                                  |                                                                                                   |     | SETTINGS         | ÷             |
|                                                                                                  | . (00:22:b0:77:7f:6a)                                                                             | dBm | D-LINK o         | ORPORATION    |
| Connected to:                                                                                    | Tenda_597638 (c8:3a:35:59:76:38)                                                                  | dBm | TENDA TECHNO     | LOGY CO., LTD |
| 00:22:b0:77:7f:6a<br>IP address: 192.168.0.206<br>Gateway: 192.168.0.1<br>Netmask: 255.255.255.0 | TOSHIBA-PC_Network_1 (c8:3a:35:5b:d5:00)         G         CH       1       2412 MHz         VPA2 | dBm | TENDA TECHNO     | LOGY CO., LTD |
| DNS1: 211.98.2.4<br>DNS2: 211.98.4.1<br>Server IP: 192.168.0.1                                   | Netcore1 (08:10:76:27:26:3c)                                                                      | dBm | NETCORE TEC      | HNOLOGY INC   |
|                                                                                                  | MERCURY_5693F0 (20:dc:e6:56:93:f0)                                                                | 40  | TP-LINK TECHNOLO | GIES CO., LTD |
|                                                                                                  |                                                                                                   |     |                  |               |

#### Shows local access points

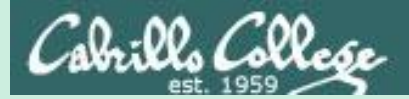

# Wireless Notes

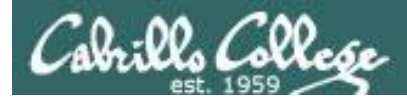

## Monitoring Network Traffic

**Wired - use Promiscuous Mode** - When a wired adapter is in promiscuous mode it will listen to all packets on the wire. Normally a wired adapter discards any unicast frames destined to a MAC address other than its own.

**Wireless - use Monitor Mode** - a capability in some wireless adapters to monitor 802.11 radio traffic frames for all networks. This is completely passive because there is no need to associate (connect) to a wireless network.

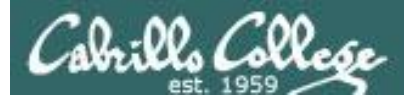

## Wireshark on Kali PC (not VM)

|         |                |                 | Wireshark · Capture Interfaces                        |          |             |               | 8           |
|---------|----------------|-----------------|-------------------------------------------------------|----------|-------------|---------------|-------------|
| Input   | Output         | Options         |                                                       |          |             |               |             |
| Interfa | ce             | Traffic         | Link-layer Header                                     | Promiscu | Snaplen (B) | Buffer (MB)   | Monitor I   |
| ▶ eth(  | )              |                 | Ethernet                                              | 1        | default     | 2             | _           |
| 🕨 wla   | n0             |                 | Ethernet                                              | ✓        | default     | 2             |             |
| wla     | n1mon          |                 | 802.11 plus radiotap header                           | √        | default     | 2             | ✓           |
| any     |                |                 | Linux cooked                                          | ✓        | default     | 2             | -           |
| ▶ Loo   | pback: lo      |                 | Ethernet                                              | ✓        | default     | 2             | -           |
| blue    | etooth0        |                 | Bluetooth HCI UART transport layer plus pseudo-header | ✓        | default     | 2             | -           |
| nflo    | g              |                 | Linux netfilter log messages                          | ✓        | default     | 2             | -           |
| nfqu    | Jeue           |                 | Raw IPv4                                              | ✓        | default     | 2             | -           |
| usb     | mon1           |                 | DLT -1                                                | ✓        | default     | 2             |             |
| usb     | mon2           |                 | DLT -1                                                | ✓        | default     | 2             | -           |
| usb     | mon3           |                 | DLT -1                                                | ✓        | default     | 2             | -           |
| usb     | mon4           |                 | DLT -1                                                | ✓        | default     | 2             | -           |
| •       |                |                 |                                                       |          |             |               | •           |
| ✓ Enab  | le promisci    | uous mode on    | all interfaces                                        |          |             | Manage        | Interfaces  |
| Capture | e filter for s | elected interfa | aces: 📕 Enter a capture filter                        |          |             | • Co          | ompile BPFs |
| Help    |                |                 |                                                       |          |             | <u>C</u> lose | Start       |

## *wlan0 is the built-in wireless adapter (Intel Corporation PRO/Wireless 3945ABG [Golan]) on the Kali PC*

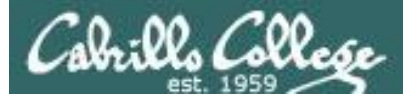

## Wireshark on Kali PC (not VM)

|                                                                              |                                                                                                    |                                                                                                    |                                                                                                    | Capturing                                    | from wlan0                                                                                                    | <b>0 0 0</b>         |
|------------------------------------------------------------------------------|----------------------------------------------------------------------------------------------------|----------------------------------------------------------------------------------------------------|----------------------------------------------------------------------------------------------------|----------------------------------------------|----------------------------------------------------------------------------------------------------|----------------------|
| <u>F</u> ile                                                                 | Edit <u>V</u> iew <u>G</u> o <u>C</u> apt                                                                                                    | ure <u>A</u> nalyze <u>S</u> tatistics Te                                                                                                    | elephon <u>y</u> <u>W</u> ireless                                                                                                    | <u>T</u> ools <u>H</u> elp                   |                                                                                                    |                      |
|                                                                              | <b>1</b> 💿 🗖                                                                                                    | X 🖉 < 🔸 🕈                                                                                                    | .⊅ (+ +) 其                                                                                                    | <b>Q</b>                                     | ۵ 🏦                                                                                                    |                      |
| App                                                                          | ly a display filter <ct< th=""><th>rl-/&gt;</th><th></th><th></th><th></th><th>Expression +</th></ct<>                                                 | rl-/>                                                                                                    |                                                                                                    |                                              |                                                                                                    | Expression +         |
| No.                                                                          | Time<br>45 22.118962449<br>46 22.426309298                                                                                                    | Source<br>192.168.1.239<br>192.168.1.133                                                                                                    | Destination<br>192.168.1.255<br>239.255.255.2                                                                                                    | Protocol Len<br>TiVoCo<br>SSDP               | gth Info<br>200 Discovery Beacon Romeo II (8480031F01E9982)<br>216 M-SEARCH * HTTP/1.1                                                                                         |                      |
|                                                                              | 47 22.734884110<br>48 23.349295297                                                                                                    | 192.168.1.146<br>192.168.1.133                                                                                                    | 239.255.255.2<br>239.255.255.2<br>Spanning tree                                                                                                    | . SSDP<br>. SSDP                             | 318 NOTIFY * HTTP/1.1<br>216 M-SEARCH * HTTP/1.1<br>53 Conf. Boot = 23789/0/20:56:do:85:20:00 Cont                                                                             | -0 Port $-0x8002$    |
|                                                                              | 50 24.884738645<br>51 24.885898163<br>52 24.887559356<br>53 25.805296718                                                                               | 192.168.1.237<br>2601:647:cb01:755c:<br>fe80::2e56:dcff:fe8.<br>2601:647:cb01:755c:                                                                                                    | 239.255.255.2.<br>ff02::1:ff70:<br>ff02::1<br>ff02::1                                                                                                    | . SSDP<br>. ICMPv6<br>ICMPv6<br>. ICMPv6     | 318 NOTIFY * HTTP/1.1<br>86 Neighbor Solicitation for 2601:647:cb01:755c<br>142 Router Advertisement from 2c:56:dc:85:3e:e8<br>86 Neighbor Solicitation for 2601:647:cb01:755c | :58f5:fbdb:3570:7190 |
| <pre>&gt; Fra &gt; Eth &gt; Int &gt; Int</pre>                               | me 1: 142 bytes (<br>ernet II, Src: A<br>ernet Protocol V<br>ernet Control Me                                                                          | on wire (1136 bits),<br>sustekC_85:3e:e8 (2c:<br>ersion 6, Src: fe80::<br>ssage Protocol v6                                                                                                    | 142 bytes captu<br>56:dc:85:3e:e8)<br>2e56:dcff:fe85::                                                                                                    | red (1136 bi<br>, Dst: IPv6m<br>3ee8, Dst: f | ts) on interface 0<br>cast_01 (33:33:00:00:00:01)<br>f02::1                                                                                                    |                      |
| 0000<br>0010<br>0020<br>0030<br>0040<br>0050<br>0060<br>0060<br>0070<br>0080 | $\begin{array}{cccccccccccccccccccccccccccccccccccc$                                                                                                   | 01       2c       56       dc       85       3e       e8         ff       fe       80       00       00       00       00         e8       ff       02       00       00       00       00         01       86       00       5f       cc       40       40         00       03       04       40       c0       00       00         00       26       01       06       47       cb       01         00       05       01       00       00       00       00         02       6       1       06       47       cb       01         00       05       01       00       00       00       00         02       19       03       00       00       00       00         02       04       06       00       00       00       00       00         03       09       00       00       00       00       00       00         04       04       04       06       00       00       00       00         05       04       06       00       00 <th>86         dd         60         00           00         00         2e         56           00         00         00         00           02         58         00         00           02         58         00         00           02         58         00         00           05         5C         00         00           05         5C         01         01           02         58         26         01           00         01         1         1</th> <th>33,V .&gt;<br/>X:</th> <th>V<br/>V<br/></th> <th></th> | 86         dd         60         00           00         00         2e         56           00         00         00         00           02         58         00         00           02         58         00         00           02         58         00         00           05         5C         00         00           05         5C         01         01           02         58         26         01           00         01         1         1 | 33,V .><br>X:                                | V<br>V<br>                                                                                                    |                      |
| 0 🛛                                                                          | wlan0: <live capture<="" th=""><th>in progress&gt;</th><th></th><th></th><th>Packets: 65 · Displayed: 65 (100.0%)</th><th>Profile: Default</th></live> | in progress>                                                                                                    |                                                                                                    |                                              | Packets: 65 · Displayed: 65 (100.0%)                                                                                                    | Profile: Default     |

Wireshark shows traffic on the connected WiFi network destined for the Kali PC

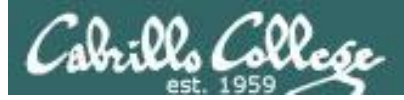

## Wireshark on Kali PC (not VM)

#### airmon-ng airmon-ng start wlan1 airmon-ng

|                                 |                                                                  |                                                   | root@EH-Kali-100: ~                                                             | •                | • • | J          |
|---------------------------------|------------------------------------------------------------------|---------------------------------------------------|---------------------------------------------------------------------------------|------------------|-----|------------|
| File E                          | dit View Search T                                                | erminal Help                                      |                                                                                 |                  |     |            |
| root@E                          | H-Kali-100:~# ai                                                 | rmon-ng                                           |                                                                                 |                  |     |            |
| РНҮ                             | Interface                                                        | Driver                                            | Chipset                                                                         |                  |     |            |
| phy0<br>phy1                    | wlan0<br>wlan1                                                   | iwl3945<br>rt2800usb                              | Intel Corporation PRO/Wireless 3945ABG<br>Ralink Technology, Corp. RT3572       | [Golan] (rev 02) |     |            |
| root@E                          | H-Kali-100:~# ai                                                 | rmon-ng start                                     | wlan1                                                                           |                  |     |            |
| Found<br>If air<br>a shor       | 4 processes that<br>odump-ng, airepl<br>t period of time         | could cause t<br>ay-ng or airtu<br>, you may want | rouble.<br>n-ng stops working after<br>to run 'airmon-ng check kill'            |                  |     | CERTIFIED® |
| PID<br>521<br>601<br>704<br>833 | Name<br>NetworkManager<br>wpa_supplicant<br>dhclient<br>dhclient |                                                   |                                                                                 |                  |     |            |
| РНҮ                             | Interface                                                        | Driver                                            | Chipset                                                                         |                  |     |            |
| phy0<br>phy1                    | wlan0<br>wlan1                                                   | iwl3945<br>rt2800usb                              | Intel Corporation PRO/Wireless 3945ABG<br>Ralink Technology, Corp. RT3572       | [Golan] (rev 02) |     | ALEA       |
|                                 | (mac80)<br>(mac80)                                               | 211 monitor mo<br>211 station mo                  | de vif enabled for [phy1]wlan1 on [phy1]wla<br>de vif disabled for [phy1]wlan1) | in1mon)          |     | 63         |
| root@E                          | H-Kali-100:~# ai                                                 | rmon-ng                                           |                                                                                 |                  |     |            |
| РНҮ                             | Interface                                                        | Driver                                            | Chipset                                                                         |                  |     |            |
| phy0<br>phy1                    | wlan0<br>wlan1mon                                                | iwl3945<br>rt2800usb                              | Intel Corporation PRO/Wireless 3945ABG<br>Ralink Technology, Corp. RT3572       | [Golan] (rev 02) |     |            |
| root@E                          | H-Kali-100:~#                                                    |                                                   |                                                                                 |                  |     |            |

#### Puts wlan1 (Alfa AWUS051NH) into monitor mode

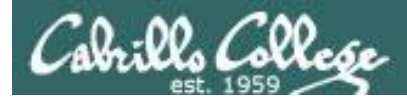

## Wireshark on Kali PC (not VM)

|          | Wireshark · Capture Interfaces |                  |                                |          |             |             |                          |    |  |
|----------|--------------------------------|------------------|--------------------------------|----------|-------------|-------------|--------------------------|----|--|
| Input    | Output                         | Options          |                                |          |             |             |                          |    |  |
| Interfac | e                              | Traffic          | Link-layer Header              | Promiscu | Snaplen (B) | Buffer (MB) | Monitor I Capture Filter | •  |  |
| ▶ eth0   | )                              |                  | Ethernet                       | ✓        | default     | 2           | _                        |    |  |
| ▶ wlar   | n0                             |                  | Ethernet                       | ✓        | default     | 2           |                          |    |  |
| wlar     | n1mon                          |                  | 802.11 plus radiotap header    | ✓        | default     | 2           | ✓                        |    |  |
| any      |                                |                  | Linux cooked                   | ✓        | default     | 2           | _                        |    |  |
| ▶ Loop   | pback: lo                      |                  | Ethernet                       | ✓        | default     | 2           | _                        |    |  |
| blue     | tooth0                         |                  | Bluetooth HCI Us pseudo-header | ✓        | default     | 2           | _                        |    |  |
| nflo     | g                              |                  | Linux netfilter log messages   | ✓        | default     | 2           | _                        |    |  |
| nfqu     | leue                           |                  | Raw IPv4                       | ✓        | default     | 2           | _                        |    |  |
| usbr     | mon1                           |                  | DLT -1                         | ✓        | default     | 2           | _                        |    |  |
| usbr     | mon2                           |                  | DLT -1                         | ✓        | default     | 2           | _                        |    |  |
| usbr     | non3                           |                  | DLT -1                         | ✓        | default     | 2           | _                        |    |  |
| usbr     | non4                           |                  | DLT -1                         | ✓        | default     | 2           | _                        | Ŧ  |  |
| 4        |                                |                  |                                |          |             |             | •                        |    |  |
| 🗸 Enab   | le promiscu                    | ious mode on a   | ll interfaces                  |          |             |             | Manage Interfaces        | 5  |  |
| Capture  | filter for se                  | elected interfac | es: 📙 Enter a capture filter   |          |             |             | Compile BPI              | Fs |  |
| Help     |                                |                  |                                |          |             |             | <u>C</u> lose Star       | t  |  |

#### wlan1 is the USB connected Alfa AWUS051NH adapter on the Kali PC

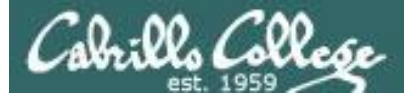

## Wireshark on Kali PC (not VM)

|                                                                                      |                                                                                                    |                                                                                                    |                                                                                                    | *wlan1                                                                                                    | non                                                                                                    | • • •                                                                                                    |
|--------------------------------------------------------------------------------------|----------------------------------------------------------------------------------------------------|----------------------------------------------------------------------------------------------------|----------------------------------------------------------------------------------------------------|----------------------------------------------------------------------------------------------------|----------------------------------------------------------------------------------------------------|----------------------------------------------------------------------------------------------------|
| <u>F</u> ile <u>E</u>                                                                | dit <u>V</u> iew <u>G</u> o <u>C</u> apt                                                                                                    | ture <u>A</u> nalyze <u>S</u> tatistics T                                                                                                    | elephon <u>y</u> <u>W</u> ireless                                                                                                    | <u>T</u> ools <u>H</u> elp                                                                                                    |                                                                                                    |                                                                                                    |
|                                                                                      | 1 2 💿 🗖 🚺                                                                                                    | Ì 🕅 🏹 < ↔ ↔                                                                                                    | .⊅ ⊨ ⇒ 🜉                                                                                                    | <b>ହ</b> ର୍ଷ                                                                                                    |                                                                                                    |                                                                                                    |
| Appl                                                                                 | y a display filter <c< td=""><td>trl-/&gt;</td><td></td><td></td><td></td><td>Expression +</td></c<>                                                                                                    | trl-/>                                                                                                    |                                                                                                    |                                                                                                    |                                                                                                    | Expression +                                                                                                    |
| No.                                                                                  | Time<br>1 0.000000000<br>2 0.102395821<br>3 2.047947353<br>4 3.481553167<br>5 4.570312846<br>6 4.573798907<br>7 4.591911078<br>8 4.690655173<br>9 4.691422031<br>me 1: 292 bytes<br>totap Header v0,<br>11 codic inform | Source<br>Routerbo_ca:25:c0<br>Routerbo_ca:25:c0<br>Routerbo_ca:25:c0<br>Routerbo_ca:25:c0<br>Sonos_76:3e:44<br>Sonos_76:3e:44<br>Sonos_5f:94:ac<br>Sonos_5f:94:ac<br>on wire (2336 bits),<br>Length 18<br>otion | Destination<br>Broadcast<br>Broadcast<br>Broadcast<br>Broadcast<br>Broadcast<br>Netgear_3b:95<br>Broadcast<br>Broadcast<br>292 bytes captur | Protocol         Length           802.11         29           802.11         29           802.11         29           802.11         29           802.11         29           802.11         29           802.11         71           802.11         71           802.11         71           802.11         71           802.11         71           802.11         71           802.11         71           802.11         71           802.11         71           802.11         71 | Info Beacon frame, SN=2074, FN=0, Flags= Beacon frame, SN=2075, FN=0, Flags= Beacon frame, SN=2095, FN=0, Flags= Beacon frame, SN=2109, FN=0, Flags= Probe Request, SN=947, FN=0, Flags= Acknowledgement, Flags= Probe Request, SN=2152, FN=0, Flags= Probe Request. SN=2153, FN=0, Flags= Probe Request. SN=2153, FN=0, Flags= on interface 0 | <pre>, BI=100, SSID=uLat<br/>, BI=100, SSID=uLat<br/>, BI=100, SSID=uLat<br/>, BI=100, SSID=uLat<br/>, SSID=Broadcast<br/>, SSID=MODWARE<br/>., SSID=Broadcast<br/> SSID=MODWARE</pre> |
| <ul> <li>802.</li> <li>IEEE</li> <li>IEEE</li> </ul>                                 | .11 radio inform<br>E 802.11 Beacon<br>E 802.11 wireles                                                                                                    | ation<br>frame, Flags:<br>s LAN                                                                                                    |                                                                                                    |                                                                                                    |                                                                                                    |                                                                                                    |
| 0000<br>0010<br>0020<br>0030<br>0040<br>0050<br>0060<br>0070<br>0080<br>0090<br>0080 | $\begin{array}{cccccccccccccccccccccccccccccccccccc$                                                                                                    | $ \begin{array}{cccccccccccccccccccccccccccccccccccc$                                                                                                    | $\begin{array}{cccccccccccccccccccccccccccccccccccc$                                                                                        | HL<br>%.L^%W<br>d.1 uLab.<br>\$<br>2.0H `l=<br>*B.                                                                                                    | <br>)0.<br><br><br>                                                                                                    | ▲                                                                                                    |
| 0 🗹                                                                                  | wireshark_wlan1mo                                                                                                    | n_20171121084429_jITG7                                                                                                    | Т                                                                                                    |                                                                                                    | Packets: 47 · Displayed: 47 (100.0%)                                                                                                    | Profile: Default                                                                                                    |

Wireshark shows all 802.11 traffic for all WiFi networks

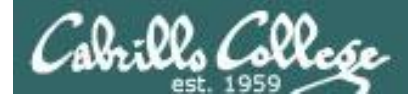

## Handy wireless commands

|                    | Мас        | Windows  | Kali                |
|--------------------|------------|----------|---------------------|
| Show interfaces    | ifconfig   | ipconfig | ifconfig<br>ip addr |
| Show WiFi          | airport -I |          | iwconfig            |
| Show WiFi networks | airport -s |          | airodump-ng wlan0   |
| Show WiFi adapters |            |          | airmon-ng           |
|                    |            |          |                     |
|                    |            |          |                     |

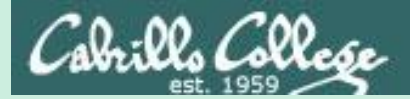

# Hacking WEP

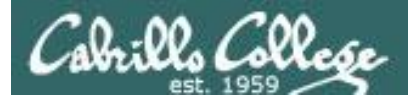

## Wired Equivalent Privacy (WEP)

- Defined in the 802.11b standard.
- Encrypts data on a wireless network.
- Uses the insecure RC4 stream cipher.
- WEP can be cracked in minutes.

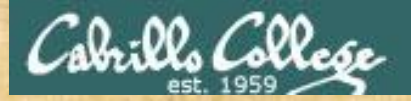

## WEP Cracking Theory Ryan Riley

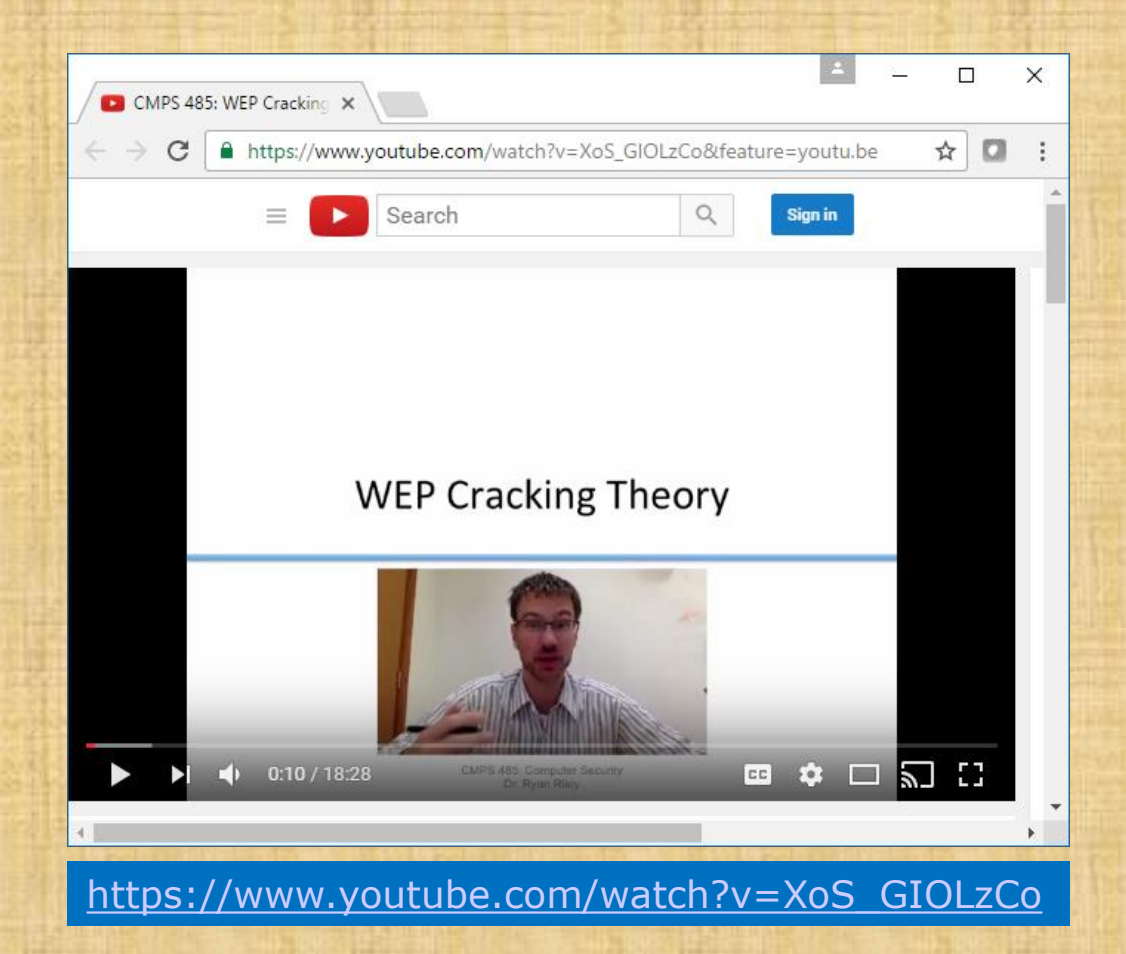

Ryan Riley had created an excellent video on how WEP and WEP cracking works.

If you get a chance watch the whole video. We will just look at a portion tonight.

*He has lots of other excellent security videos as well.* 

Start at 02:41... stop at 10:30

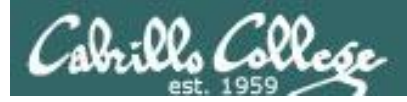

## WEP Cracking Setup

#### BSSID = Basic Service Set Identifier = AP Mac Address = 00:06:25:4b:21:b4

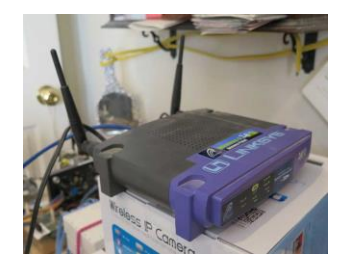

Linksys WAP54G

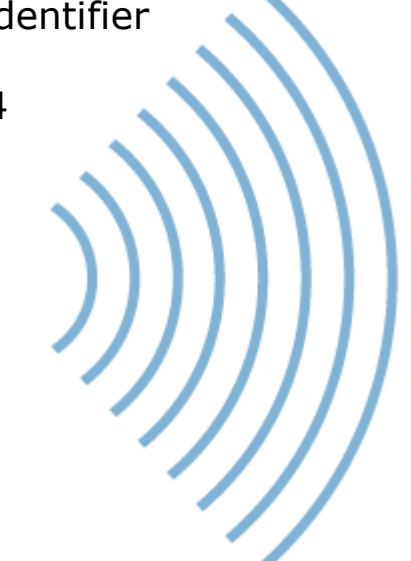

= Service Set Identifier= Name of the network

SSID

= linkysys

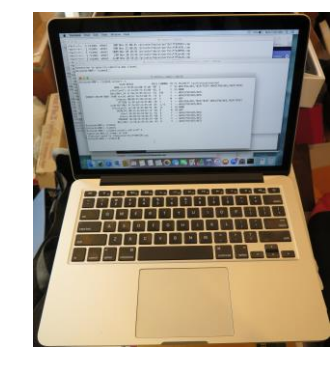

STA = Station = MacBook Pro

#### Attacker

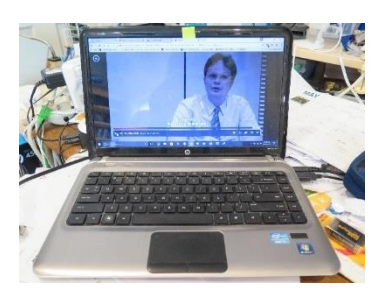

STA = Station = Win 10 PC

Victim

CTIM

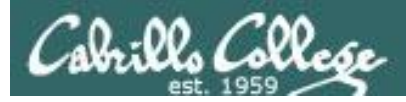

## Linksys WAP54G Configuration

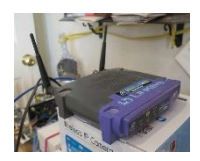

The Access Point supports 4 different types of security settings. WPA Pre-Shared Key, WPA RADIUS, RADIUS, and WEP. Please see the help tab for more details on the different types of security settings.

| Security Mode:        | WEP                              | Ŧ |
|-----------------------|----------------------------------|---|
| Default Transmit Key: | WPA Pre-Shared Key<br>WPA RADIUS |   |
| WEP Encryption:       | WEP                              |   |

For this example we will use WEP (Wired Equivalent Privacy)

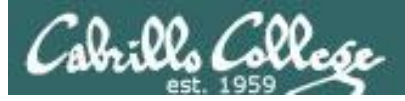

## Linksys WAP54G Configuration

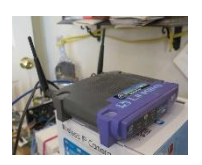

| Linksys X                                                 | N Netflix ×                                                              | <u>▲</u> – □     | ) X      |
|-----------------------------------------------------------|--------------------------------------------------------------------------|------------------|----------|
| ← → C ③ 192.168.88.1                                      | 05 මැ                                                                    | 🖈 💩 🌸            | * 1      |
| 🗰 Apps 🛛 🖉 Cabrillo Signon for G                          | 🖯 🕒 Logitech Alert Login 🛛 💽 Correo Cabrillo Login 📝 Cabrillo enrollment | »   📙 Other b    | ookmarks |
| LINKSYS <sup>®</sup><br>A Division of Cisco Systems, Inc. |                                                                          | Firmware Version | n: 2.06  |
|                                                           | Wireless-G Access Point                                                  | WAP54G           |          |
| Setup                                                     | Setup Status Advanced Help<br>Basic Setup Password AP Mode Log           |                  |          |
| Firmware Version                                          | V2.06 Dec 16, 2003                                                       |                  |          |
| AP Name                                                   | Linksys WAP54G                                                           |                  |          |
|                                                           |                                                                          |                  |          |
| LAN                                                       | MAC Address: 00:06:25:4B:21:B4                                           |                  |          |
| Configuration Type                                        | Automatic Configuration - DHCP 🔻                                         |                  |          |
|                                                           |                                                                          |                  |          |
| Wireless                                                  | MAC Address: 00:06:25:4B:21:B4                                           |                  |          |
| Mode                                                      | Mixed <b>T</b>                                                           |                  |          |
| SSID                                                      | linkysys SSID Broadcast Enable V                                         |                  |          |
| Channel                                                   | 5 • (Regulatory Domain: USA)                                             |                  |          |
| Wireless Security                                         | Enable Disable Edit Security Settings                                    |                  |          |
|                                                           |                                                                          |                  |          |
|                                                           |                                                                          | CISCO SYSTEM     | IS       |
|                                                           | Save Settings Cancel Changes Help                                        | الاستيناليت      | 11.0     |

Using Mixed Mode (B and G), Channel 5, and Wireless Security (WEP)

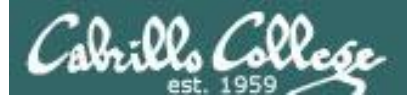

## Linksys WAP54G Configuration

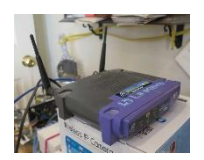

| 🗋 Security Settings - Google Chro | ome                                                                                                    |                                                                                                    | -                     | $\times$ |
|-----------------------------------|----------------------------------------------------------------------------------------------------|----------------------------------------------------------------------------------------------------|-----------------------|----------|
| (i) 192.168.88.105/WEP.asp        |                                                                                                    |                                                                                                    |                       | Ð        |
| WEP                               | The Access Point<br>WPA Pre-Shared K<br>see the help tab fo<br>settings.                                                                            | supports 4 different types of security sett<br>(ey, WPA RADIUS, RADIUS, and WEP. Pleas<br>r more details on the different types of se | tings.<br>e<br>curity |          |
|                                   | Security Mode:<br>Default Transmit Key:<br>WEP Encryption:<br>Passphrase:<br>Key 1:<br>Key 2:<br>Key 2:<br>Key 3:<br>Key 4:<br><u>Save Settings</u> | WEP                                                                                                    |                       |          |

Generate a key from a pass phrase and use Key 1 on each station

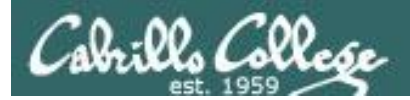

## Windows 10 PC View

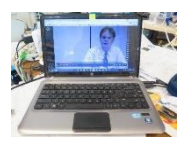

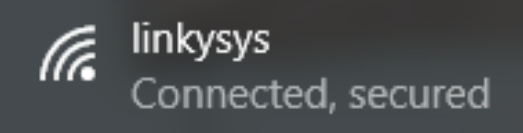

#### SSID: linkysys Protocol: 802.11g Security type: Open Network band: 2.4 GHz Network channel: 5 IPv4 address: 192.168.88.112 Manufacturer: Intel Corporation Description: Intel(R) Centrino(R) Wireless-N 1030 Driver version: 15.11.0.7 Physical address (MAC): 4C-EB-42-85-71-B8

Connected to the linkysys SSID network

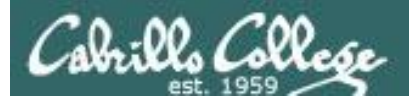

## Windows 10 PC View

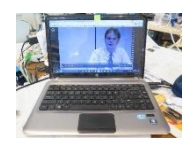

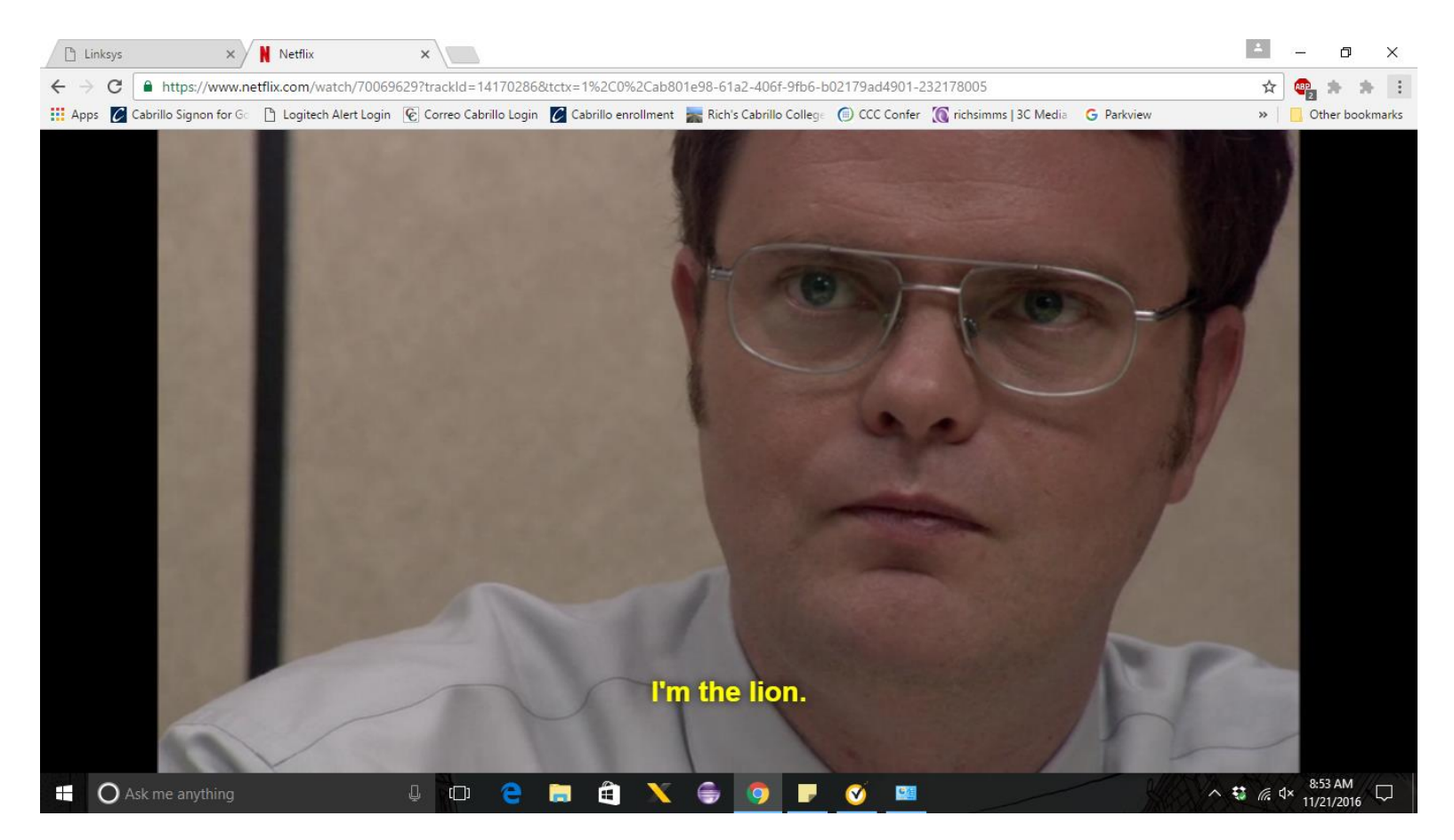

Watching an Office episode on Netflix so we have some encrypted packets to sniff.

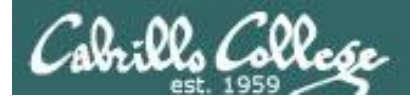

## Monitoring WiFi networks with MacBook Pro

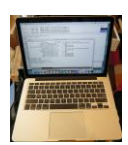

#### airport -s

| Richards-MBP:~ rsimms\$ ai | rport -s  | 5                 |      |         |    |    |                    |
|----------------------------|-----------|-------------------|------|---------|----|----|--------------------|
|                            | SSID      | BSSID             | RSSI | CHANNEL | ΗT | CC | SECURITY           |
| (auth/unicast/group)       |           |                   |      |         |    |    |                    |
| Benj                       | iNet_5G   | 2c:56:dc:85:3e:ec | -52  | 149     | Y  |    | WPA2 (PSK/AES/AES) |
|                            | Linksys   | 90:72:40:0d:50:1e | -87  | 6       | Y  | US | WPA2(PSK/AES/AES)  |
| DIRECT-F0-HP ENVY 7640     | series    | a0:8c:fd:72:68:f1 | -74  | 6       | Y  |    | WPA2(PSK/AES/AES)  |
|                            | ATT288    | 3c:36:e4:22:95:80 | -68  | 1       | Y  |    |                    |
| WPA(PSK/AES,TKIP/TKIP) WP  | A2 (PSK/A | AES, TKIP/TKIP)   |      |         |    |    |                    |
| uLab-                      | WiFiNet   | 4c:5e:0c:ca:25:c0 | -51  | 1,+1    | Y  |    | WPA2(PSK/AES/AES)  |
| 1                          | inkysys   | 00:06:25:4b:21:b4 | -47  | 5       | Ν  |    | WEP                |
| В                          | enjiNet   | 2c:56:dc:85:3e:e8 | -47  | 8       | Y  |    | WPA2 (PSK/AES/AES) |
| Richards-MBP:~ rsimms\$    |           |                   |      |         |    |    |                    |

The linkysys SSID on channel 5 is using WEP (not secure)

On a MacBook Pro, the built in airport command with an -s option will scan all available WiFi networks.

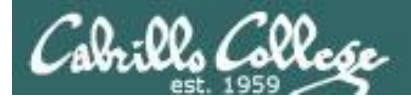

## Capturing Packets using MacBook Pro

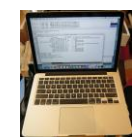

airport en0 sniff 5

Richards-MBP:~ rsimms\$ airport en0 sniff 5 Capturing 802.11 frames on en0. ^CSession saved to /tmp/airportSniffdZH641.cap. Richards-MBP:~ rsimms\$

Let's start sniffing the channel 5 used by the access point for the SSID linkysys. Use control-C to stop the capture.

#### ls -lth /private/tmp/airportSniff\*.cap

| Richards-Mac | cBook-Pro: | ~ rsimms | \$ ls -lth | /p | rivate/ | /tmp/airportSniff*.cap                         |
|--------------|------------|----------|------------|----|---------|------------------------------------------------|
| -rw-rr       | 1 rsimms   | wheel    | 39M Nov    | 21 | 08:41   | /private/tmp/airportSniffdZH641.cap            |
| -rw-rr       | 1 rsimms   | wheel    | 69M Nov    | 21 | 08:26   | <pre>/private/tmp/airportSniff8FkDVL.cap</pre> |
| -rw-rr       | 1 rsimms   | wheel    | 108M Nov   | 20 | 20:36   | <pre>/private/tmp/airportSniffk44M58.cap</pre> |
| -rw-rr       | 1 rsimms   | wheel    | 23M Nov    | 20 | 19:39   | <pre>/private/tmp/airportSniffKzpvq8.cap</pre> |
| -rw-rr       | 1 rsimms   | wheel    | 4.4M Nov   | 20 | 19:16   | <pre>/private/tmp/airportSniffFVOuaV.cap</pre> |
| -rw-rr       | 1 rsimms   | wheel    | 497K Nov   | 20 | 16:22   | <pre>/private/tmp/airportSniffh69ghh.cap</pre> |
| -rw-rr       | 1 rsimms   | wheel    | 990K Nov   | 20 | 16:14   | <pre>/private/tmp/airportSniffdLJDh2.cap</pre> |
| -rw-rr       | 1 rsimms   | wheel    | 2.4M Nov   | 20 | 16:05   | <pre>/private/tmp/airportSniffIhmspR.cap</pre> |
| -rw-rr       | 1 rsimms   | wheel    | 1.5M Nov   | 20 | 14:28   | <pre>/private/tmp/airportSniffA8hduu.cap</pre> |
| Richards-Mac | cBook-Pro: | ~ rsimms | \$         |    |         |                                                |

The packets are captured and dumped into a new file in the /private/tmp directory with any previous captures.

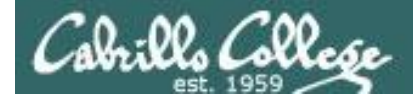

## WEP Cracking using MacBook Pro

#### aircrack-ng -b 00:06:25:4b:21:b4 /private/tmp/airportSniffdZH641.cap

| kichards-MacBook-Pro:~ rsimms\$ aircrack-ng -b 00:06:25:4b:21:b4 /private/tmp/airportSniffdZH641.cap<br>Dpening /private/tmp/airportSniffdZH641.cap<br>Attack will be restarted every 5000 captured ivs.<br>Starting PTW attack with 34953 ivs. |            |           |          |       |         |      |       |      |       |       |       |      |       |      |       |      |      |     |      |  |
|----------------------------------------------------------------------------------------------------|------------|-----------|----------|-------|---------|------|-------|------|-------|-------|-------|------|-------|------|-------|------|------|-----|------|--|
|                                                                                                    |            |           |          |       |         |      |       |      |       | Air   | crack | -ng  | 1.2 r | c3   |       |      |      |     |      |  |
|                                                                                                    |            |           |          |       |         | [    | 00:00 | :01] | Test  | ed 5  | 53015 | key  | s (go | t 14 | 5 IVs | )    |      |     |      |  |
| KB                                                                                                    | depth      | byte(vot  | e)       |       |         |      |       |      |       |       |       |      |       |      |       |      |      |     |      |  |
| 0                                                                                                    | 32/120     | 12( 256)  | B1( 256  | ) B2( | 256)    | вЗ(  | 256)  | 03(  | 256)  | B5 (  | 256)  | 63(  | 256)  | 64(  | 256)  | B8 ( | 256) | 39( | 256) |  |
| 1                                                                                                    | 26/ 1      | C1( 512)  | 40(256   | ) 02( | 256)    | 03(  | 256)  | 05(  | 256)  | 07(   | 256)  | 09(  | 256)  | 0B ( | 256)  | 0E(  | 256) | 0F( | 256) |  |
| 2                                                                                                    | 5/ 6       | AC( 768)  | 5C( 512) | ) C8( | 512)    | 40(  | 512)  | 31(  | 512)  | 2F(   | 512)  | BE ( | 512)  | FD(  | 512)  | BD(  | 512) | E1( | 512) |  |
| 3                                                                                                    | 28/ 3      | A6( 512)  | 23(256   | ) 6A( | 256)    | 6B ( | 256)  | BE ( | 256)  | BF (  | 256)  | 3C ( | 256)  | 6E ( | 256)  | 6F(  | 256) | 24( | 256) |  |
| 4                                                                                                    | 5/ 31      | CO( 768)  | 24( 512  | ) E8( | 512)    | 2A ( | 512)  | 1B(  | 512)  | BA (  | 512)  | A3 ( | 512)  | A0 ( | 512)  | F0(  | 512) | 81( | 512) |  |
|                                                                                                    | Decrypte   | Not y     | ret v    | ve w  | vill de | o th | is in | oui  | r pod | d ins | stea  | d    |       |      |       |      |      |     |      |  |
| Richard                                                                                                    | ls-MacBook | -Pro:~ rs | imms\$   |       |         |      |       |      |       |       |       |      |       |      |       |      |      |     |      |  |

You could just crack the WEP password on the MAC. Instead we will transfer the packet capture file to the EH-Pod and crack on the EH-Kali VM

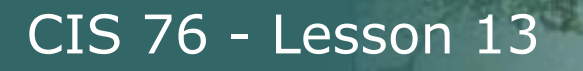

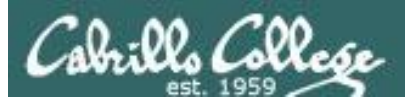

## Capture file transferred to Kali

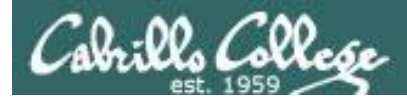

scp xxxxx76@opus-ii.cis.cabrillo.edu:../depot/lesson13/\* .

| <pre>root@eh-kali-05:~# scp simben76@opus-ii.cis.cabrillo.edu:/depot/lesson13/* .</pre> |      |        |          |       |  |  |  |  |  |
|-----------------------------------------------------------------------------------------|------|--------|----------|-------|--|--|--|--|--|
| simben76@opus-ii.cis.cabrillo.edu's password:                                           |      |        |          |       |  |  |  |  |  |
| airportSniffdZH641.cap                                                                  | 100% | 39MB   | 38.5MB/s | 00:01 |  |  |  |  |  |
| airportSniffENFGOR.cap                                                                  | 100% | 6548KB | 6.4MB/s  | 00:00 |  |  |  |  |  |
| airportSniffyG7m8J.cap                                                                  | 100% | 3023KB | 3.0MB/s  | 00:00 |  |  |  |  |  |
| root@eh-kali-05:~#                                                                      |      |        |          |       |  |  |  |  |  |

Copying the packet capture files to the EH-Kali-XX VM

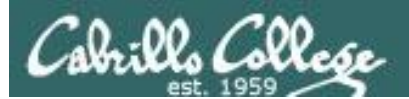

# Capture dZH641

## Crack WEP password

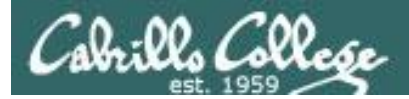

## airportSniffdZH641.cap

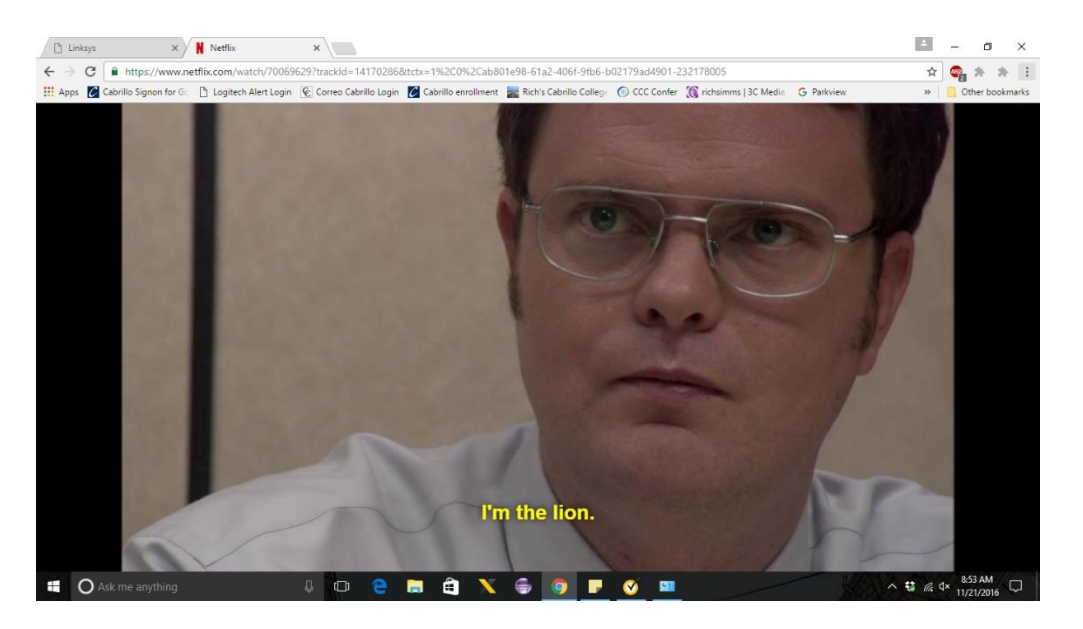

This capture was done while watching a portion of an Office episode on Netflix

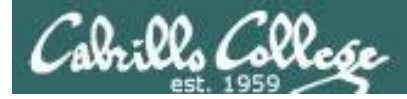

#### ls -l airportSniffdZH641.cap

root@eh-kali-05:~# ls -l airportSniffdZH641.cap -rw-r--r- 1 root root 40401050 Nov 21 12:31 airportSniffdZH641.cap root@eh-kali-05:~#

#### file airportSniffdZH641.cap

```
root@eh-kali-05:~# file airportSniffdZH641.cap
airportSniffdZH641.cap: tcpdump capture file (little-endian) - version 2.4 (802.11
with radiotap header, capture length 2147483647)
root@eh-kali-05:~#
```

*airportSniffdZH641.cap contains the channel 5 packets captured on the Macbook Pro.* 

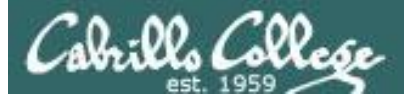

#### [EH-Kali-xx] Wireshark

|                                                         |                                                                                                    |                                                                                                    |                                                                                                    |                                                                                           |                                                                                       | airpor                                                      | tSniffdZH64                        | 1.cap      |                |                     |                  |                    |                     | •                | •            | 8     |
|---------------------------------------------------------|----------------------------------------------------------------------------------------------------|----------------------------------------------------------------------------------------------------|----------------------------------------------------------------------------------------------------|-------------------------------------------------------------------------------------------|---------------------------------------------------------------------------------------|-------------------------------------------------------------|------------------------------------|------------|----------------|---------------------|------------------|--------------------|---------------------|------------------|--------------|-------|
| File                                                    | <u>E</u> dit <u>V</u> iew                                                                                                    | Go                                                                                                    | <u>Capture</u> <u>A</u> n                                                                                                    | alyze                                                                                     | Statistics                                                                            | Telephony                                                   | <u>W</u> ireless                   | Tools      | <u>H</u> elp   |                     |                  |                    |                     |                  |              |       |
|                                                         |                                                                                                    |                                                                                                    | , in 🖹                                                                                                    | 3                                                                                         | <b>Q</b> 📀                                                                            | > -> -> I                                                   | s 21 📘                             |            | •              | - 1                 | Π                |                    |                     |                  |              |       |
| 📕 App                                                   | oly a display f                                                                                                    | îlter «                                                                                                    | <ctrl-></ctrl->                                                                                                    |                                                                                           |                                                                                       |                                                             |                                    |            |                |                     |                  |                    | 🗖 🔹 E               | xpressio         | n            | +     |
| No.                                                     | Time                                                                                                    | 974                                                                                                    | Source<br>Asustek                                                                                                    | C_85::                                                                                    | 3e:e8                                                                                 | Destination<br>Broadcas                                     | t                                  | Pro<br>80  | otocol<br>2.11 | Length In<br>288 Be | ifo<br>eacon     | frame,             | SN=3222             | , FN=0           | , Fl         |       |
|                                                         | 138 0.8265<br>139 0.8411                                                                                                    | 562<br>106                                                                                                    | 2wireIn<br>Linksys                                                                                                    | c_dd:8<br>G_4b:1                                                                          | 8c:c9<br>21:b4                                                                        | Broadcas<br>Broadcas                                        | t<br>t                             | 80<br>80   | 2.11<br>2.11   | 110 Be<br>113 Be    | eacon<br>eacon   | frame,<br>frame,   | SN=4052<br>SN=948,  | FN=0,            | , Fl<br>Fla  |       |
|                                                         | 140 0.9015<br>141 0.9274                                                                                                    | 547<br>420                                                                                                    | ce:ca:b<br>de:ca:b                                                                                                    | 5:f1::<br>5:f1::                                                                          | 33:60<br>33:60                                                                        | Broadcas<br>Broadcas                                        | t<br>t                             | 80<br>80   | 2.11<br>2.11   | 213 Be<br>256 Be    | eacon<br>eacon   | frame,<br>frame,   | SN=2248<br>SN=2539  | , FN=0           | , Fl<br>, Fl |       |
|                                                         | 142 0.9434<br>143 0.9903                                                                                                    | 465<br>394                                                                                                    | Linksys<br>Routerb                                                                                                    | G_4b:2<br>o_79:9                                                                          | 21:b4<br>9b:64                                                                        | Broadcas<br>IntelCor                                        | t<br>_85:71:b8                     | 80<br>80   | 2.11<br>2.11   | 113 Ве<br>204 Da    | eacon<br>ata, S  | frame,<br>SN=950,  | SN=949,<br>FN=0, F  | FN=0,<br>lags=.p | Fla          |       |
|                                                         | 144 0.9905<br>145 0.9906                                                                                                    | 537<br>542                                                                                                    | Routerb                                                                                                    | 0 79:9                                                                                    | 9b:64                                                                                 | LinksysG<br>IntelCor                                        | _4b:21:b4<br>85:71:b8              | ( 80<br>80 | 2.11<br>2.11   | 39 Ao<br>204 Da     | cknow]<br>ata, S | Ledgeme<br>SN=951, | nt, Flag<br>FN=0, F | s=<br>laqs=.p    | <br>         | C •   |
| <pre>&gt; F F a </pre> > Rac  > 802   > IEE  > IEE  > V | Anne 139: 1<br>liotap Hea<br>2.11 radio<br>E 802.11<br>=ixed para<br>Tagged par<br>> Tag: SSI<br>> Tag: SSI<br>> Tag: SSI<br>> Tag: SSI<br>> Tag: SSI<br>> Tag: SSI<br>> Tag: SSI<br>> Tag: SSI<br>> Tag: SSI<br>> Tag: SSI<br>> Tag: SSI<br>> Tag: SSI<br>> Tag: SSI<br>> Tag: SSI<br>> Tag: Ver | der v(<br>infor<br>Beacor<br>wirele<br>mmeters<br>amete<br>D par<br>Param<br>affic<br>> Info<br>> Info<br>cended<br>dor S | on wife<br>contion<br>contained<br>so frame, Fi<br>ess LAN marks<br>so (12 byte:<br>rs (48 byte:<br>rs (48 byte:<br>rs (48 byte:<br>rs (48 byte:<br>rs (48 byte:<br>rs (48 byte:<br>rs (48 byte:<br>rs (48 byte:<br>rates rest:<br>Indication<br>rmation<br>Supported<br>pecific: B | (904<br>25<br>hageme<br>s)<br>es)<br>: link<br>B), 21<br>Currer<br>Map<br>Rates<br>roadco | <ysys<br>(B), 5.5<br/>(B), 5.5<br/>nt Chann<br/>(TIM): D<br/>s 6, 9,<br/>om</ysys<br> | .C<br>e<br>5(B), 11(B<br>e1: 5<br>DTIM 1 of 0<br>12, 48, [N | ), 18, 24<br>D bitmap<br>Mbit/sec] | , 36, 1    | 54, [1         | 4bit∕sec]           | ]                |                    |                     |                  |              |       |
| 0 7                                                     | airportSnif                                                                                                    | ffdZH64                                                                                                    | 11                                                                                                    |                                                                                           |                                                                                       | = Pa                                                        | ackets: 7280                       | 5 · Disp   | layed:         | 72805 (100          | 0.0%) ·          | Load tim           | ne: 0:1.69          | Profile          | : Def        | fault |

107

#### We can see one of the beacon frames from the Linksys WAP54G (SSID=linkysys)

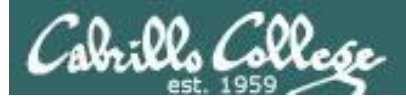

#### [EH-Kali-xx] Wireshark

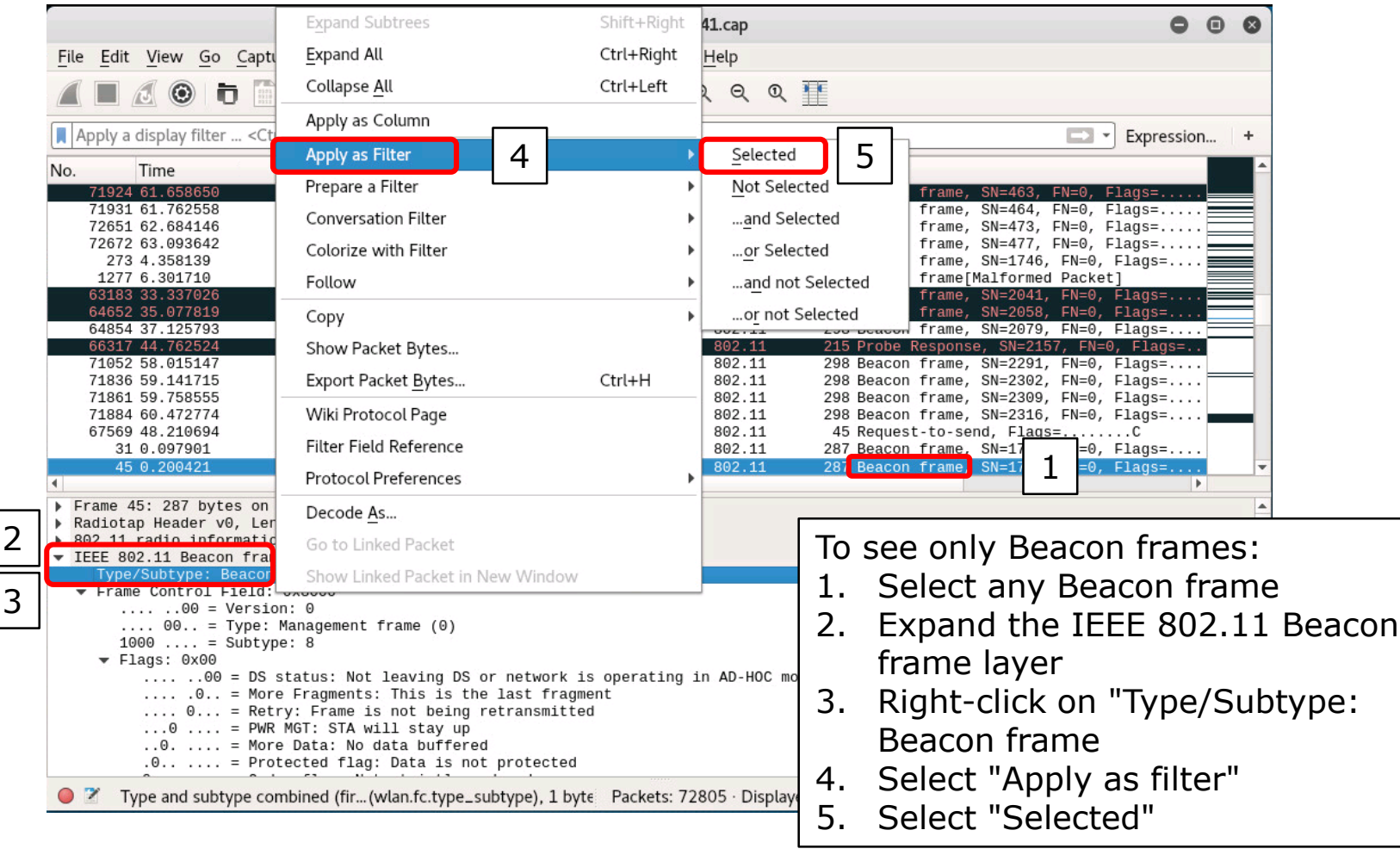

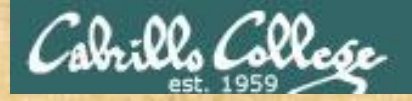

## Activity

As root, on your EH-Kali-XX VM:

- 1) scp xxxxx76@opus-ii.cis.cabrillo.edu:../depot/lesson13/\* .
- 2) Run wireshark and examine at the airportSniffdZH641.cap file.
- 3) Apply a filter to show only beacon frames.
- 4) What other SSID's can you discover in this capture?

Write your SSID's in the chat window

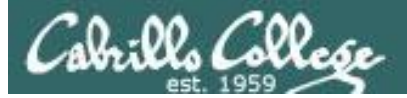

#### aircrack-ng airportSniffdZH641.cap

|                                                          |                                                                                                    | root                                                  | t@eh-kali-05: ~                                                                                                    | • | Θ | 0 |
|----------------------------------------------------------|----------------------------------------------------------------------------------------------------|-------------------------------------------------------|----------------------------------------------------------------------------------------------------|---|---|---|
| File                                                     | Edit View Search Te                                                                                                    | rminal Help                                           |                                                                                                    |   |   |   |
| <mark>root@</mark><br>root@<br>Openi<br>Read             | eh-kali-05:~# wire<br>eh-kali-05:~# airc<br>ng airportSniffdZH<br>72805 packets.                                                                                                    | shark airportSniffE<br>rack-ng airportSnif<br>641.cap | NFGOR.cap<br>fdZH641.cap                                                                                                    |   |   | - |
| #                                                        | BSSID                                                                                                    | ESSID                                                 | Encryption                                                                                                    |   |   |   |
| 1<br>2<br>3<br>4<br>5<br>6                               | D8:50:E6:59:0B:FA<br>2C:56:DC:85:3E:E8<br>D8:50:E6:59:0B:F8<br>D8:50:E6:59:0B:F9<br>9A:5D:3F:9C:8A:DE<br>DE:3B:8C:E3:C1:33                                                                                     | Guest<br>BenjiNet<br>MODWARE<br>Shauna                | WPA (0 handshake)<br>WPA (0 handshake)<br>WPA (0 handshake)<br>No data - WEP or WPA<br>Unknown<br>Unknown                        |   |   |   |
| /<br>8<br>9<br>10<br>11                                  | A:8F:CA:35:CE:33<br>00:22:A4:DD:8C:C9<br>AB:32:24:DD:F5:FC<br>5A:3D:3F:9B:43:B9<br>C5:F3:F7:07:47:88                                                                                                    | 2WIRE341                                              | Unknown<br>No data - WEP or WPA<br>Unknown<br>Unknown<br>Unknown                                                                 |   |   |   |
| 12<br>13<br>14<br>15<br>16<br>17<br>18<br>19<br>20<br>21 | 4C:5E:0C:CA:25:C0<br>E6:5C:9D:9B:F6:B0<br>09:D4:06:33:C1:33<br>AE:CB:BB:8B:DD:19<br>FA:8F:CA:05:89:25<br>44:8F:D5:AA:CD:3D<br>D8:90:E7:59:0B:F8<br>2A:80:CA:35:CE:33<br>9D:15:1B:6E:4C:6B<br>9A:D2:7B:F0:CA:4F | uLab-WiFiNet                                          | No data - WEP or WPA<br>Unknown<br>Unknown<br>Unknown<br>Unknown<br>WPA (0 handshake)<br>Unknown<br>Unknown<br>WPA (0 handshake) |   |   |   |
| 22<br>23                                                 | 00:06:25:4B:21:B4<br>CE:CA:B5:F1:33:60                                                                                                    | linkysys<br>xfinitywifi                               | WEP (34953 IVs)<br>None (0.0.0.0)                                                                                                |   |   | - |

#### Using aircrack-ng to crack the WEP password

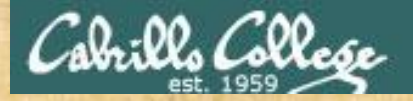

## Activity

As root, on your EH-Kali-XX VM:

1. If you haven't already: scp xxxxx76@opus-ii.cis.cabrillo.edu:../depot/lesson13/\*.

2. aircrack-ng airportSniffdZH641.cap

3. Enter the # number of the "Linkysys" SSID

The one with the "y" (not Linksys)

4. "KEY FOUND!" shows is the cracked WEP password

What is the WEP password? Write your answer in the chat window

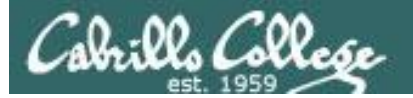

| root@eh-kali-05: ~                                                                                                    | 0 | • | 0 |
|----------------------------------------------------------------------------------------------------|---|---|---|
| File Edit View Search Terminal Help                                                                                                    |   |   |   |
| 993       09:2C:93:33:45:C7       WPA (0 handshake)         994       CB:D0:6D:7D:33:D0       Unknown         995       80:F0:D3:6C:40:AC       WEP (1 IVs)         996       DB:18:08:8D:E9:8A       Unknown         997       44:B9:C4:DC:17:09       Unknown                                                                                       |   |   | ^ |
| Index number of target network ? 22                                                                                                    |   |   |   |
| Opening airportSniffdZH641.cap<br>Attack will be restarted every 5000 captured ivs.<br>Starting PTW attack with 34953 ivs.                                                                                                    |   |   |   |
| Aircrack-ng 1.2 rc4                                                                                                    |   |   |   |
| [00:00:02] Tested 552943 keys (got 145 IVs)                                                                                                    |   |   |   |
| KB       depth       byte(vote)         0       119/120       FE(256)00(0)01(0)02(0)04(0)         1       26/1       FB(512)02(256)03(256)05(256)07(256)         2       0/6       8A(1280)2E(768)86(768)AC(768)B4(768)         3       28/3       FA(512)0E(256)11(256)13(256)14(256)         4       5/31       C0(768)00(512)17(512)1B(512)20(512) |   |   |   |
| KEY FOUND! [ BE:EF:BE:EF:22 ]<br>Decrypted correctly: 100%                                                                                                    |   |   |   |
| <pre>root@eh-kali-05:~# ls</pre>                                                                                                    |   |   | - |

We have the password now so next we will attempt to extract files from the traffic

112

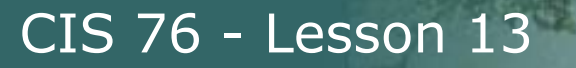

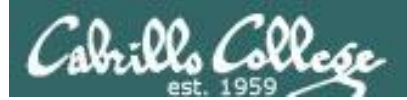

# Capture ENFGOR

## **Exfiltrating Files**

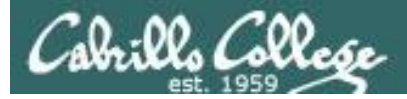

## airportSniffENFGOR.cap

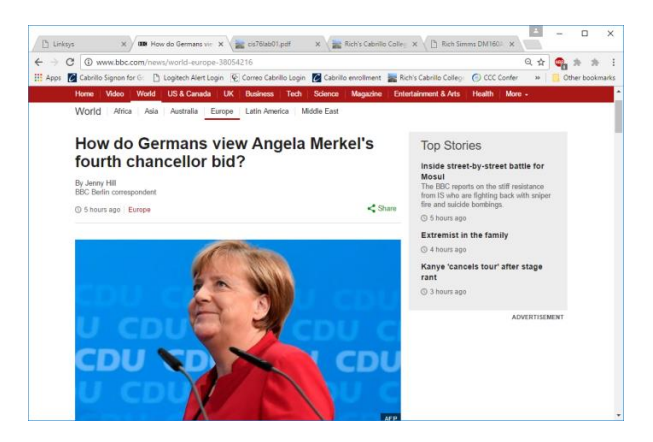

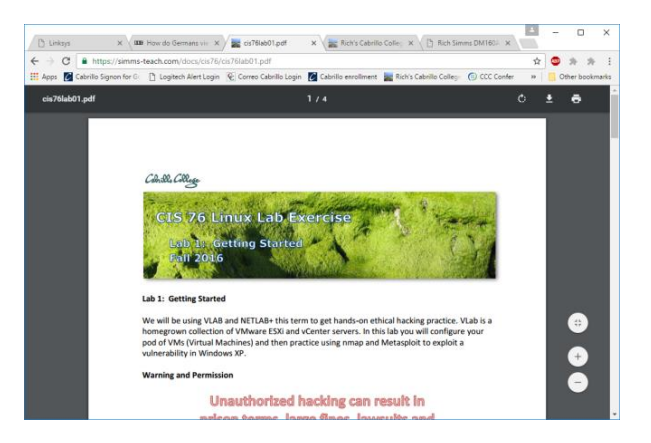

http://www.bbc.com/news/world-europe-38054216

https://simms-teach.com/docs/cis76/cis76lab01.pdf

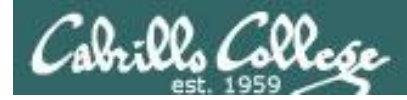

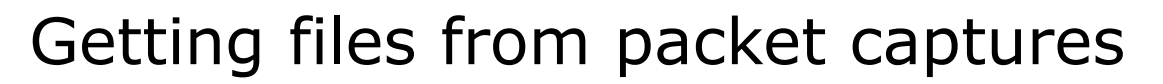

#### ls -l airportSniffENFGOR.cap

root@eh-kali-05:~# ls -l airportSniffENFGOR.cap
-rw-r--r-- 1 root root 6704919 Nov 21 12:31 airportSniffENFGOR.cap

#### file airportSniffENFGOR.cap

root@eh-kali-05:~# file airportSniffENFGOR.cap airportSniffENFGOR.cap: tcpdump capture file (little-endian) - version 2.4 (802.11 with radiotap header, capture length 2147483647) root@eh-kali-05:~#

> Another file of encrypted WEP packets captured on the Macbook Pro and transferred to the EH-Kali VM

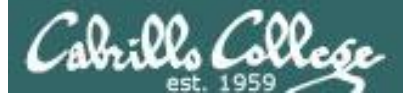

## Getting files from packet captures

#### wireshark airportSniffENFGOR.cap

| 🥵 EH-Kali-05 on 192.168.0.20                                                                                                    |                                                                                                    |
|----------------------------------------------------------------------------------------------------|----------------------------------------------------------------------------------------------------|
| Eile Vie <u>w V</u> M                                                                                                    |                                                                                                    |
|                                                                                                    |                                                                                                    |
| Applications 👻 Places 👻 🧾 Wireshark 👻 Mon 17:3                                                                                                    | a1 🗳 🚺 🖌 🖬 🕹 🔫                                                                                                    |
| airportSniffENF                                                                                                    | GOR.cap 🕒 🛛 🛇                                                                                                    |
| File Edit View Go Capture Analyze Statistics Telephony Wireless Tools Help                                                                                                    |                                                                                                    |
| ▲■ፊ⊗ Ѣ Ё 🗙 🖉 ٩ ↔ →                                                                                                    | £                                                                                                    |
| Apply a display filter <ctrl-></ctrl->                                                                                                    | Expression +                                                                                                    |
| Trike         Distribution           17482         112.778837         Routerbo_79:9b:64         IntelCor_85:71:b8           17483         112.778809         Linksys6_4b:21:b4 (00:06:25:4b:21:b4) (RA)           17484         112.779584         Linksys6_4b:21:b4 (00:06:25:4b:21:b4) (RA)           17486         112.779584         Linksys6_4b:21:b4 (00:06:25:4b:21:b4) (RA)           17486         112.779553         IntelCor_85:71:b8           17486         112.779575         IntelCor_85:71:b8           17486         112.779574         Linksys6_4b:21:b4 (00:06:25:4b:21:b4) (RA)           17486         112.779574         Linksys6_4b:21:b4 (00:06:25:4b:21:b4) (RA) | 1000001       1569       Data, SN=1263, FN=0, Flags=.pF.C         802.11       39       Acknowledgement, Flags=C         802.11       1569       Data, SN=1264, FN=0, Flags=.pF.C         802.11       39       Acknowledgement, Flags=C         802.11       199       Data, SN=2611, FN=0, Flags=.pFC         802.11       199       Data, SN=2611, FN=0, Flags=.pFC         802.11       199       Data, SN=2611, FN=0, Flags=.p.cFC |
| 17487       112.779723       IntelCor_85:71:b8       Routerbo_79:90:64         17489       112.779976       Routerbo_79:90:64       IntelCor_85:71:b8       (Ac:eb:42:85:71:b8)       (RA)         17490       112.779976       Routerbo_79:90:64       IntelCor_85:71:b8       (Ac:eb:42:85:71:b8)       (RA)         17490       112.779976       Routerbo_79:90:64       IntelCor_85:71:b8       (Ac:eb:42:85:71:b8)       (RA)         17491       112.780047       Linksys6_4b:21:b4       (00:06:25:4b:21:b4)       (RA)         17492       112.780581       Routerbo 79:9b:64       IntelCor_85:71:b8                                                                             | 802.11       109 ActionWiedgement, Flags=C         802.11       39 Acknowledgement, Flags=C         802.11       1569 Data, SN=1265, FN=0, Flags=.pF.C         802.11       39 Acknowledgement, Flags=C         802.11       39 Acknowledgement, Flags=C         802.11       39 Acknowledgement, Flags=C         802.11       1569 Data, SN=1266, FN=0, Flags=C         802.11       1569 Data, SN=1266, FN=0, Flags=C                 |
| 17493 112.780660<br>17493 112.780660<br>■ TrailCor 95.71.b0<br>■ Frame 17492: 1569 bytes on wire (12552 bits), 1569 bytes captured (12552 bits)<br>■ Radiotap Header v0, Length 25<br>■ 802.11 radio information<br>■ IEEE 802.11 Data, Flags: .pF.C<br>■ Data (1568 bytes)                                                                                                    | 802.11 39 Acknowledgement, Flags=C                                                                                                    |
| ♥ Data (1000 bytes)         ©000       00 00 19 00 6f 08 00 00 a6 0e 0e 0e 00 00 00 000                                                                                                    | Packets: 17842 · Displayed: 17842 (100.0%) · Load time: 0:0.438 Profile: Default                                                                                                    |
|                                                                                                    | Packets: 17842 · Displayed: 17842 (100.0%) · Load time: 0:0.438 Profile: Default                                                                                                    |

We can see the 802.11 frames but all data is encrypted
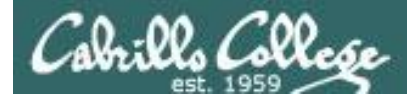

#### airdecap-ng -w BEEFBEEF22 airportSniffENFGOR.cap

| root@eh-kali-05:~# airdecap-ng -w | BEEFBEEF22 | airportSniffENFGOR.cap |
|-----------------------------------|------------|------------------------|
| Total number of packets read      | 17842      |                        |
| Total number of WEP data packets  | 7223       |                        |
| Total number of WPA data packets  | 57         |                        |
| Number of plaintext data packets  | 1          |                        |
| Number of decrypted WEP packets   | 7156       |                        |
| Number of corrupted WEP packets   | 0          |                        |
| Number of decrypted WPA packets   | 0          |                        |
| root@eh-kali-05:~#                |            |                        |

Decrypting the packet capture file with the cracked password

#### ls -l airportSniffENFGOR\*

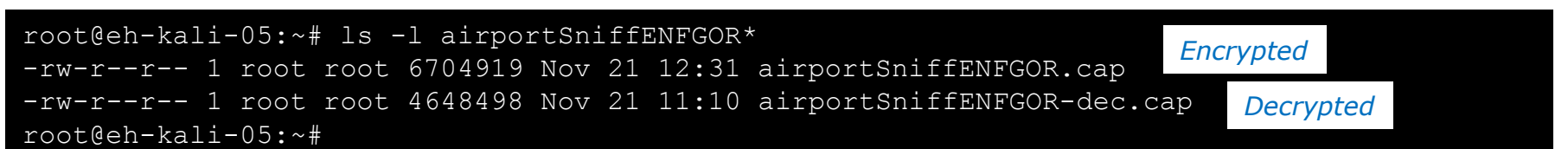

Comparing the encrypted and decrypted packet capture files

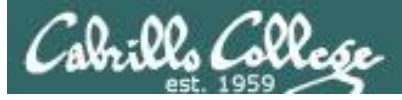

#### wireshark airportSniffENFGOR-dec.cap

| Q     |                   |          |                         |                     | airportSniffENFGO              | R-dec.cap                    |                      | • • •                          |
|-------|-------------------|----------|-------------------------|---------------------|--------------------------------|------------------------------|----------------------|--------------------------------|
| File  | Edit View         | Go       | Capture <u>A</u> na     | lyze <u>S</u> tatis | tics Telephony <u>W</u> ireles | s <u>T</u> ools <u>H</u> elp |                      |                                |
|       |                   | D        |                         | <b>Q</b>            | * * * * 14 21                  |                              | o 1 🎚                |                                |
| 📕 Ар  | ply a display fil | ter <    | Ctrl-/>                 |                     |                                |                              |                      | 🖃 🔻 Expression 🕂               |
| No.   | Time              |          | Source                  |                     | Destination                    | Protocol                     | Length Info          | A                              |
|       | 1 0.00000         | 00       | Routerbo                | _ca:25:be           | Spanning-tree-(f               | or 3Com X…                   | 77 [Packet si        | ze limited during cap…         |
|       | 2 0.35787         | 77       | 192.168.                | 88.112              | 151.101.40.81                  | HTTP                         | 80 Continuati        | on                             |
|       | 3 0.37880         | 08       | 151.101.                | 40.81               | 192.168.88.112                 | TCP                          | 91 80 → 54417        | [ACK] Seq=1 Ack=2 Wi           |
|       | 4 0.59229         | 93       | 192.168.                | 88.112              | 172.230.167.152                | HTTP                         | 80 Continuati        | on                             |
|       | 5 0.61218         | 83       | 1/2.230.                | 167.152             | 192.168.88.112                 | TCP                          | 91 80 → 54426        | ack Seq=1 Ack=2 W1             |
|       | 7 1 0/006         | 93<br>64 | 172 217                 | 5 66                | 102 168 88 112                 | TCP                          | 00 [ ICF Segue       | 1 [ACK] Seg-1 Ack-2 W          |
|       | 8 1 56105         | 52       | 192 168                 | 88 112              | 151 101 40 175                 | HTTP                         | 80 Continuati        | on                             |
|       | 9 1.57433         | 32       | 151,101,                | 40.175              | 192.168.88.112                 | TCP                          | 91 80 → 54405        | 5 [ACK] Seq=1 Ack=2 Wi… 🔻      |
| ▶ Era | ame 1.77 b        | vtes     | on wire (6 <sup>.</sup> | 16 hits)            | 52 bytes captured (4           | 16 hits)                     |                      |                                |
| ► IE  | EE 802.3 Et       | herne    | t                       | 10 0100))           | of bycob superior (            | 10 0100)                     |                      | 2                              |
| ► Log | gical-Link        | Contr    | ol                      |                     |                                |                              |                      |                                |
| ► 3C  | om XNS Enca       | psula    | tion                    |                     |                                |                              |                      |                                |
| ▶ Da  | ta (32 byte       | s)       |                         |                     |                                |                              |                      |                                |
| [Pa   | acket size        | limit    | ed during (             | capture:            | Ethernet truncated]            |                              |                      |                                |
|       |                   |          |                         |                     |                                |                              |                      |                                |
|       |                   |          |                         |                     |                                |                              |                      |                                |
|       |                   |          |                         |                     |                                |                              |                      |                                |
|       |                   |          |                         |                     |                                |                              |                      |                                |
|       |                   |          |                         |                     |                                |                              |                      |                                |
|       |                   |          |                         |                     |                                |                              |                      |                                |
|       |                   |          |                         |                     |                                |                              |                      |                                |
|       |                   |          |                         |                     |                                |                              |                      |                                |
|       |                   |          |                         |                     |                                |                              |                      |                                |
|       |                   |          |                         |                     |                                |                              |                      |                                |
|       |                   |          |                         |                     |                                |                              |                      |                                |
|       |                   |          |                         |                     |                                |                              |                      |                                |
|       |                   |          |                         |                     |                                |                              |                      |                                |
|       |                   |          |                         |                     |                                |                              |                      |                                |
| 0 7   | airportSniff      | ENFGC    | R-dec                   |                     | Packets: 71                    | 156 · Displayed: 7           | 7156 (100.0%) · Load | time: 0:0.274 Profile: Default |

#### We see traditional traffic now in the decrypted capture

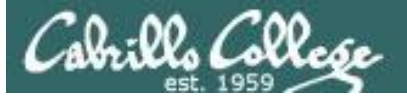

|                                                                                |                                  | airportSniffENFGOR-                                                                               | ○ 0 0                                                  |                                                                                                    |
|--------------------------------------------------------------------------------|----------------------------------|---------------------------------------------------------------------------------------------------|--------------------------------------------------------|----------------------------------------------------------------------------------------------------|
| <u>File</u> dit <u>V</u> iew <u>G</u> o <u>C</u> apture                        | <u>Analyze</u> <u>S</u> tatistic | cs Telephon <u>y W</u> ireless                                                                    | <u>T</u> ools <u>H</u> elp                             |                                                                                                    |
| Open<br>Open Recent                                                            | Ctrl+O                           | · · · · · · · · · · · · · · · · · · ·                                                             |                                                        | - 1 🎹                                                                                                    |
| Merge                                                                          | [                                |                                                                                                   |                                                        | 📼 🔹 Expression 🗧 🕇                                                                                                 |
| Import from Hex Dump                                                           |                                  | Destination                                                                                       | Protocol                                               | Length Info                                                                                                    |
| Close                                                                          | Ctrl+W                           | 192.168.88.112<br>172.230.167.152                                                                 | TCP<br>TCP                                             | 1539 [TCP segment of a reassembled P<br>79 54402 → 80 [ACK] Seq=422 Ack=37                                         |
| Save                                                                           | Ctrl+S                           | 192.168.88.112<br>192.168.88.112                                                                  | TCP<br>TCP                                             | 1539 [TCP segment of a reassembled P…<br>1539 [TCP segment of a reassembled P…                                     |
| File Set                                                                       | Cu (+5)III (+5                   | 172.230.167.152<br>192.168.88.112<br>192.168.88.112                                               | TCP<br>TCP<br>TCP                                      | 79 54402 → 80 [ACK] Seq=422 Ack=40<br>1539 [TCP segment of a reassembled P<br>1539 [TCP segment of a reassembled P |
| Export Specified Packets                                                       |                                  | 192.168.88.112<br>172.230.167.152                                                                 | TCP<br>TCP                                             | 1539 [TCP segment of a reassembled P<br>79 54402 → 80 [ACK] Seg=422 Ack=43 ▼                                       |
| Export Packet Dissections<br>Export Packet <u>Bytes</u><br>Export PDUs to File | Ctrl+H 2                         | bits), 1514 bytes cap<br>::5e:0c:79:9b:64), Dst<br>230.167.152, Dst: 192<br>:: 80 (80), Dst Port: | ured (12112<br>: IntelCor<br>168.88.112<br>54402 (5440 | 2 bits)<br>_85:71:b8 (4c:eb:42:85:71:b8)<br>02), Seg: 45001, Ack: 422, Len: 1460                                   |
| Export SSL Session Keys                                                        |                                  |                                                                                                   | (                                                      | ,,,                                                                                                    |
| Export Objects                                                                 | •                                | DICOM                                                                                             |                                                        |                                                                                                    |
| Print                                                                          | Ctrl+P                           | <u>H</u> TTP                                                                                      |                                                        |                                                                                                    |
| Quit                                                                           | Ctrl+Q                           | <u>S</u> MB<br>TFTP                                                                               |                                                        |                                                                                                    |
|                                                                                |                                  |                                                                                                   |                                                        |                                                                                                    |
|                                                                                |                                  |                                                                                                   |                                                        |                                                                                                    |
|                                                                                |                                  |                                                                                                   |                                                        |                                                                                                    |
|                                                                                |                                  |                                                                                                   |                                                        |                                                                                                    |
| airportSniffENFGOR-dec                                                         |                                  | Packets: 715                                                                                      | 6 · Displayed: 7                                       | 156 (100.0%) · Load time: 0:0.268 Profile: Default                                                                 |

## *File > Export Objects > HTTP*

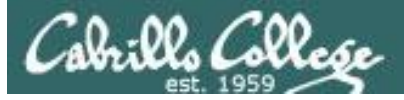

|        | w                          | ireshark · Export · HT                     | TP object list | •••                               |  |  |  |  |  |
|--------|----------------------------|--------------------------------------------|----------------|-----------------------------------|--|--|--|--|--|
| Packet | Hostname                   | Content Type                               | Size           | Filename                          |  |  |  |  |  |
| 98     | www.bbc.com                | text/html                                  | 119 kB         | blogs-trending-38002276           |  |  |  |  |  |
| 103    | ping.chartbeat.net         | image/gif                                  | 43 bytes       | ping?h=bbc.co.uk&p=bbc.co.uk%     |  |  |  |  |  |
| 206    | odb.outbrain.com           | text/x-json                                | 31 kB          | get?url=http%253A%252F%252        |  |  |  |  |  |
| 269    | images.outbrain.com        | ges.outbrain.com image/jpeg 8948 bytes 112 |                |                                   |  |  |  |  |  |
| 281    | images.outbrain.com        | image/jpeg                                 | 7970 bytes     | 112                               |  |  |  |  |  |
| 308    | secure-us.imrworldwide.com | image/gif                                  | 44 bytes       | technology&ts=compact&a           |  |  |  |  |  |
| 320    | www.bbc.com                | application/json                           | 2132 bytes     | components?alternativeJsLoadir    |  |  |  |  |  |
| 340    | odb.outbrain.com           | text/x-json                                | 22 kB          | get?url=http%253A%252F%252        |  |  |  |  |  |
| 360    | log.outbrain.com           | application/json                           | 4 bytes        | widgetGlobalEvent?eT=0&tm=6       |  |  |  |  |  |
| 367    | sa.bbc.co.uk               | image/gif                                  | 43 bytes       | s?name=news.blogs.trending.stc    |  |  |  |  |  |
| 440    | images.outbrain.com        | image/jpeg                                 | 14 kB          | 177                               |  |  |  |  |  |
| 454    | odb.outbrain.com           | text/x-json                                | 20 kB          | get?url=http%253A%252F%252        |  |  |  |  |  |
| 494    | images.outbrain.com        | image/jpeg                                 | 18 kB          | 177                               |  |  |  |  |  |
| 562    | log.outbrain.com           | application/json                           | 4 bytes        | widgetGlobalEvent?eT=0&tm=1       |  |  |  |  |  |
| 585    | images.outbrain.com        | image/jpeg                                 | 9375 bytes     | 177                               |  |  |  |  |  |
| 621    | odb.outbrain.com           | text/x-json                                | 30 kB          | get?url=http%253A%252F%252        |  |  |  |  |  |
| 631    | images.outbrain.com        | image/jpeg                                 | 23 kB          | 177                               |  |  |  |  |  |
| 640    | log.outbrain.com           | application/json                           | 4 bytes        | widgetGlobalEvent?eT=0&tm=1       |  |  |  |  |  |
| 672    | images.outbrain.com        | image/jpeg                                 | 7718 bytes     | 90                                |  |  |  |  |  |
| 4      |                            |                                            |                | Þ                                 |  |  |  |  |  |
| Help   |                            |                                            | Sav            | ve All <u>C</u> lose <u>S</u> ave |  |  |  |  |  |

A list of HTTP objects. Click the Save All button.

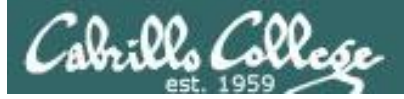

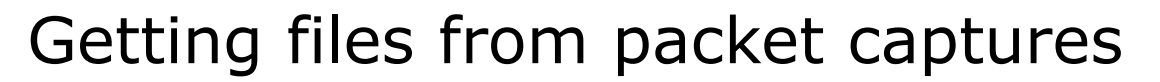

| Cancel            | Wireshark · Save All Objects In | ٩         | Open        |
|-------------------|---------------------------------|-----------|-------------|
| 🕲 Recent          | <ul> <li>▲ noot →</li> </ul>    |           | 5           |
| 🔂 Home            | Name                            | Size      | Modified    |
|                   | irportSniff1QXjSX.cap           | 7.7 MB    | Yesterday   |
| Desktop           | airportSniffdZH641.cap          | 40.4 MB   | Yesterday   |
| Documents         | airportSniffENFGOR.cap          | 6.7 MB    | Yesterday   |
| Downloads         | airportSniffENFGOR-dec.cap      | 4.6 MB    | 14:44       |
| O Dominoudo       | irportSniffyG7m8J.cap           | 3.1 MB    | Yesterday   |
| 🎵 Music           | ■ backdoor.apk                  | 8.8 kB    | 7 Nov       |
| n Pictures        | 📒 bin                           |           | 23 Oct      |
| -                 | E Desktop                       |           | 25 Jul      |
| 📙 Videos          | Documents                       |           | 25 Jul      |
| Elenny Dick       | o Downloads                     |           | 25 Jul      |
|                   | E hEYwcCbH.jpeg                 | 57.9 kB   | 5 Nov       |
| + Other Locations | 🔜 images.jpg                    | 13.5 kB   | 7 Nov       |
|                   | i≡ mbox                         | 599 bytes | 17 Oct      |
|                   | Music                           |           | 25 Jul      |
|                   | i openvas-notes                 | 68 bytes  | 5 Oct       |
|                   | ≡ payload                       | 108 bytes | 13 Nov      |
|                   | Pictures                        |           | 25 Jul      |
|                   | 🔮 ping-one-os.py                | 242 bytes | 14 Oct      |
|                   | ping-one-pyping.py              | 275 bytes | 14 Oct      |
|                   |                                 | A         | All Files 🔻 |

#### Click the "Create Folder" icon at the upper right

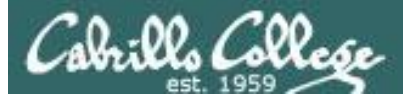

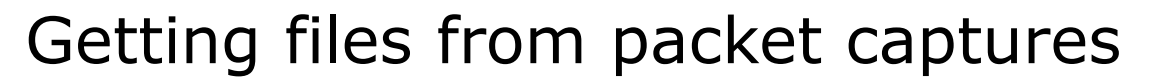

| Cancel            | Wireshark · Save All Objects In               |             | ٩         | Open        |
|-------------------|-----------------------------------------------|-------------|-----------|-------------|
| 🕲 Recent          | <ul> <li>▲ root</li> </ul>                    |             |           | C7          |
| 🔂 Home            | Name                                          | Falder Name |           |             |
| 🖀 Desktop         | airportSniff1QXjSX.cap airportSniffdZH641.cap | lesson13a   |           | Create      |
| Documents         | airportSniffENFGOR.cap                        |             |           | 1           |
| Downloads         | ■ airportSniffENFGOR-dec.cap                  |             | טרדס.ד    | 17.77       |
| 0 2000000         | airportSniffyG7m8J.cap                        |             | 3.1 MB    | Yesterday   |
| 🎵 Music           | i backdoor.apk                                |             | 8.8 kB    | 7 Nov       |
| n Pictures        | in bin                                        |             |           | 23 Oct      |
| -                 | E Desktop                                     |             |           | 25 Jul      |
| 📙 Videos          | Documents                                     |             |           | 25 Jul      |
| Elenny Diek       | Downloads                                     |             |           | 25 Jul      |
|                   | E hEYwcCbH.jpeg                               |             | 57.9 kB   | 5 Nov       |
| + Other Locations | 🖬 images.jpg                                  |             | 13.5 kB   | 7 Nov       |
| i other Locations | ≡ mbox                                        |             | 599 bytes | 17 Oct      |
|                   | a Music                                       |             |           | 25 Jul      |
|                   | ■ openvas-notes                               |             | 68 bytes  | 5 Oct       |
|                   | ≓ payload                                     |             | 108 bytes | 13 Nov      |
|                   | a Pictures                                    |             |           | 25 Jul      |
|                   | 🔮 ping-one-os.py                              |             | 242 bytes | 14 Oct      |
|                   | ping-one-pyping.py                            |             | 275 bytes | 14 Oct      |
|                   |                                               |             | ļ         | All Files 🔻 |

#### Name the new directory and click Create button

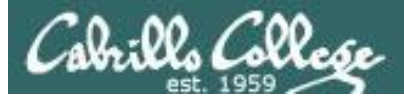

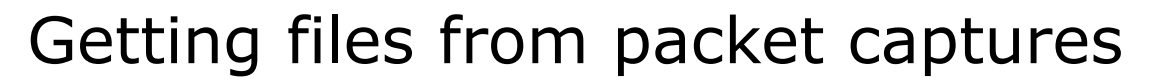

| Cancel            | Wireshark · Save All Objects In      | <b>Q</b> Open |
|-------------------|--------------------------------------|---------------|
| 🕲 Recent          | <ul> <li>▲ root lesson13a</li> </ul> | C7            |
| 🔂 Home            | Name Size                            | Modified      |
| 🖀 Desktop         |                                      |               |
| Documents         |                                      |               |
| Downloads         |                                      |               |
| 🎜 Music           |                                      |               |
| n Pictures        |                                      |               |
| 🗄 Videos          |                                      |               |
| 🗐 Floppy Disk     |                                      |               |
| + Other Locations |                                      |               |
|                   |                                      |               |
|                   |                                      |               |
|                   |                                      |               |
|                   |                                      |               |
|                   |                                      |               |
|                   |                                      | All Files 🔻   |

*Click the Open button to saves the HTTP objects in the new leson13a directory* 

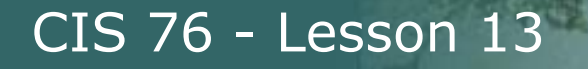

 $\mathcal{A}$ 

# Getting files from packet captures

| <u> </u> | · · · · · · ·              | Wireshark · Export · HTTP object list |               |                        |          |    |  |  |
|----------|----------------------------|---------------------------------------|---------------|------------------------|----------|----|--|--|
| Pack -   | Hostname                   | Content Type                          | Size          | Filename               |          |    |  |  |
| 98       | www.bbc.com                | text/html                             | 119 kB        | blogs-trending-380022  | 76       |    |  |  |
| 103      | ping.chartbeat.net         | image/gif                             | 43 bytes      | ping?h=bbc.co.uk&p=bl  | bc.co.uk | %: |  |  |
| 206      | odb.outbrain.com           | text/x-json                           | 31 kB         | get?url=http%253A%25   | 2F%252   | Fν |  |  |
| 269      | images.outbrain.com        | image/jpeg                            | 8948 bytes    | 112                    |          |    |  |  |
| 281      | images.outbrain.com        | image/jpeg                            | 7970 bytes    | 112                    |          |    |  |  |
| 308      | secure-us.imrworldwide.com | image/gif                             | 44 bytes      | technology&ts=cor      | mpact&   | am |  |  |
| 320      | www.bbc.com                | application/json                      | 2132 bytes    | components?alternative | JsLoadir | ng |  |  |
| 340      | odb.outbrain.com           | Object Expor                          | +             | ?url=http%253A%25      | 2F%252   | Fν |  |  |
| 360      | log.outbrain.com           | Object Expo                           |               | getGlobalEvent?eT=     | 0&tm=6   | 52 |  |  |
| 367      | sa.bbc.co.uk               | Some files could                      | l not be save | d. hame=news.blogs.tre | nding.st | or |  |  |
| 440      | images.outbrain.com        | !                                     |               | 7                      |          |    |  |  |
| 454      | odb.outbrain.com           |                                       |               | ?url=http%253A%25      | 2F%252   | Fν |  |  |
| 494      | images.outbrain.com        |                                       | OK            | 7                      |          |    |  |  |
| 562      | log.outbrain.com           |                                       |               | getGlobalEvent?eT=     | 0&tm=1   | 11 |  |  |
| 585      | images.outbrain.com        | image/jpeg                            | 9375 bytes    | 177                    |          |    |  |  |
| 621      | odb.outbrain.com           | text/x-json                           | 30 kB         | get?url=http%253A%25   | 2F%252   | Fν |  |  |
| 631      | images.outbrain.com        | image/jpeg                            | 23 kB         | 177                    |          |    |  |  |
| 640      | log.outbrain.com           | application/json                      | 4 bytes       | widgetGlobalEvent?eT=  | 0&tm=1   | 13 |  |  |
| 672      | images.outbrain.com        | image/jpeg                            | 7718 bytes    | 90                     |          |    |  |  |
| 700      | images.outbrain.com        | image/jpeg                            | 19 kB         | 90                     |          |    |  |  |
| 705      | images.outbrain.com        | image/jpeg                            | 2515 bytes    | 90                     |          | -  |  |  |
| •        |                            |                                       |               |                        |          | •  |  |  |
| Hel      | p                          |                                       |               | Save All <u>C</u> lose | Save     | 2  |  |  |

#### Click OK to acknowledge some files could not be saved

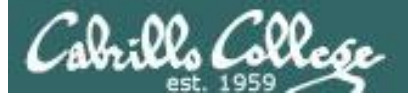

|        | ١                          | Vireshark · Export | · HTTP object list | • • •                              |
|--------|----------------------------|--------------------|--------------------|------------------------------------|
| Pack 🔻 | Hostname                   | Content Type       | Size               | Filename                           |
| 98     | www.bbc.com                | text/html          | 119 kB             | blogs-trending-38002276            |
| 103    | ping.chartbeat.net         | image/gif          | 43 bytes           | ping?h=bbc.co.uk&p=bbc.co.uk%      |
| 206    | odb.outbrain.com           | text/x-json        | 31 kB              | get?url=http%253A%252F%252Fv       |
| 269    | images.outbrain.com        | image/jpeg         | 8948 bytes         | 112                                |
| 281    | images.outbrain.com        | image/jpeg         | 7970 bytes         | 112                                |
| 308    | secure-us.imrworldwide.com | image/gif          | 44 bytes           | technology&ts=compact&am           |
| 320    | www.bbc.com                | application/json   | 2132 bytes         | components?alternativeJsLoading    |
| 340    | odb.outbrain.com           | text/x-json        | 22 kB              | get?url=http%253A%252F%252Fv       |
| 360    | log.outbrain.com           | application/json   | 4 bytes            | widgetGlobalEvent?eT=0&tm=62       |
| 367    | sa.bbc.co.uk               | image/gif          | 43 bytes           | s?name=news.blogs.trending.stor    |
| 440    | images.outbrain.com        | image/jpeg         | 14 kB              | 177                                |
| 454    | odb.outbrain.com           | text/x-json        | 20 kB              | get?url=http%253A%252F%252Fv       |
| 494    | images.outbrain.com        | image/jpeg         | 18 kB              | 177                                |
| 562    | log.outbrain.com           | application/json   | 4 bytes            | widgetGlobalEvent?eT=0&tm=11       |
| 585    | images.outbrain.com        | image/jpeg         | 9375 bytes         | 177                                |
| 621    | odb.outbrain.com           | text/x-json        | 30 kB              | get?url=http%253A%252F%252Fv       |
| 631    | images.outbrain.com        | image/jpeg         | 23 kB              | 177                                |
| 640    | log.outbrain.com           | application/json   | 4 bytes            | widgetGlobalEvent?eT=0&tm=13       |
| 672    | images.outbrain.com        | image/jpeg         | 7718 bytes         | 90                                 |
| 700    | images.outbrain.com        | image/jpeg         | 19 kB              | 90                                 |
| 705    | images.outbrain.com        | image/jpeg         | 2515 bytes         | 90                                 |
| •      |                            |                    |                    |                                    |
| Help   | þ                          |                    |                    | Save All <u>C</u> lose <u>Save</u> |

## Click Close to finish

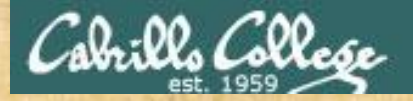

# Activity

As root, on your EH-Kali-XX VM:

- 1) scp xxxxx76@opus-ii.cis.cabrillo.edu:../depot/lesson13/\*.
- 2) airdecap-ng -w BEEFBEEF22 airportSniffENFGOR.cap
- 3) Run Wireshark on the decrypted airportSniffENFGOR-dec.cap file.
- 4) File > Export Objects > HTTP
- 5) Create a new lesson13a directory.
- 6) Save all the objects in the new directory.

When finished note it in the chat window.

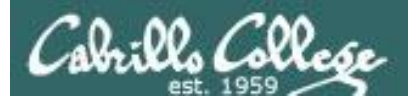

# Getting files from packet captures

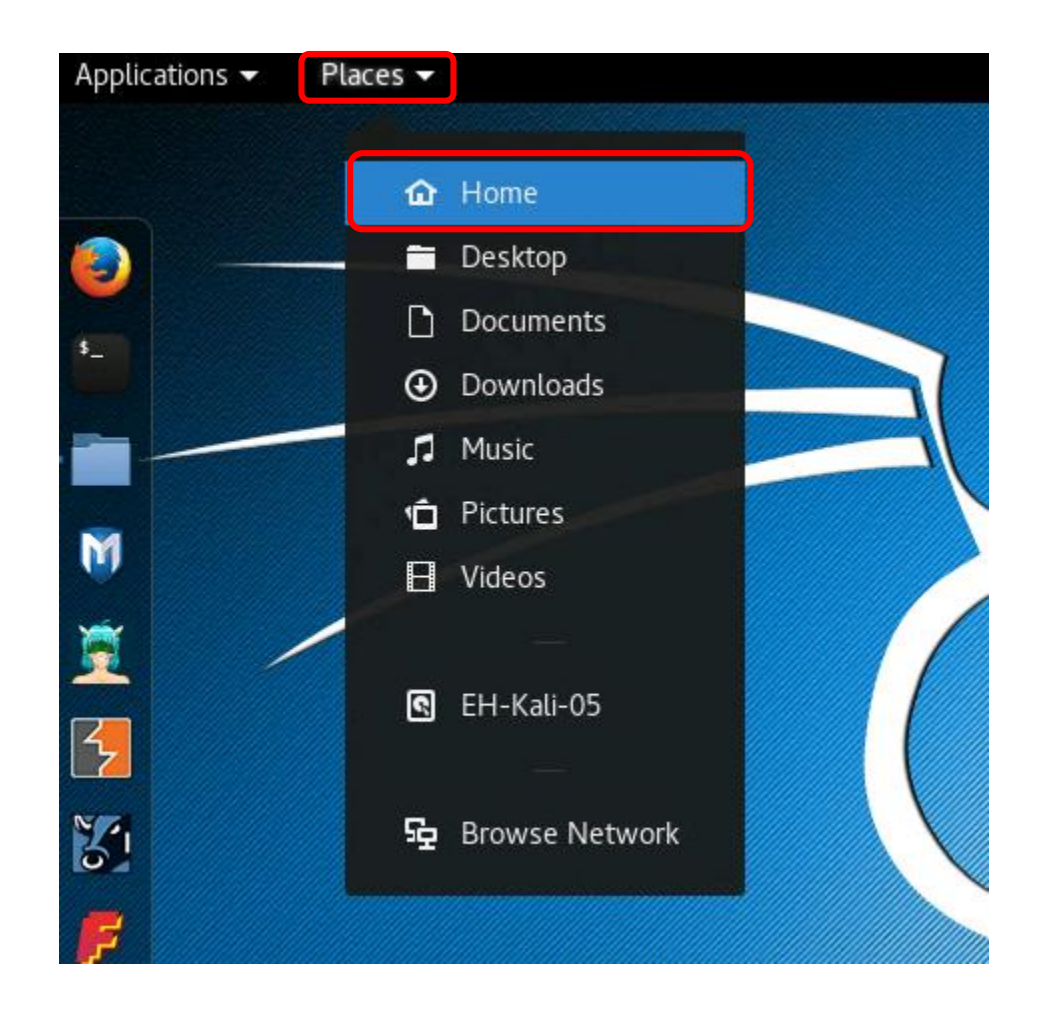

From the Kali desktop select Places > Home

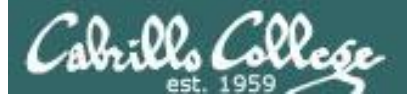

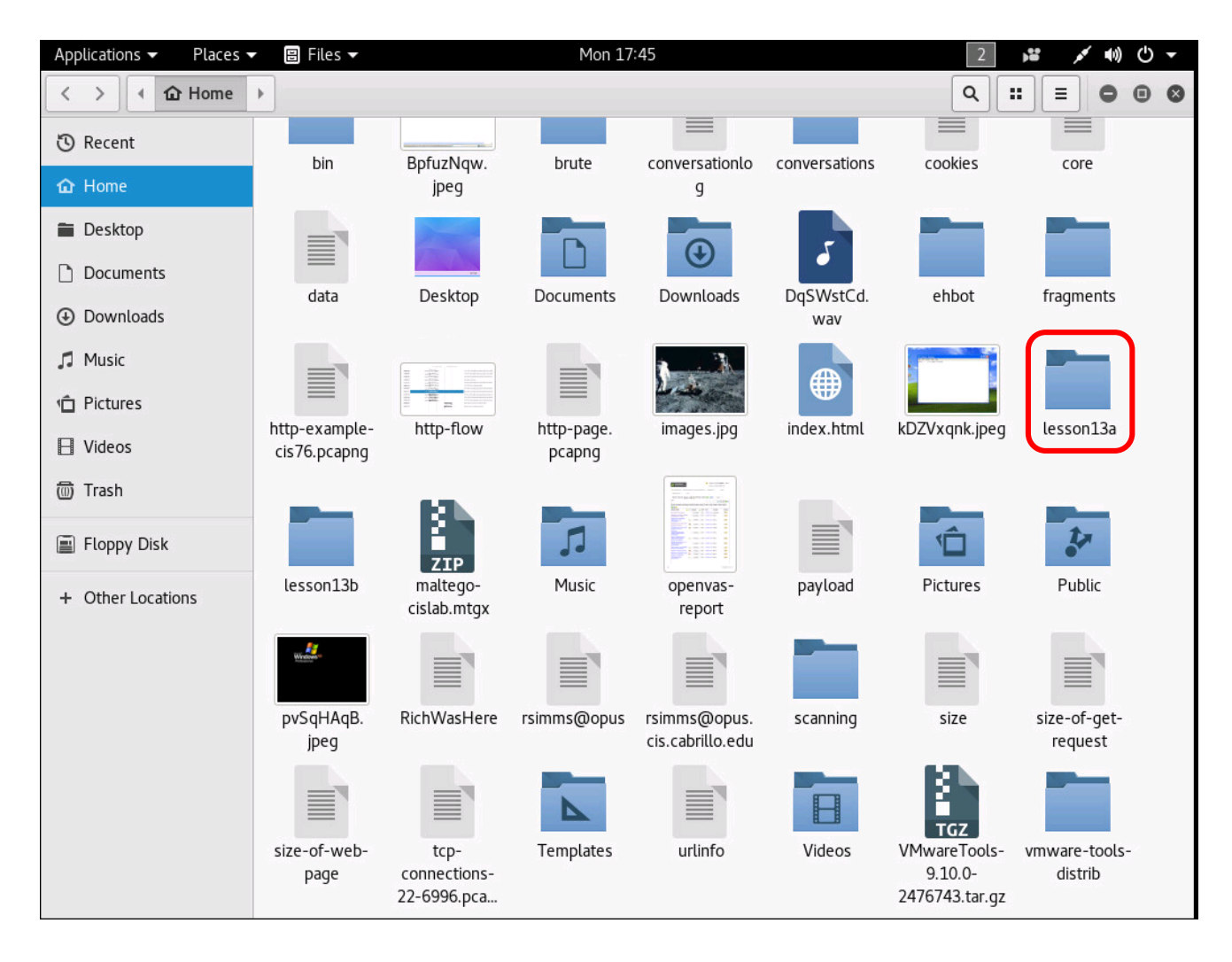

Open the new directory where the objects were saved

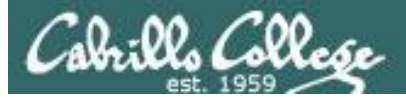

|                                                                                                    | Applications   Places | 🕶 🗄 Files 🕶                 |                             | Mon 11:                    | :52                          |                            | 1                             | 🕒 ((اله 💘 📬                | Y |
|----------------------------------------------------------------------------------------------------|-----------------------|-----------------------------|-----------------------------|----------------------------|------------------------------|----------------------------|-------------------------------|----------------------------|---|
| $\odot$ Recent $\bigcirc$ 92504356.<br>p04gwl4g.jgg $\bigcirc$ 92506131.<br>stephheroshot<br>_1.11.jgg $\bigcirc$ 92506131.<br>alcia_keys.<br>profile-1.jgg $\bigcirc$ 92558779.<br>whatsubject.<br>jgg $\bigcirc$ 92574346.<br>p04hw48.jgg $\bigcirc$ 92574374.<br>mediatem925 $\odot$ Documents $\bigcirc$ 92574974.<br>uminiehardow. $\bigcirc$ 92575354.<br>aldder.png $\bigcirc$ 92576437.<br>beastspa.jg $\bigcirc$ 92576437.<br>p02576437.<br>jo0_wome. $\bigcirc$ 92576920.<br>p02hbw4w48.jgg $\bigcirc$ 92577955.<br>staftemediatem925 $\checkmark$ Music $\bigcirc$ 92574974.<br>uminiehardow. $\bigcirc$ 92575354.<br>aldder.png $\bigcirc$ 92576437.<br>jo2_92592066.<br>getty ingges-<br>qetty jipg $\bigcirc$ 92591505.<br>getty ingges-<br>qetty jipg $\bigcirc$ 92591505.<br>getty ingges-<br>qetty jipg $\bigcirc$ 92591505.<br>getty ingges-<br>qetty ingges-<br>qq                                                                                                    | < > A B Home          | Lesson13 >                  |                             |                            |                              |                            | ۹.                            |                            | 8 |
| <ul> <li>Home</li> <li>92504356.</li> <li>92505624.</li> <li>92506131.</li> <li>92507156.</li> <li>92557637.</li> <li>925779.</li> <li>925779.</li> <li>925769.0</li> <li>925769.0</li> <li>925769.0</li> <li>925769.0</li> <li>925769.0</li> <li>925769.0</li> <li>925769.0</li> <li>925769.0</li> <li>925769.0</li> <li>925769.0</li> <li>925769.0</li> <li>9259200.0</li> <li>9259200.0</li> <li>9259200.0</li> <li>9259200.0</li> <li>9259200.0</li> <li>9259200.0</li> <li>9259200.0</li> <li>9259200.0</li> <li>9259200.0</li> <li>9259200.0</li> <li>9259200.0</li> <li>9259200.0</li> <li></li></ul>                                                                                                    | 🕲 Recent              |                             |                             |                            | reality                      | )                          | ATT                           |                            |   |
| Image: Desktop       Image: Desktop       Image                                                                                                    | 🔂 Home                | _92504356_<br>p04gwl4g.jpg  | _92505624_<br>stephheroshot | _92506131_<br>alicia_keys_ | _92506716_<br>thinkstockphot | _92558779_<br>whatsubject. | _92574346_<br>p04h4w48.jpg    | _92574476_<br>mediaitem925 |   |
| Documents $92573354$ $92575354$ $92575843$ $92576437$ $92576920$ $9257795$ $92577755$ $92578344$ MusicMusic $916000000000000000000000000000000000000$                                                                                                    | 🖀 Desktop             |                             | _1.1.1.jpg                  | profile-1.jpg              | os-45686066                  | jpg                        |                               | 74471.jpg                  |   |
| • Downloads           -92574974, winniehartow, getty.jpg           -92575354, ladder.png           -92576437, lodwomen, facewall.pro           -92576437, bec.jpg           -92577955, bec.jpg           -92578344, mediatem925             Music           Pictures           -92583665;         getty.jpg           -92591056;         getty.jpg           -92592003;         gety.jpg           Sigets           Sigets         Sigets           Sigets            Sigets                                                                                                    | Documents             |                             | RU                          |                            |                              | 11                         |                               |                            |   |
| Music         getty.jpg         facewall_pro         bbc.jpg         78343.jpg           Pictures         J92593056         J92591505         J92591505         J92592003         J92592003         J925959376         J925920                                                                                                    | Downloads             | _92574974_<br>winnieharlow_ | _92575354_<br>ladder.png    | _92575844_<br>beastspa.jpg | _92576437_<br>100_women_     | _92576920_<br>p04h5krd.jpg | _92577795_<br>kejriwal_nitin_ | _92578344_<br>mediaitem925 |   |
|                                                                                                    | 🎵 Music               | getty.jpg                   |                             |                            | facewall_pro                 |                            | bbc.jpg                       | 78343.jpg                  |   |
| $\begin{array}{                                    $                                                                                                    | 🖞 Pictures            | TO                          | A ATE                       | No.                        | ( <b>B B</b> )               |                            | 1 7 C                         | 8-0-                       |   |
| $ \begin{array}{ c c c c c } \hline \end{tabular} \hline \end{tabular} \hline tabul$ | E Videos              | _92583665_                  | _92591056_                  | _92591505_                 | _92592003_                   | _92592047_                 | _92592304_                    | _92592476_                 |   |
| Floppy Disk $32592476_5$<br>$92592476_5$<br>$9257606_5$<br>$354d2441_4$<br>$drac-4a91-8$ $3542441_4$<br>$drac-4a91-8$ $3542441_4$<br>$drac-4a91-8$ $352595376_4$<br>$drac-4a91-8$ $352595376_4$<br>$drac-4a91-8$ $352595376_4$<br>$drac-4a91-8$ $352595376_4$<br>$drac-4a91-8$ $352595376_4$<br>$drac-4a91-8$ $352595376_4$<br>$drac-4a91-8$ $352595376_4$<br>$drac-4a91-8$ $352595376_4$<br>$drac-4a91-8$ $352595376_4$<br>$drac-4a91-8$ $352595376_4$<br>$drac-4a91-8$ $352595376_4$<br>$drac-4a91-8$ $352595376_4$<br>$drac-4a91-8$ $352595376_4$<br>$drac-4a91-8$ $352595376_4$<br>$drac-4a91-8$ $35$                                                                                                    | 🗑 Trash               | 476129547.jpg               | diageocup.jpg               | doomnead.jpg               | nov16.jpg                    | 92046.jpg                  | 3dfc-4be7-a                   | 92474.jpg                  |   |
| + Other Locations $\begin{array}{ c c c c c } -92592476_{c} & -92592606_{c} & -92592606_{c} & -92592609_{c} & -92593158_{c} & -92593158_{c} & -92595376_{c} & -92595376_{c} & -9259_{c} &$                                                                                                    | 🗐 Floppy Disk         | 8                           |                             |                            |                              | REAL                       | <b>REAL</b>                   |                            |   |
| $\begin{array}{c c c c c c c c c c c c c c c c c c c $                                                                                                    | + Other Locations     | _92592476_                  | _92592606_                  | _92592606_                 | _92592609_                   | _92593158_                 | _92593158_                    | _92593442_                 |   |
| $\begin{bmatrix} \begin{bmatrix} 1 & 1 & 0 & 0 \\ 0 & 0 & 0 & 0 \\ 0 & 0 & 0 & 0$                                                                                                    |                       | 92474(1).jpg                | d7ac-4a91-8                 | d7ac-4a91-8                | d7ac-4a91-8                  | till2.jpg                  | till2(1).jpg                  | 030511925.lbd              |   |
| .92593442.       .92595376.       .92595376.       .92595481.       .92596742.       90       90(1)         jpg       .904h7p4m.jpg       .904h7p4m(1).       .904h7bvw.jpg       .904h7bvw.jpg       .90(h7bvw.jpg       .90(h7bvw.jpg       .90(h7bvw.jpg       .90(h7bvw.jpg       .90(h7bvw.jpg       .90(h7bvw.                                                                                                    |                       |                             | <b>XO</b>                   | <b>NO</b>                  |                              | den S                      |                               |                            |   |
| 036511925(1).       p04h/p4m.jpg       p04h/p4m(1).       p04h/bvw.jpg       whatsubject.         jpg       jpg       jpg       jpg       jpg         90(2)       90(3)       90(4)       90(5)       90(6)       90(7)       90(8)                                                                                                    |                       | _92593442_                  | _92595376_                  | _92595376_                 | _92595481_                   | _92596742_                 | 90                            | 90(1)                      |   |
| 90(2)<br>90(3)<br>90(4)<br>90(5)<br>90(6)<br>90(7)<br>90(7)<br>90(8)                                                                                                    |                       | jpg                         | p04n/p4m.jpg                | p04n/p4m(1).<br>jpg        | p04n7bvw.jpg                 | ipg                        |                               |                            |   |
| 90(2) 90(3) 90(4) 90(5) 90(6) 90(7) 90(8)                                                                                                    |                       |                             | 121 2                       |                            |                              |                            |                               |                            |   |
| 90(2) 90(3) 90(4) 90(5) 90(6) 90(7) 90(8)                                                                                                    |                       |                             | \$17287                     |                            |                              |                            |                               |                            |   |
|                                                                                                    |                       | 90(2)                       | 90(3)                       | 90(4)                      | 90(5)                        | 90(6)                      | 90(7)                         | 90(8)                      |   |
|                                                                                                    |                       |                             |                             |                            |                              | Nº WW                      |                               |                            |   |

#### View the objects found in the decrypted packet capture

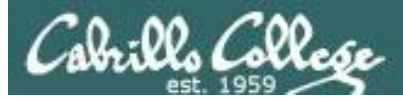

#### /root/lesson13a/\_92592606\_354d2441-d7ac-4a91-8df6-1447a909bd00(1).jpg

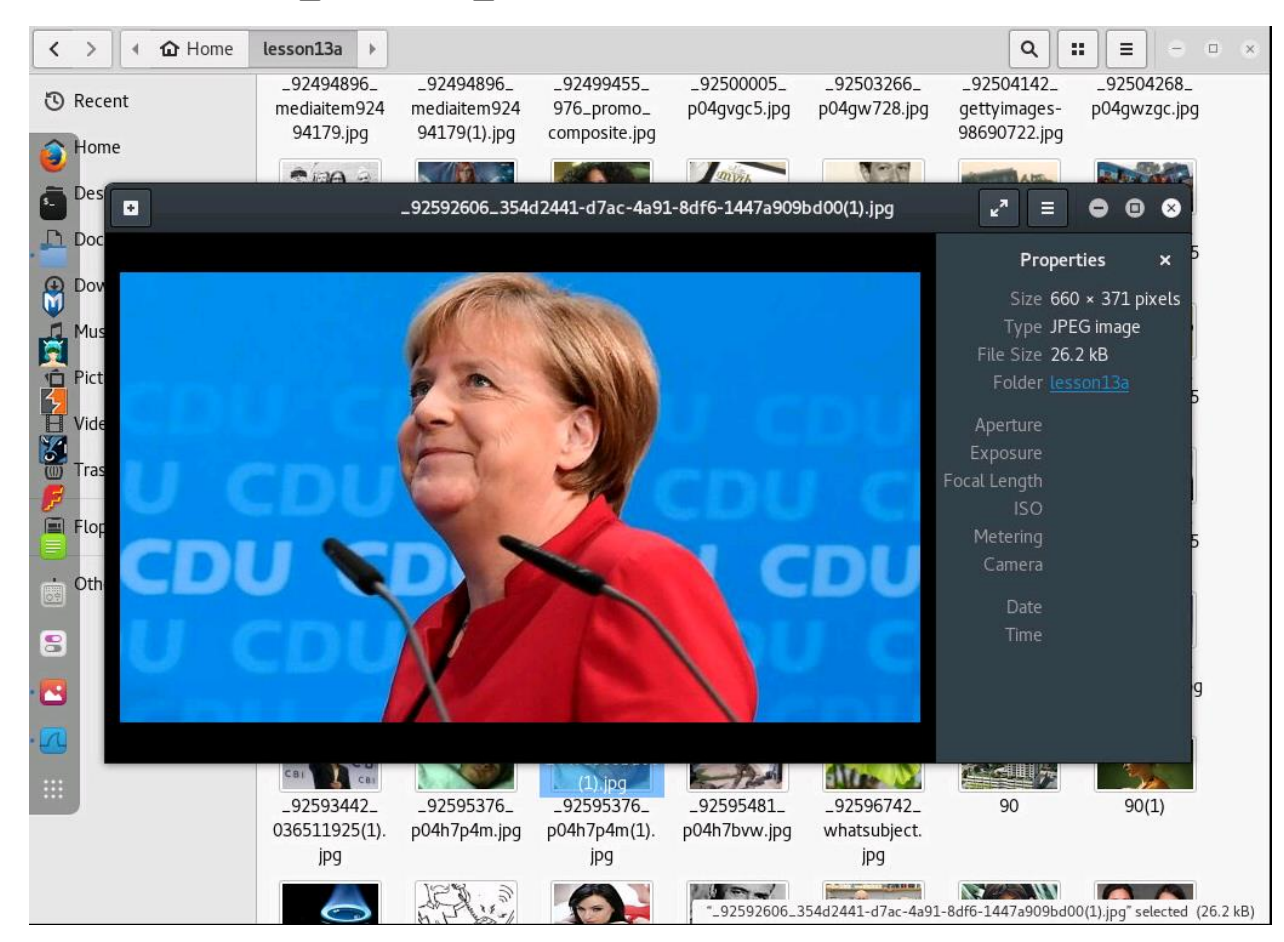

Find and open a .jpg file used one the BBC website

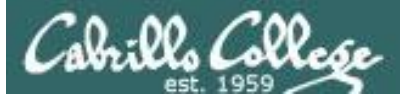

# Getting files from packet captures

#### file:///root/lesson13a/blogs-trending-38002276

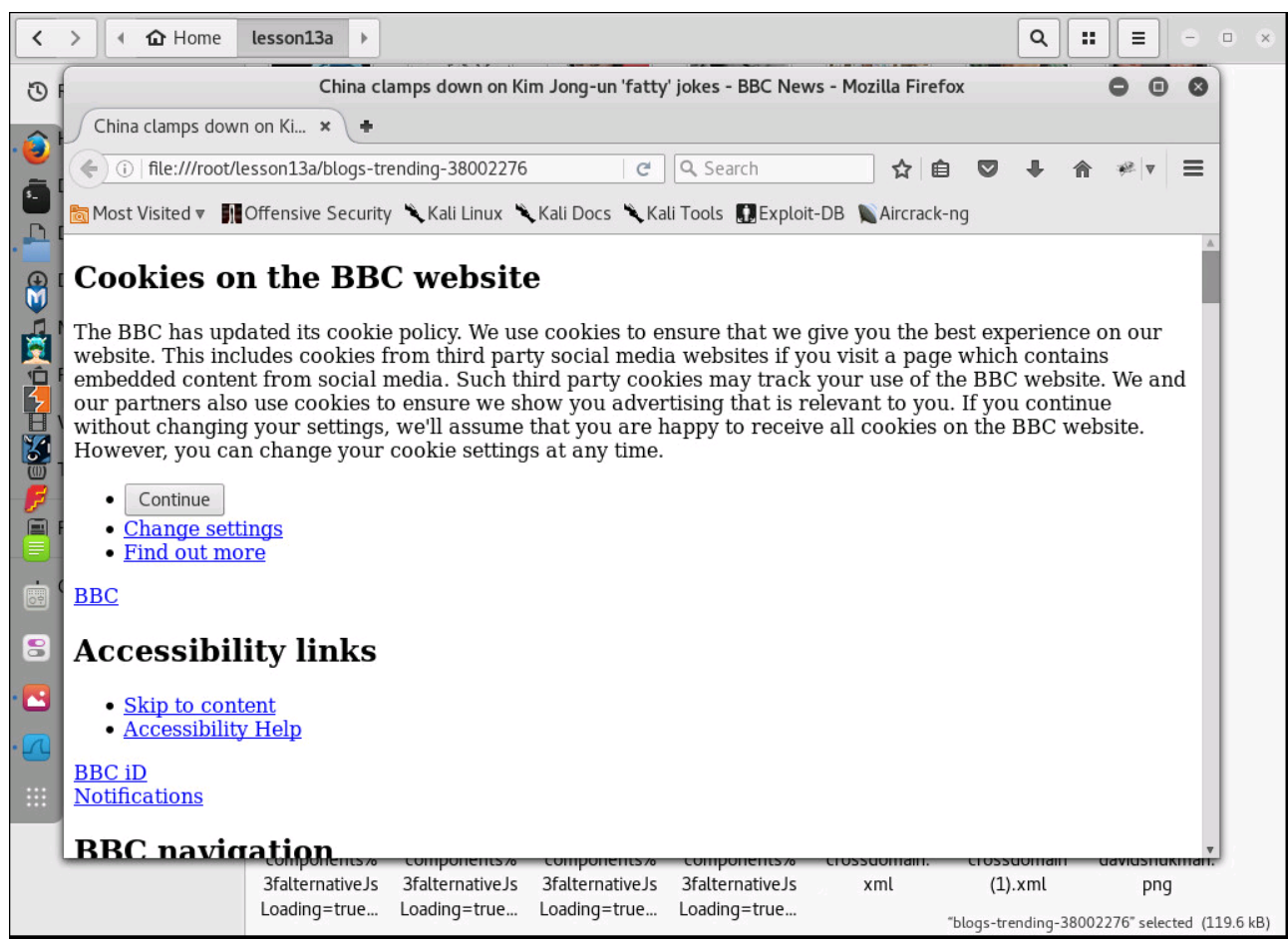

#### Find and open a .html file on BBC website

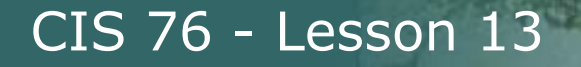

#### /root/lesson13a/bump-3.js

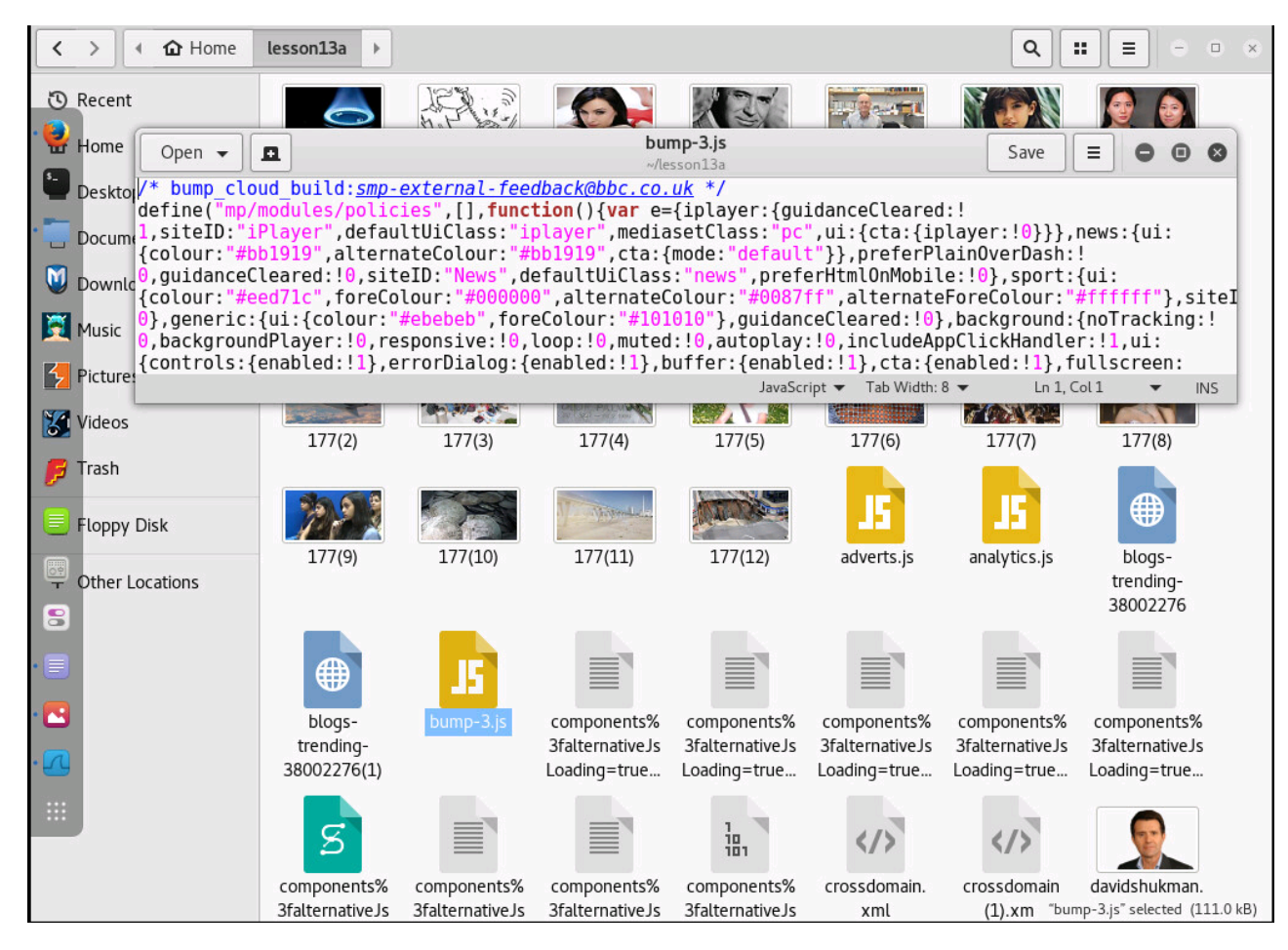

Find and open a JavaScript file on the BBC website

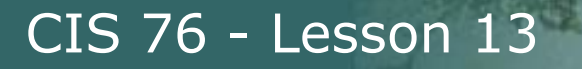

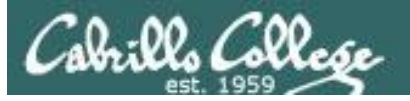

# Filtering for PDF documents

|              |                           |                                            | airportSni                           | ffENFGOR-dec.cap                            |                   |                    | • •         | 8      |
|--------------|---------------------------|--------------------------------------------|--------------------------------------|---------------------------------------------|-------------------|--------------------|-------------|--------|
| <u>F</u> ile | <u>E</u> dit <u>V</u> iew | <u>G</u> o <u>C</u> apture <u>A</u> nalyze | <u>S</u> tatistics Telephon <u>y</u> | <u>W</u> ireless <u>T</u> ools <u>H</u> elp |                   |                    |             |        |
| $\square$    |                           | ) 🗖 🏹 🗍                                    | <b>Q</b> & > > 14                    | e 21 📮 📃 🕒                                  | - 1 🎹             |                    |             |        |
| 📕 fra        | ame contains l            | PDF                                        |                                      |                                             |                   | Ex Ex              | pression    | +      |
| No.          | Time                      | Source                                     | Destination                          | Protocol                                    | Length Info       |                    |             |        |
|              |                           |                                            |                                      |                                             |                   |                    |             |        |
|              |                           |                                            |                                      |                                             |                   |                    |             |        |
|              |                           |                                            |                                      |                                             |                   |                    |             |        |
|              |                           |                                            |                                      |                                             |                   |                    |             |        |
|              |                           |                                            |                                      |                                             |                   |                    |             |        |
|              |                           |                                            |                                      |                                             |                   |                    |             |        |
|              |                           |                                            |                                      |                                             |                   |                    |             |        |
|              |                           |                                            |                                      |                                             |                   |                    |             |        |
|              |                           |                                            |                                      |                                             |                   |                    |             |        |
|              |                           |                                            |                                      |                                             |                   |                    |             |        |
|              |                           |                                            |                                      |                                             |                   |                    |             |        |
|              |                           |                                            |                                      |                                             |                   |                    |             |        |
|              |                           |                                            |                                      |                                             |                   |                    |             |        |
|              |                           |                                            |                                      |                                             |                   |                    |             |        |
|              |                           |                                            |                                      |                                             |                   |                    |             |        |
|              |                           |                                            |                                      |                                             |                   |                    |             |        |
|              |                           |                                            |                                      |                                             |                   |                    |             |        |
|              |                           |                                            |                                      | -01                                         |                   |                    |             |        |
| 0            | airportSni                | ffENFGOR-dec                               |                                      | Packets: 7156 · Disp                        | layed: 0 (0.0%) · | Load time: 0:0.355 | Profile: De | efault |

But the PDF from my website was not found!

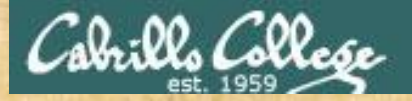

# Activity

As root, on your EH-Kali-XX VM:

- 1) Explore the new lesson13a directory.
- 2) Find a jpg file.
- 3) Find a html file.
- 4) Find a javascript file.

Put the names of any interesting files you find in the chat window

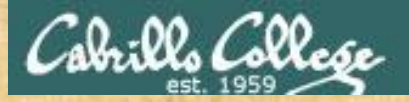

# Activity

https://simms-teach.com/docs/cis76/cis76lab01.pdf

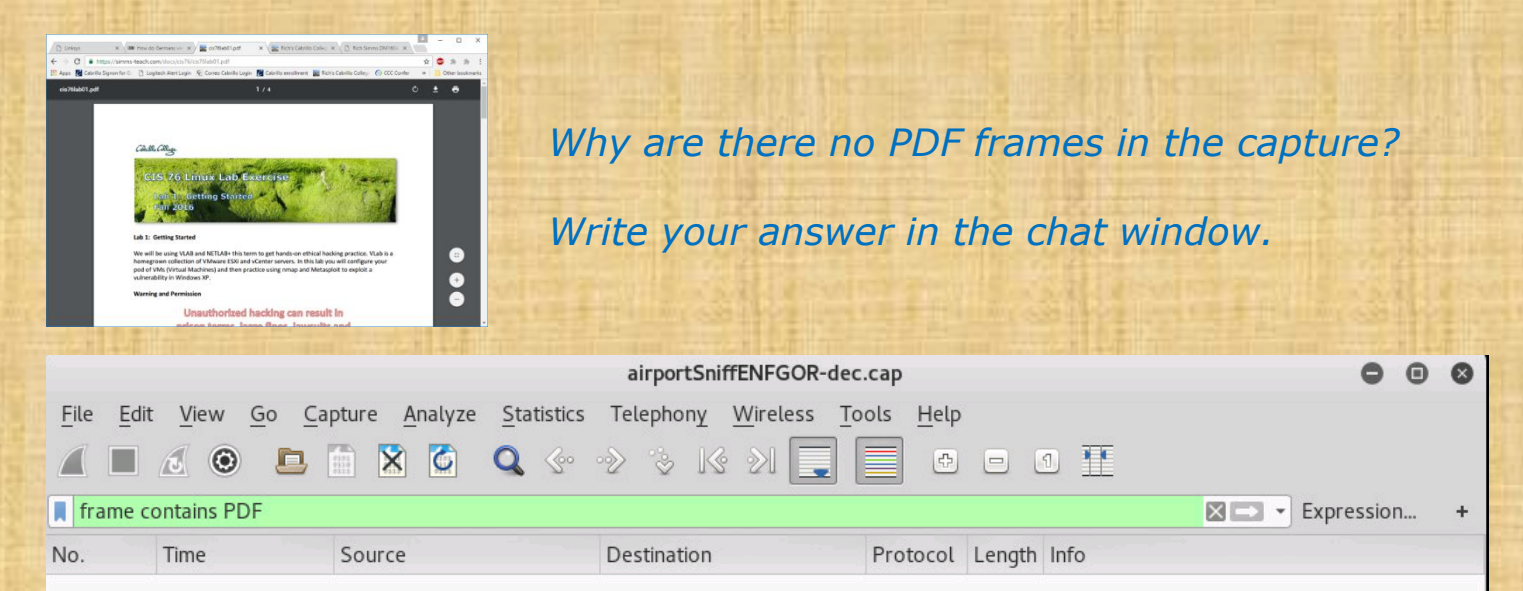

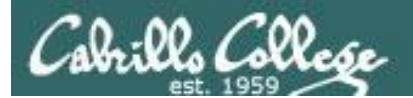

# Capture yG7m8J

# More Practice

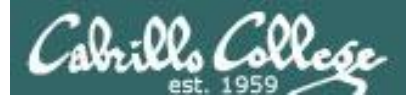

# airportSniffyG7m8J.cap

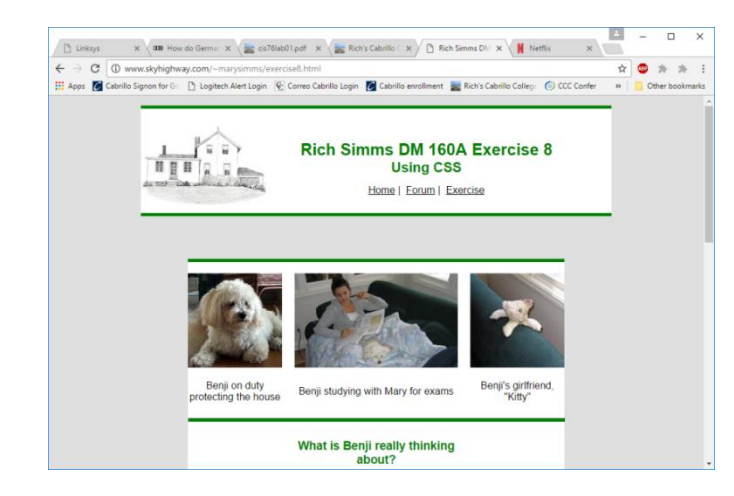

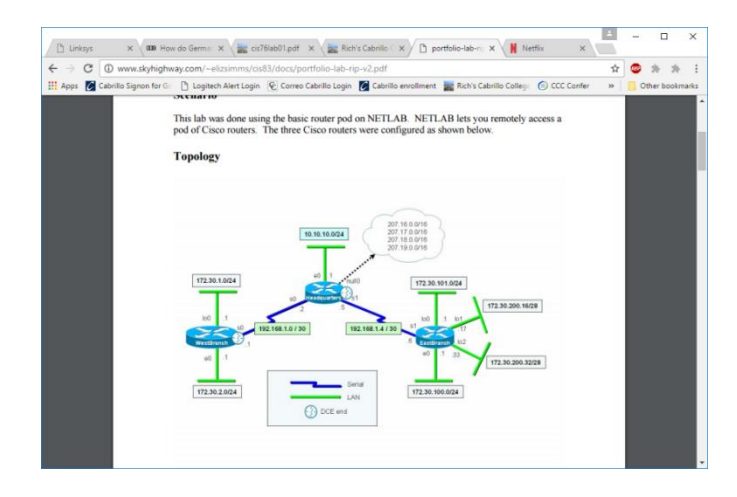

http://www.skyhighway.com/~marysimms/exercise8.html

http://www.skyhighway.com/~elizsimms/cis83/docs /portfolio-lab-VLAN.pdf

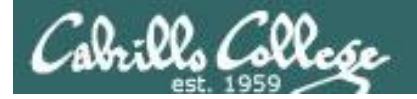

#### ls -1 airportSniffyG7m8J.cap

root@eh-kali-05:~# ls -l airportSniffyG7m8J.cap -rw-r--r- 1 root root 3095355 Nov 21 12:31 airportSniffyG7m8J.cap root@eh-kali-05:~#

#### file airportSniffyG7m8J.cap

root@eh-kali-05:~# file airportSniffyG7m8J.cap airportSniffyG7m8J.cap: tcpdump capture file (little-endian) - version 2.4 (802.11 with radiotap header, capture length 2147483647) root@eh-kali-05:~#

*This file contains encrypted packets captured on a wireless network using a Mac and transferred to the EH-Kali VM* 

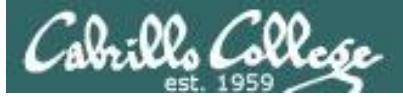

|                                                                                                    |                                                                                                    |               |                                                                                                    |              |         |                  |      | airport  | SniffyG7m                                                                                                    | n8J.cap                              |       |              |         |         |       |        |         |       | 0        | •     | 8     |
|----------------------------------------------------------------------------------------------------|----------------------------------------------------------------------------------------------------|---------------|----------------------------------------------------------------------------------------------------|--------------|---------|------------------|------|----------|----------------------------------------------------------------------------------------------------|--------------------------------------|-------|--------------|---------|---------|-------|--------|---------|-------|----------|-------|-------|
| <u>F</u> ile                                                                                                  | Edit <u>V</u> ie                                                                                                    | ew <u>G</u> o | <u>C</u> apti                                                                                                    | ure <u>A</u> | Analyze | <u>S</u> tatisti | cs T | elephony | Wireless                                                                                                    | <u> </u>                             | ls    | <u>H</u> elp |         |         |       |        |         |       |          |       |       |
|                                                                                                    |                                                                                                    | •             |                                                                                                    | ×            | 3       | <b>Q</b> 🤄       | • •2 | > 🗞 K    | § ≥I                                                                                                    |                                      |       | ¢            |         | 1       | Ē     |        |         |       |          |       |       |
| App                                                                                                    | ly a displa                                                                                                    | ay filter     | <ctrl-< td=""><th>/&gt;</th><th></th><th></th><th></th><th></th><th></th><td></td><th></th><th></th><td></td><th></th><td></td><td></td><td></td><td>- Exp</td><th>pression</th><th>۱</th><td>+</td></ctrl-<> | />           |         |                  |      |          |                                                                                                    |                                      |       |              |         |         |       |        |         | - Exp | pression | ۱     | +     |
| <ul> <li>Fra</li> <li>Fra</li> <li>Rad</li> <li>802</li> <li>IEE</li> <li>TE</li> <li>F</li> <li>T</li> </ul> | No.         Imme         Source         Destination         Protocol Length into           534 11.919862         LinksysG_4b:21:b4         Broadcast         802.11         113 Beacon frame, SN=3542, FN           535 11.980620         46:b2:1c:d8:cd:26 ( 802.11         830 Unrecognized (Reserved fr           536 11.980620         46:b2:1c:d8:cd:26 ( 802.11         802 AcknowLedgement, Flags=o.           537 12.000161         ce:ca:b5:f1:33:60         Broadcast         802.11         213 Beacon frame, SN=3543, FN           538 12.020905         LinksysG_4b:21:b4         Broadcast         802.11         213 Beacon frame, SN=3543, FN           539 12.026199         1e:16:ce:bf:df:63         5b:d5:c6:9a:aa:a7         802.11         239 Aruba Management, SN=375, S40 12.078647           540 12.078647         s02.11         150 Unrecognized (Reserved fr           541 12.080241         db:8a:b5:35:ca:86 ( 43:f0:6d:2f:8f:b9 ( 802.11         150 Unrecognized (Reserved fr           541 12.080241         db:8a:b5:35:ca:86 ( 43:f0:6d:2f:8f:b9 ( 802.11         1046 802.11 Block Ack, Flags=o           542 12.090910         64:d4:3d:6a:38:a4         06:99:7a:70:60:65         802.11         180 Action, SN=1657, FN=0, FL           Frame 538: 113 bytes on wire (904 bits), 113 bytes captured (904 bits)         802.11 radio information         IEEE 802.11 radio information         IEEE |               |                                                                                                    |              |         |                  |      |          | FN=0,<br>frame<br>=0f<br>FN=0,<br>FN=0, | <br>. Fl<br>. FT<br>. F1<br>. F1<br> |       |              |         |         |       |        |         |       |          |       |       |
|                                                                                                    | <ul> <li>▶ Tag: Traffic Indication Map (TIM): DTIM 1 of 0 bitmap</li> <li>▶ Tag: ERP Information</li> <li>▶ Tag: ERP Information</li> <li>▶ Tag: Extended Supported Rates 6, 9, 12, 48, [Mbit/sec]</li> <li>▶ Tag: Vendor Specific: Broadcom</li> </ul>                                                                                                    |               |                                                                                                    |              |         |                  |      |          |                                                                                                    |                                      |       |              |         |         |       |        |         |       |          |       |       |
|                                                                                                    |                                                                                                    |               |                                                                                                    |              |         |                  |      |          |                                                                                                    |                                      |       |              |         |         |       |        |         |       |          |       |       |
| 0 7                                                                                                    | airport                                                                                                    | SniffyG7      | m8J                                                                                                    |              |         |                  |      | = P      | ackets: 82                                                                                                    | 03 · D                               | splay | yed: 8       | 3203 (1 | .00.0%) | · Loa | d time | : 0:0.2 | 210 = | Profile  | : Def | fault |

## Beacon frame in encrypted packet capture file

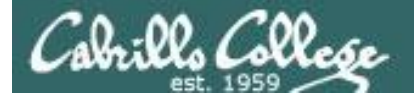

#### airdecap-ng -w BEEFBEEF22 airportSniffyG7m8J.cap

| root@eh-kali-05:~# airdecap-ng -w | BEEFBEEF22 | airportSniffyG7m8J.cap |  |
|-----------------------------------|------------|------------------------|--|
| Total number of packets read      | 8203       |                        |  |
| Total number of WEP data packets  | 2375       |                        |  |
| Total number of WPA data packets  | 181        |                        |  |
| Number of plaintext data packets  | 0          |                        |  |
| Number of decrypted WEP packets   | 2255       |                        |  |
| Number of corrupted WEP packets   | 0          |                        |  |
| Number of decrypted WPA packets   | 0          |                        |  |
| root@eh-kali-05:~#                |            |                        |  |

#### Decrypting the packet capture file using the cracked password

#### ls -l airportSniffy\*

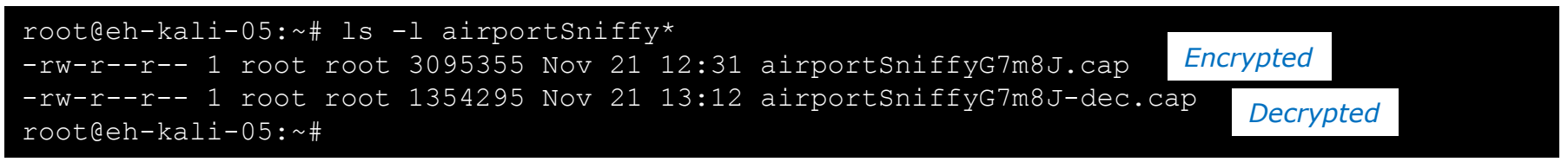

Comparing the encrypted and decrypted versions of the file

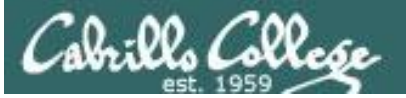

|              |                           |                 |                         |                  |                    | airportSni        | ffyG7m8J-dec                | .cap             |                              |                | 0                               | • •     |
|--------------|---------------------------|-----------------|-------------------------|------------------|--------------------|-------------------|-----------------------------|------------------|------------------------------|----------------|---------------------------------|---------|
| <u>F</u> ile | <u>E</u> dit <u>V</u> iew | Go              | <u>Capture</u> <u>A</u> | nalyze           | <u>S</u> tatistics | Telephon <u>y</u> | <u>W</u> ireless <u>T</u> o | ols <u>H</u> elp |                              |                |                                 |         |
|              |                           |                 | L 🗋 🗙                   | 3                | <b>Q</b> 🖑         | > & K             | 21                          | ÷                | - 1 🎹                        |                |                                 |         |
| 📕 Арг        | oly a display f           | ilter «         | <ctrl-></ctrl->         |                  |                    |                   |                             |                  |                              |                | <ul> <li>Expression.</li> </ul> | . +     |
| No.          | Time                      |                 | Source                  |                  |                    | Destination       |                             | Protocol         | Length Info                  |                |                                 | -       |
|              | 1 0.0000                  | 000             | Router                  | bo_ca:           | 25:be              | Spanning-t        | ree-(for                    | 3Com X           | 77 [Packet                   | size limi      | ted during d                    | ap      |
|              | 2 0.4405<br>3 0.4407      | 589<br>770      | 192.16<br>192.16        | 8.77.1<br>8.77.1 |                    | 192.168.88        | 3.112<br>3.112              | ICMP<br>ICMP     | 174 Destinat<br>174 Destinat | ion unread     | chable (Host<br>chable (Host    | : u     |
|              | 4 0.6855                  | 502             | 192.16                  | 8.88.1           | .12                | 65.52.108.        | 220                         | TLSv1.2          | 196 Applicat                 | ion Data       |                                 |         |
|              | 50.7647                   | 761             | 65.52.                  | 108.22           | 0                  | 192.168.88        | 3.112                       | TLSv1.2          | 228 Applicat                 | ion Data       |                                 |         |
|              | 6 0.8135                  | 524             | 192.16                  | 8.88.1           | .12                | 65.52.108.        | 220                         | TCP              | 79 54013 →                   | 443 [ACK]      | Seq=118 Ack                     | (=1     |
| _            | 8 3 1871                  | 505<br>160      | 102 16                  | 00_Ca:           | 20; be             | 5panning-l        | .ree-(101                   | TISV1 2          | 196 Applicat                 | ion Data       | Lea during d                    | ;ap     |
|              | 9 3.2700                  | 056             | 65.52.                  | 108.22           | 0                  | 192.168.88        | 3.112                       | TLSV1.2          | 228 Applicat                 | ion Data       |                                 | ~       |
| ▶ Fra        | ame 1: 77                 | bytes           | on wire                 | (616 b:          | its), 52           | bytes capt        | ured (416 b                 | its)             |                              |                |                                 |         |
| ► IEE        | EE 802.3 E                | therne          | et                      |                  |                    |                   |                             |                  |                              |                |                                 |         |
| ► Log        | JICAL-LINK                | Contr<br>angula | rol                     |                  |                    |                   |                             |                  |                              |                |                                 |         |
| ► Dat        | ta (32 bvt                | apsuid<br>es)   | a CILON                 |                  |                    |                   |                             |                  |                              |                |                                 |         |
| [Pa          | acket size                | limit           | ted during              | g captu          | ure: Eth           | ernet trunca      | ated]                       |                  |                              |                |                                 |         |
| - C 24 5     |                           |                 |                         |                  |                    |                   |                             |                  |                              |                |                                 | 1       |
|              |                           |                 |                         |                  |                    |                   |                             |                  |                              |                |                                 |         |
|              |                           |                 |                         |                  |                    |                   |                             |                  |                              |                |                                 |         |
|              |                           |                 |                         |                  |                    |                   |                             |                  |                              |                |                                 |         |
|              |                           |                 |                         |                  |                    |                   |                             |                  |                              |                |                                 |         |
|              |                           |                 |                         |                  |                    |                   |                             |                  |                              |                |                                 |         |
|              |                           |                 |                         |                  |                    |                   |                             |                  |                              |                |                                 |         |
|              |                           |                 |                         |                  |                    |                   |                             |                  |                              |                |                                 |         |
|              |                           |                 |                         |                  |                    |                   |                             |                  |                              |                |                                 |         |
|              |                           |                 |                         |                  |                    |                   |                             |                  |                              |                |                                 |         |
|              |                           |                 |                         |                  |                    |                   |                             |                  |                              |                |                                 |         |
|              |                           |                 |                         |                  |                    |                   |                             |                  |                              |                |                                 |         |
| 0 7          | airportSnif               | ffyG7m          | 8J-dec                  |                  |                    | F                 | ackets: 2255                | Displayed        | : 2255 (100.0%) · L          | .oad time: 0:0 | .61 Profile:                    | Default |

## Decrypted packet capture showing normal traffic

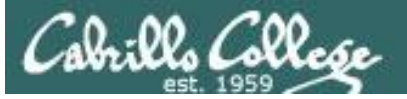

|                                                 | airportSniffyG7m8J-dec.cap                                           | •••                                |
|-------------------------------------------------|----------------------------------------------------------------------|------------------------------------|
| <u>File Edit View Go Capture Analyze Statis</u> | tics Telephon <u>y W</u> ireless <u>T</u> ools <u>H</u> elp          |                                    |
| Open Ctrl+O                                     | · · · · K >  📮 🗖 🗗 🖸 🎹                                               |                                    |
| Merge                                           |                                                                      | 🖃 👻 Expression 🕂                   |
| Import from Hex Dump                            | Destination Protocol Length Info                                     | A                                  |
|                                                 | Spanning-tree-(for 3Com X 77 [Packet                                 | size limited during cap            |
| Close Clittw                                    | 192.168.88.112 ICMP 174 Destina                                      | tion unreachable (Host u           |
| Save Ctrl+S                                     | 192.168.88.112 ICMP 174 Destina<br>65.52.108.220 ILSv1 2 196 Applica | tion Unreachable (Host U           |
| Save <u>A</u> s Ctrl+Shift+S                    | 192.168.88.112 TLSv1.2 228 Applica                                   | tion Data                          |
| File Set                                        | 65.52.108.220 TCP 79 54013 →                                         | • 443 [ACK] Seq=118 Ack=1…         |
| File Set                                        | Spanning-tree-(for 3Com X… 77 [Packet                                | size limited during cap…           |
| Export Specified Packets                        | 65.52.108.220 TLSv1.2 196 Applica                                    | tion Data                          |
| Export Packet Dissections                       | 192.108.88.112 ILSVI.2 228 Applica                                   | CION Data                          |
| Expert Packet Dissections                       | 52 bytes captured (416 bits)                                         |                                    |
| Export Packet Bytes Ctrt+H                      |                                                                      |                                    |
| Export PDUs to File                             |                                                                      |                                    |
| Export SSL Session Keys                         |                                                                      |                                    |
| Export Objects                                  | DICOM ated]                                                          |                                    |
| Print Ctrl+P                                    | HTTP                                                                 |                                    |
| Quit Ctrl+Q                                     | <u>S</u> MB                                                          |                                    |
|                                                 | TFTP                                                                 |                                    |
|                                                 |                                                                      |                                    |
|                                                 |                                                                      |                                    |
|                                                 |                                                                      |                                    |
|                                                 |                                                                      |                                    |
|                                                 |                                                                      |                                    |
|                                                 |                                                                      |                                    |
|                                                 |                                                                      |                                    |
| airportSniffyG7m8J-dec                          | Packets: 2255 · Displayed: 2255 (100.0%) ·                           | Load time: 0:0.61 Profile: Default |

## Extracting objects from the capture

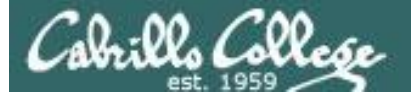

| 🛃 EH-Ka          | li-05 on 192.168.0.20                      |                                                                                                    |                                               |
|------------------|--------------------------------------------|----------------------------------------------------------------------------------------------------|-----------------------------------------------|
| <u>F</u> ile Vie | <u>w</u> <u>V</u> M                        |                                                                                                    |                                               |
|                  | I 🕨 🧐 🙆 🕼 🕼 月                              |                                                                                                    |                                               |
| Applic           | ations 👻 🛛 Places 👻 🗖 Wire                 | shark 🖛 Mon 17:43                                                                                  | 1 💉 🜒 🕛 🗸                                     |
|                  |                                            |                                                                                                    |                                               |
|                  |                                            |                                                                                                    |                                               |
|                  | (                                          | airportSniffyG7m8J-dec.cap – 🗆 🗙                                                                   |                                               |
|                  | <u>File</u> <u>E</u> dit <u>V</u> i        | Wireshark · Export · HTTP object list 🛛 💭 💿 🚳                                                      |                                               |
|                  |                                            | Pack Hostname Content Type Size Filename                                                           |                                               |
| 6                |                                            | 109 www.skvhighway.com text/html 3203 bytes cis83                                                  |                                               |
|                  | File Apply a disp                          | 422 ping.chartbeat.net image/gif 43 bytes ping?h=bbc.co.uk&p=bbc.co.uk%2Fnews%2Fwc pression +      |                                               |
| • \$_            | airpo No. Tin                              | 688 www.skyhighway.com application/pdf 92 kB portfolio-lab-VLAN.pdf                                |                                               |
|                  | airpo _ 101 17                             | 1077 www.skyhighway.com application/pdf 65 kB portfolio-CaseStudy-v3.pdf                           |                                               |
|                  | airpo 102 17<br>103 17                     | 1606 polling.bbc.co.uk application/json 60 bytes latest_breaking_news?audience=US&callback=t 55079 |                                               |
|                  | airpo 104 17                               | 1726 www.skyhighway.com text/html 2051 bytes ~marysimms                                            |                                               |
| M                | airpoi 105 17                              | 1762 www.skyhighway.com text/html 9744 bytes exercise6.html 55079                                  |                                               |
|                  | root@ 107 17                               | 1804 www.skyhighway.com image/jpeg 10 kB mary-tighthouse-90x125.jpg segmen                         |                                               |
| ¥                | Total 108 17                               | 1826 www.skyhighway.com image/jpeg 5669 bytes magdeuna-muetter-/2x100,jpg                          |                                               |
| 2                | Total 109 17                               | 11269 www.skynighway.com/mage/peg 34/1 bytes/pon-in-inder/22100.jpg                                | · ////////////////////////////////////        |
|                  | Total                                      | 1869 www.skylinghway.com image/jpeg 20 kb no-pictor/24100.jpg                                      |                                               |
|                  | Number > Frame 109:<br>Number > Ethernet I | 1880 www.skylightway.com image/jpeg 6757 bytes algeander-miller-72x100.jpg                         | - <b>////////////////////////////////////</b> |
|                  | Numbe > Internet P                         | 1882 www.skyhighway.com image/peg 6254 bytes paul-peter-miller-72x100.jpg                          |                                               |
|                  | Numbe 13 Reassem                           | 1992 www.skyhighway.com text/html 7540 bytes exercise7.html                                        |                                               |
|                  | root@   Hypertext                          | 2010 www.skyhighway.com image/jpeg 5609 bytes mary-fairy-140x140.jpg                               |                                               |
| B                | airpo 0000 4c eb                           | 2017 www.skyhighway.com image/gif 43 bytes cleardot.gif                                            |                                               |
|                  | airpo 0010 02 3c                           | 2023 www.skyhighway.com image/jpeg 5061 bytes mary-fairy-bw-140x140.jpg                            |                                               |
|                  | airpo 0020 58 70                           | 2027 www.skyhighway.com image/jpeg 2108 bytes mary-snowman-92x125.jpg                              |                                               |
|                  | airpo 0040 6c 65                           | 2064 www.skyhighway.com text/html 3994 bytes exercise8.html                                        |                                               |
|                  | airpo 0050 6f 6c                           | 2073 www.skyhighway.com text/css 858 bytes exercise8.css                                           |                                               |
| 0÷               | root@ 0070 6c 65                           |                                                                                                    |                                               |
|                  | 0080 3a 6e                                 | Help     Save All     Close     Save                                                               |                                               |
| :1               | 00a0 20 20 7                               | 3 12 03 30 22 08 14 14 10 38 21 21 11 11 SIC="ILLP://WW                                            |                                               |
|                  | 00b0 77 2e 7                               | 7 33 2e 6f 72 67 2f 49 63 6f 6e 73 2f 76 w.w3.org /Icons/v                                         |                                               |
|                  | Frame (586 by                              | tes) Reassembled TCP (3452 bytes)                                                                  |                                               |
|                  | 🔴 🗹 airport                                | SniffyG7m8J-dec Packets: 2255 · Displayed: 2255 (100.0%) · Load time: 0:0.84 Profile: Default      |                                               |
|                  |                                            |                                                                                                    |                                               |

## Make a new directory

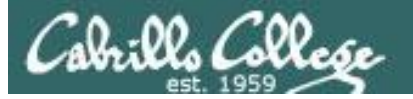

| 192.168.0.20           |                            |                                 |   |           |              |
|------------------------|----------------------------|---------------------------------|---|-----------|--------------|
| S 🖄 🕼 🗊 🄛              | 🧼 🖗                        |                                 |   |           |              |
| 🗸 Places 👻 📶 Wires     | shark 🗸                    | Mon 17:44                       |   |           | <b>,;;</b> 1 |
| Cancel                 |                            | Wireshark · Save All Objects In |   | ٩         | Open         |
| 🕲 Recent               | <ul> <li>▲ root</li> </ul> |                                 |   |           | C7           |
| 🔂 Home                 | Name                       |                                 | - | Size      | Modified     |
| Fi = Decktop           | airportSniff1QXjSX.c       | ap                              |   | 7.7 MB    | Yesterday    |
| ai                     | airportSniffdZH641.        | ap                              |   | 40.4 MB   | Yesterday    |
| ai 🗋 Documents         | airportSniffENFGOR         | сар                             |   | 6.7 MB    | Yesterday    |
| ai 🕀 Downloads         | airportSniffENFGOR         | -dec.cap                        |   | 4.6 MB    | 14:44        |
| ai                     | airportSniffyG7m8J.        | cap                             |   | 3.1 MB    | Yesterday    |
| Music                  | airportSniffyG7m8J-        | dec.cap                         |   | 1.4 MB    | 17:41        |
| Pictures               | ackdoor.apk                |                                 |   | 8.8 kB    | 7 Nov        |
|                        | 🚞 bin                      |                                 |   |           | 23 Oct       |
| U E Videos             | Desktop                    |                                 |   |           | 25 Jul       |
|                        | Documents                  |                                 |   |           | 25 Jul       |
| lu 📳 Floppy Disk<br>lu | 🛅 Downloads                |                                 |   |           | 25 Jul       |
| • + Other Locations    | 🗖 hEYwcCbH.jpeg            |                                 |   | 57.9 kB   | 5 Nov        |
|                        | images.jpg                 |                                 |   | 13.5 kB   | 7 Nov        |
| i                      | 🚞 lesson13a                |                                 |   |           | 15:27        |
| 1                      | 🔳 mbox                     |                                 |   | 599 bytes | 17 Oct       |
| i                      | 🛅 Music                    |                                 |   |           | 25 Jul       |
| 0                      | openvas-notes              |                                 |   | 68 bytes  | 5 Oct        |
|                        | 📄 payload                  |                                 |   | 108 bytes | 13 Nov       |
|                        | Pictures                   |                                 |   |           | 25 Jul       |
|                        |                            |                                 |   | 1         | All Files 🔻  |
|                        |                            |                                 |   |           |              |

## Make a new directory

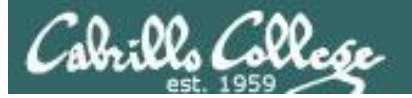

| s 👻 Places 👻 📶 Wir     | eshark 👻                     | Mon 17:45                       | ß                              |                | <b>)</b>    | ø |
|------------------------|------------------------------|---------------------------------|--------------------------------|----------------|-------------|---|
| Cancel                 |                              | Wireshark · Save All Objects In |                                | ٩              | Open        |   |
| 🕲 Recent               | <ul> <li>▲ root →</li> </ul> |                                 |                                |                | C7          |   |
| 🔂 Home                 | Name                         |                                 | Folder Name                    | 1              | -7          |   |
| Fi 💼 Desktop           | airportSniff1QXjSX.ca        | p                               | Folder Name                    |                | Create      |   |
| ai                     | ■ airportSniffdZH641.ca      | p                               | tesson13b                      |                | Create      |   |
| ai                     | airportSniffENEGOR.d         | ap<br>les cap                   |                                |                |             |   |
| ai 🕢 Downloads         | airportSniffvG7m8J.ca        | D                               |                                | 3.1 MB         | Yesterday   |   |
| ro 🎵 Music             | airportSniffyG7m8J-de        | r<br>ec.cap                     |                                | 1.4 MB         | 17:41       |   |
| To Dictures            | ackdoor.apk                  |                                 |                                | 8.8 kB         | 7 Nov       |   |
|                        | 🚞 bin                        |                                 |                                |                | 23 Oct      |   |
| Nu Videos              | Desktop                      |                                 |                                |                | 25 Jul      |   |
| Nu<br>NU 🗐 Eloppy Dick | Documents                    |                                 |                                |                | 25 Jul      |   |
|                        | Downloads                    |                                 |                                |                | 25 Jul      |   |
| ai + Other Location    | hEYwcCbH.jpeg                |                                 |                                | 57.9 kB        | 5 Nov       |   |
| ai                     | images.jpg                   |                                 |                                | 13.5 kB        | 7 Nov       |   |
| ai                     | lesson13a                    |                                 |                                | 500 h. +       | 15:2/       |   |
| ai                     | I Music                      |                                 |                                | 599 Dytes      | 17 Oct      |   |
| ro                     |                              |                                 |                                | 68 bytes       | 5 Oct       |   |
| Gt                     | a pavload                    |                                 |                                | 108 bytes      | 13 Nov      |   |
|                        | Pictures                     |                                 |                                | ,              | 25 Jul      |   |
|                        |                              |                                 |                                |                |             |   |
|                        |                              |                                 |                                |                | All Tiles + |   |
| 🥚 🗹 airpor             | SniffyG7m8J-dec              | Packets: 2255 · Displayed: 2    | 255 (100.0%) · Load time: 0:0. | 84 Profile: De | efault      |   |

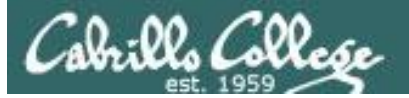

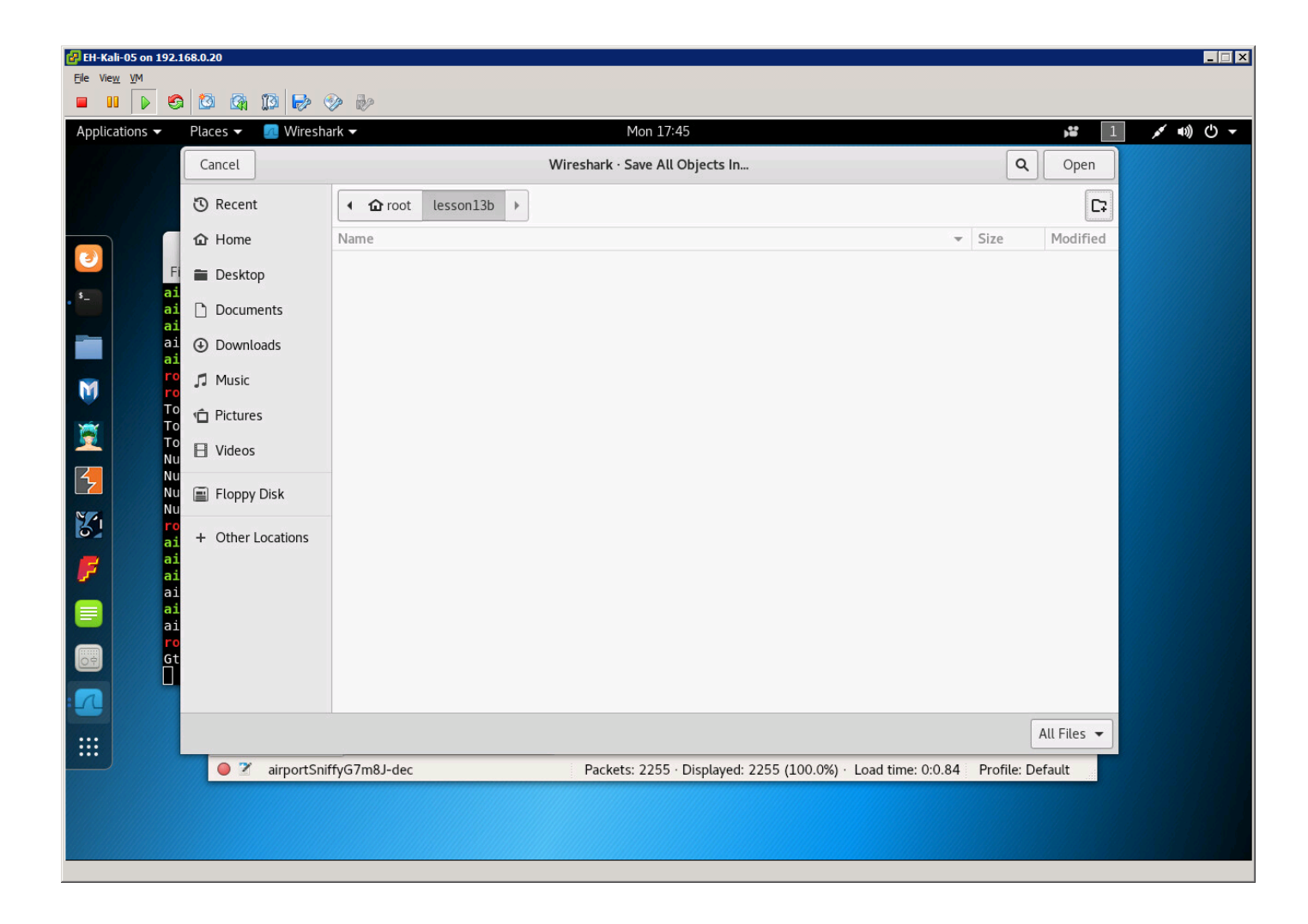

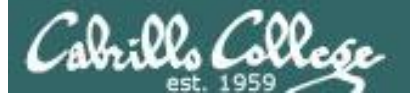

| plications |                                      |                                                                                                    |                | 0 |
|------------|--------------------------------------|----------------------------------------------------------------------------------------------------|----------------|---|
|            |                                      | airportSniffyG7m8J-dec.cap                                                                                           | (-) (a) (x)    |   |
|            | <u>F</u> ile <u>E</u> dit <u>V</u> i | Wireshark · Export · HTTP object list 🗧 🖲 🚳                                                                          |                |   |
|            |                                      | Pack - Hostname Content Type Size Filename                                                                           |                |   |
|            | File Apply a dist                    | 109 www.skyhighway.com text/html 3203 bytes cis83                                                                    | ression +      |   |
|            | airpo                                | 422 ping.chartbeat.net image/gif 43 bytes ping?h=bbc.co.uk&p=bbc.co.uk%2Fnews%2Fwc                                   | ression        |   |
|            | airpo No. Im                         | 1077 www.skyhighway.com application/pdf 92 kB portfolio-CaseStudy-v3.pdf                                             | → 80           |   |
|            | airpo 102 17                         | 1606 polling.bbc.co.uk application/json 60 bytes latest_breaking_news?audience=US&callback=t                         | 55079          |   |
|            | airpol 103 17<br>104 17              | 1726 www.skyhighway.com text/html 2051 bytes ~marysimms                                                              | → 80<br>~elizs |   |
| a 1997     | root@ 105 17                         | 1762 www.skyhighway.com text/html 9744 bytes exercise6.html                                                          | 55079          |   |
| <b>'</b>   | Total 107 17                         | 1804 www.skyhighway.com image/jpeg 10 kB mary-lighthouse-90x125.jpg                                                  | segmen         |   |
|            | Total 108 17                         | 1849 www.skyhighway.com image/jpeg 9471 bytes iohn-m-miller-72x100.jpg                                               | → 80           |   |
|            | Total 110 17                         | 1859 www.skyhighway.com image/jpeg 20 kB no-photo-72x100.jpg                                                         | ard ou         |   |
|            | Numbe > Frame 109:                   | 1869 www.skyhighway.com image/jpeg 5805 bytes augustas-miller-72x100.jpg                                             |                |   |
| 2          | Numbe   Ethernet I  Internet P       | 1880 www.skyhighway.com image/jpeg 6757 bytes alexander-miller-72x100.jpg                                            |                |   |
| 4          | Numbe Transmissi                     | 1882 www.skyhighway.com image/jpeg 6254 bytes paul-peter-miller-72x100.jpg                                           |                |   |
|            | airpol Hypertext                     | 2010 www.skylighway.com image/ipeg 5609 bytes mary-fairy-140x140.ipg                                                 |                |   |
|            | airpo                                | 2017 www.skyhighway.com image/gif 43 bytes cleardot.gif                                                              |                |   |
|            | airpo 0010 02 3c                     | 2023 www.skyhighway.com image/jpeg 5061 bytes mary-fairy-bw-140x140.jpg                                              |                |   |
|            | airpo 0030 20 14                     | 2027 www.skyhighway.com image/jpeg 2108 bytes mary-snowman-92x125.jpg                                                |                |   |
|            | airpo 0040 6c 65                     | 2004 www.skynighway.com text/ntml 3994 bytes exercise8.ntml 2073 www.skyhighway.com text/css 858 bytes exercise8.css |                |   |
|            | Gtk-M 0060 74 22                     | 4 • • • • • • • • • • • • • • • • • • •                                                                              |                |   |
|            | 0070 6c 65<br>0080 3a 6e             | Help Save All Close Save                                                                                             |                |   |
|            | 0090 22 20                           |                                                                                                    |                |   |
|            | 00b0 77 2e 7                         | 7 33 2e 6f 72 67 2f 49 63 6f 6e 73 2f 76 w.w3.org /Icons/v                                                           | ▼              |   |
| : ////     | Frame (586 by                        | tes) Reassembled TCP (3452 bytes)                                                                                    |                |   |
|            | airport                              | SniffyG7m8J-dec Packets: 2255 · Displayed: 2255 (100.0%) · Load time: 0:0.84 Pro                                     | file: Default  |   |

## Make a new directory

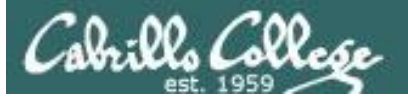

|                                                                                                    | airpo                                                                                                    | rtSniffyG7m8J-dec.cap                                   |                      | - • ×                                                                                                    |
|----------------------------------------------------------------------------------------------------|----------------------------------------------------------------------------------------------------|---------------------------------------------------------|----------------------|----------------------------------------------------------------------------------------------------|
| <u>F</u> ile <u>E</u> dit <u>V</u> iew                                                                                                    | Wireshark                                                                                                    | · Export · HTTP object list                             | 000                  |                                                                                                    |
| Apply a display<br>No.<br>102 17.37<br>688<br>103 17.37<br>104 17.37<br>104 17.37<br>1066<br>105 17.40<br>106 17.42<br>107 17.42<br>108 17.42<br>108 17.42<br>1859<br>Frame 109:<br>Ethernet II<br>Internet Provember<br>1859<br>Ethernet II<br>Internet Provember<br>1880<br>[3 Reassemb]<br>1882<br>Hypertext T<br>922<br>Line-based<br>He | Wireshark Wireshark Wireshark Look in: Computer Computer Figure Computer Computer Co | • Export • HTTP object list<br>rk • Save All Objects In | Choose<br>Cancel     | <pre>Expression + CK] Seq=0 Ack eq=1 Ack=1 Wi s83/ HTTP/1.1 eq=1 Ack=426 reassembled P eq=426 Ack=29 text/html) f2e A validat :b8) Len: 532</pre> |
| airportSniffyG7m8                                                                                                    | 8J-dec                                                                                                    | Packets: 2255 · Displayed: 2255 (100.)                  | 0%) · Load time: 0:0 | .61 Profile: Default                                                                                                    |

## Save all to the new directory

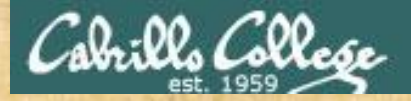

# Activity

As root, on your EH-Kali-XX VM:

- 1) scp xxxxx76@opus-ii.cis.cabrillo.edu:../depot/lesson13/\*.
- 2) airdecap-ng -w BEEFBEEF22 airportSniffyG7m8J.cap
- 3) Run Wireshark on the decrypted airportSniffyG7m8J-dec.cap file.
- 4) Exfiltrate all HTTP objects from the capture file and place them in a directory named *lesson13b* in your home directory.

When finished note it in the chat window.

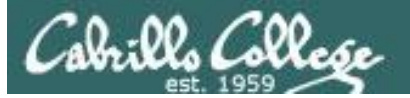

| Applications 👻 Plac | es 🔻 📱 Files 👻                |                   | Mon 14               | :54                 |                  | 1              | »≌ » ●) () <del>-</del> |
|---------------------|-------------------------------|-------------------|----------------------|---------------------|------------------|----------------|-------------------------|
| < > 4               | e 🕨                           |                   |                      |                     |                  | ۹.             | : = • • •               |
| 🕲 Recent            |                               |                   |                      |                     |                  |                |                         |
| ✿ Home              |                               |                   |                      |                     |                  |                |                         |
| 🖀 Desktop           | 2016-11-06-                   | airportSniffdZ    | airportSniffEN       | airportSniffEN      | airportSniffyG   | airportSniffyG | backdoor.apk            |
| Documents           | 14-44-32<br>648686608.jpg     | H641.cap          | FGOR.cap             | FGOR-dec.cap        | 7m8J.cap         | 7m8J-dec.cap   |                         |
| Downloads           |                               |                   |                      | _                   |                  | _              |                         |
| 🎵 Music             |                               |                   |                      |                     |                  |                |                         |
| n Pictures          | bin                           | BpfuzNqw.<br>jpeg | brute                | conversationlo<br>g | conversations    | cookies        | core                    |
| 🗄 Videos            |                               |                   |                      |                     |                  |                |                         |
| 🗑 Trash             |                               | and he            |                      | $\odot$             | 5                |                |                         |
| 🔳 Floppy Disk       | data                          | Desktop           | Documents            | Downloads           | DqSWstCd.<br>wav | ehbot          | fragments               |
| + Other Locations   |                               |                   |                      |                     |                  |                |                         |
|                     | http-example-<br>cis76.pcapng | http-flow         | http-page.<br>pcapng | images.jpg          | index.html       | kDZVxqnk.jpeg  | lesson13b               |
|                     | Lesson13                      | maltego-          | Music                | openvas-<br>report  | payload          | Pictures       | Public                  |
|                     | Waters                        |                   |                      |                     |                  |                |                         |

*Places > home, then open the new folder* 

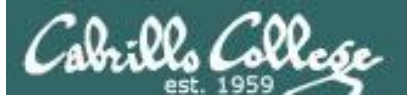

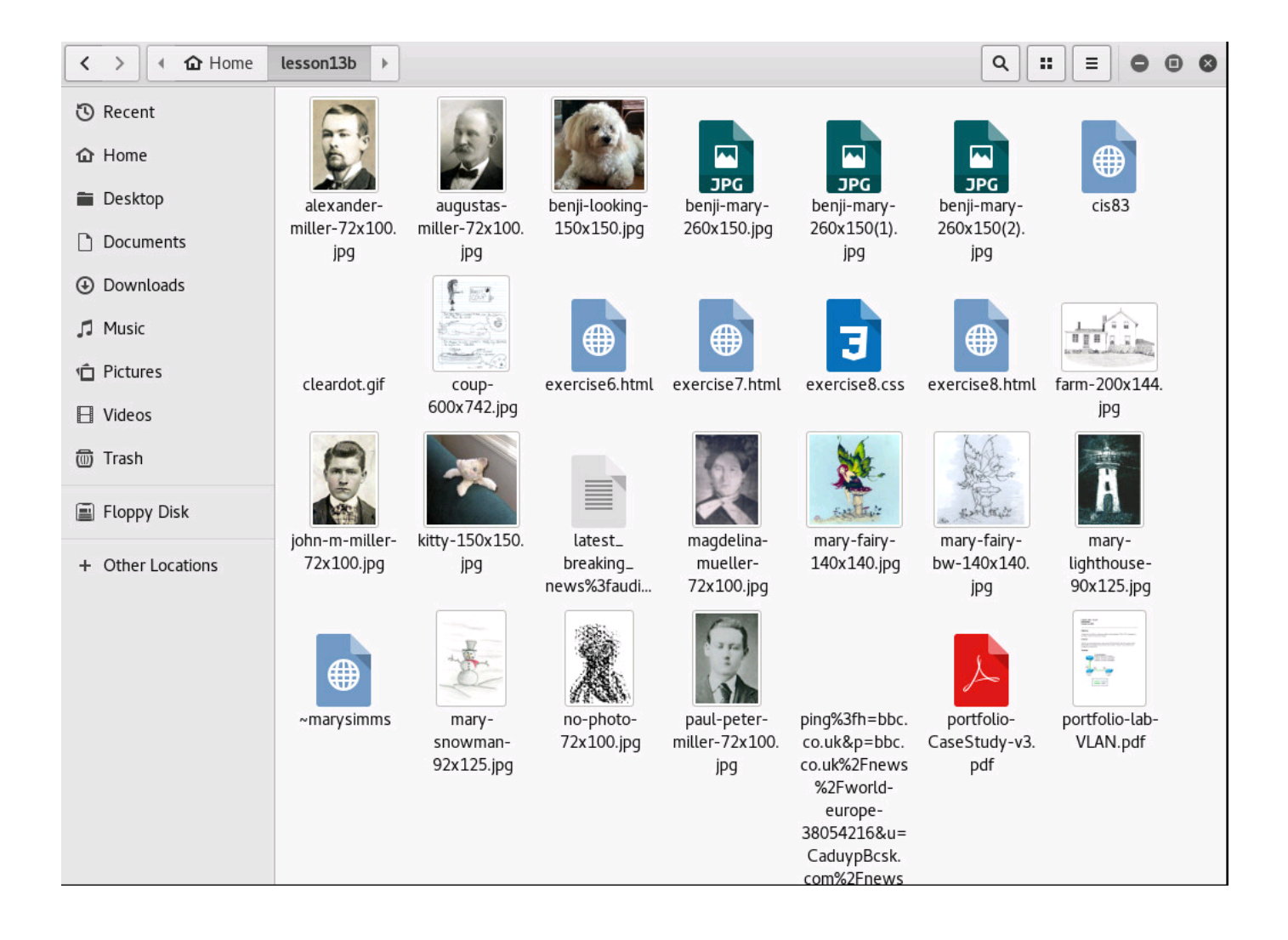

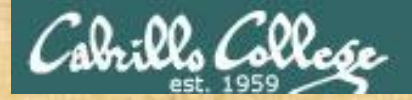

# Activity

As root, on your EH-Kali-XX VM:

- 1) Explore the exfiltrated objects in the lesson13b directory.
- 2) Locate the *portfolio-lab-VLAN.pdf* file and look at the network diagram on the first page.
- 3) What is the IP address on the Cisco router for VLAN 20?

Write your answer in the chat window.
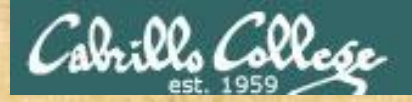

# Activity

As root, on your EH-Kali-XX VM:

- 1) Explore the exfiltrated objects in the lesson13b directory.
- 2) Find the extracted coup-600x742.jpg file
- 3) Of the two options, what do you think Benji decided to do?

Write your answer in the chat window.

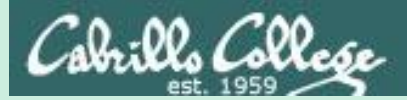

# Wireless WPA/WPA2 Hacking

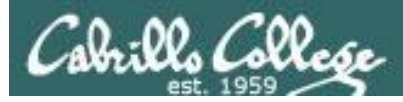

# Wi-Fi Protected Access (WPA)

# WPA

- Developed in 2003 to replace WEP.
- Still uses WEP's insecure RC4 stream cipher
- Uses Temporal Key Integrity Protocol (TKIP) to provide extra security.
- More secure than WEP.

## WPA2

- Developed in 2004 to replace WEP and WPA.
- Uses AES instead of RC4.
- Replaces TKIP with Counter Mode Cipher Block Chaining Message Authentication Code Protocol (CCMP).
- More secure than WPA.

As of March 2006, all devices using the Wi-Fi trademark must be WPA2 certified

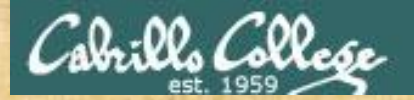

# WPA and WPA2 Marcus Burton

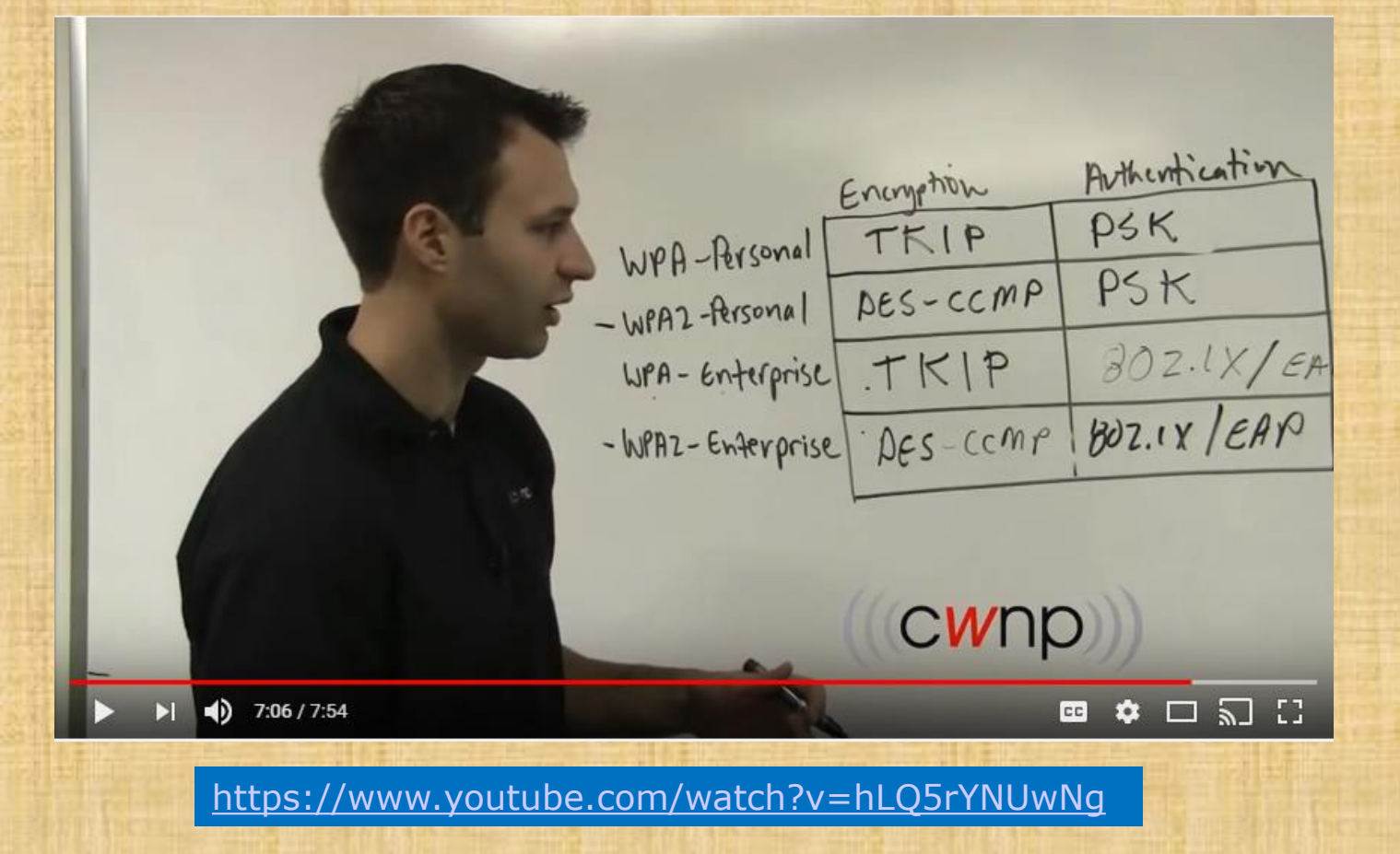

6:46 - 7:15: Notes a PSK (pre-shared key) is vulnerable to dictionary attacks

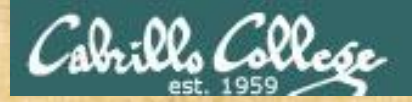

# The 4-Way Handshake Marcus Burton

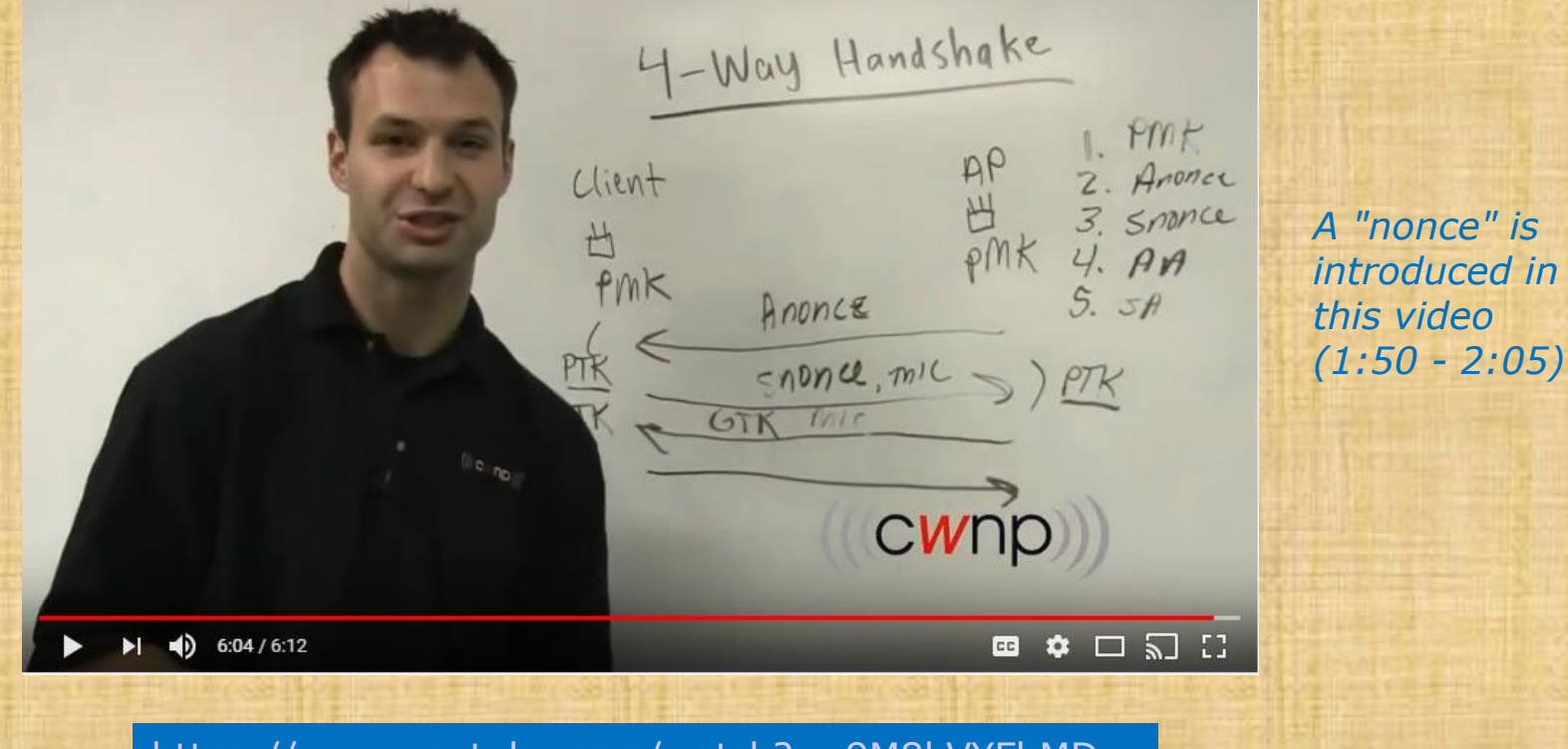

https://www.youtube.com/watch?v=9M8kVYFhMDw

This video discussed the WPA 4-way authentication handshake. Note we will use aircrack-ng later to crack a PSK (pre-shared key) making use of this handshake.

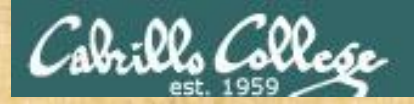

# How to Hack WPA/WPA2 Wi-Fi With Kali Linux Aircrack-ng

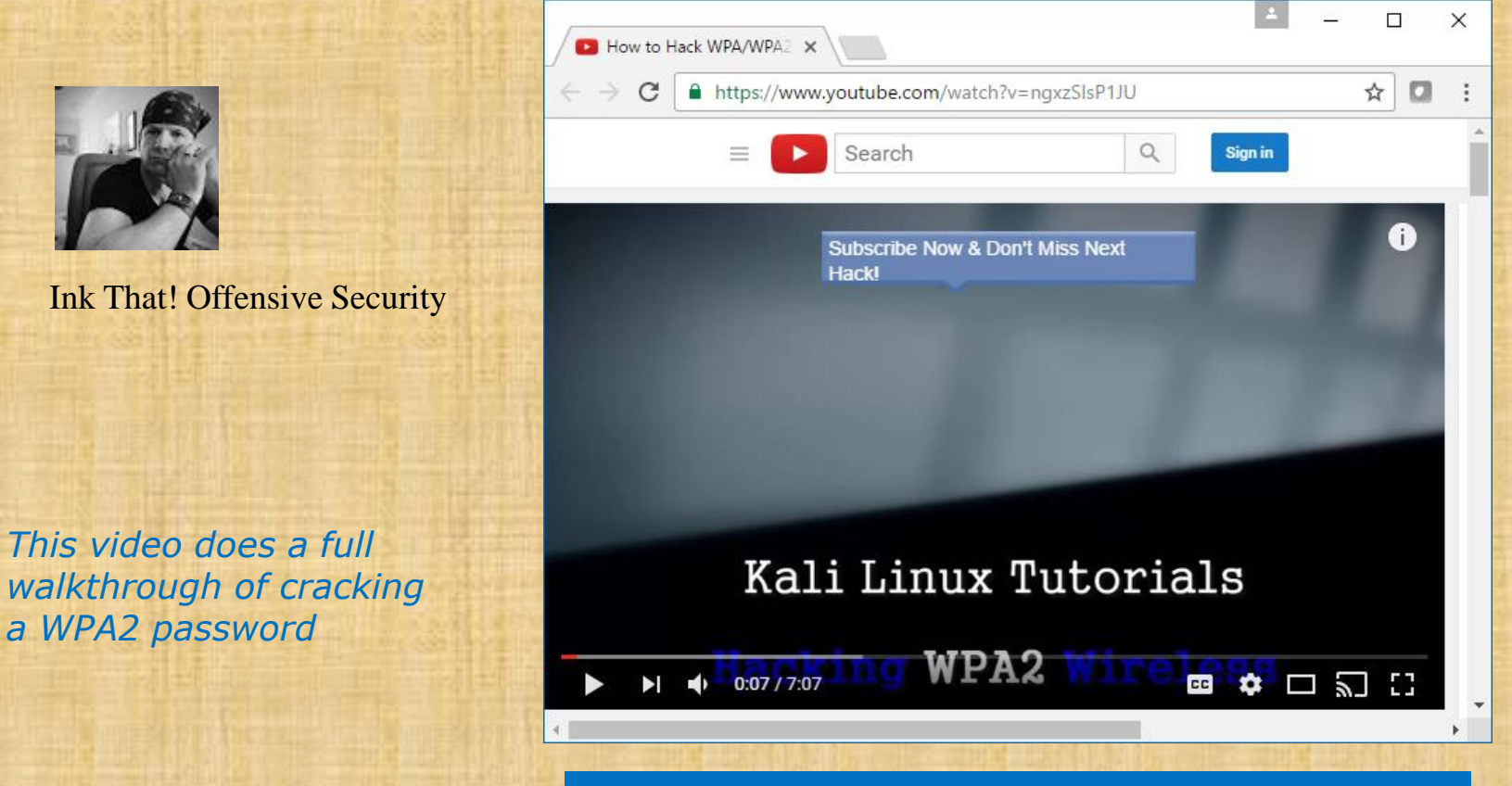

https://www.youtube.com/watch?v=ngxzSlsP1JU

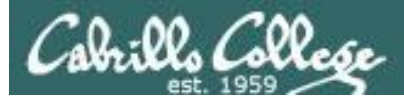

## WPA/WPA2 Cracking with a Linksys WAP54G Access Point

# BSSID = Basic Service Set Identifier = AP Mac Address = 00:06:25:4b:21:b4

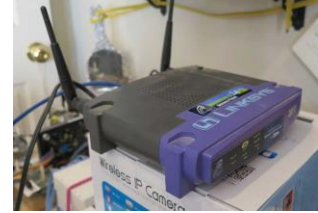

Linksys WAP54G

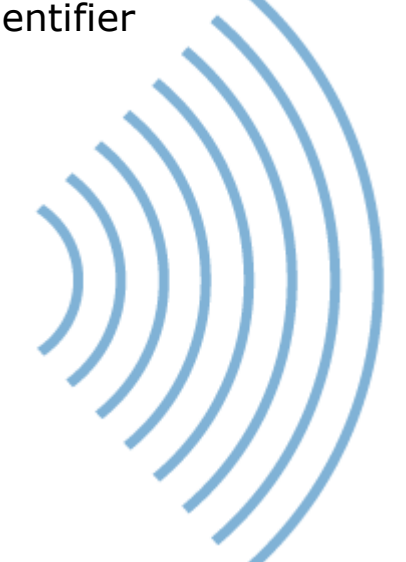

= Service Set Identifier= Name of the network

SSID

= linkysys

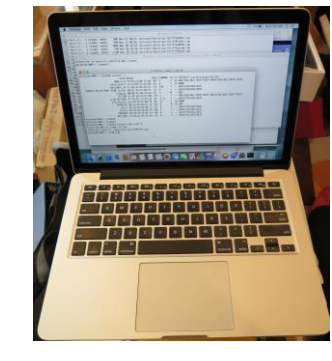

STA = Station = MacBook Pro

#### Attacker

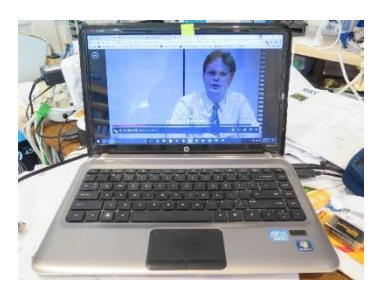

STA = Station = Win 10 PC

Victim

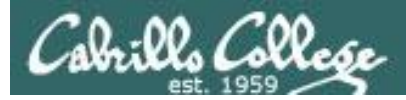

# Linksys WAP54G

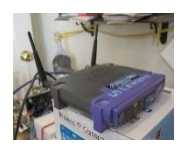

The Access Point supports 4 different types of security settings. WPA Pre-Shared Key, WPA RADIUS, RADIUS, and WEP. Please see the help tab for more details on the different types of security settings.

Security Mode:

WPA Algorithm:

WPA Shared Key:

WPA Pre-Shared Key VPA Pre-Shared Key WPA RADIUS RADIUS WEP

For this example we will use WPA (WiFi Protected Access)

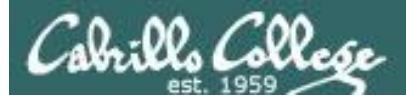

## Linksys WAP54G

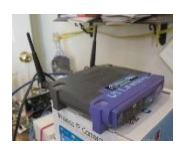

| 🗋 Linksys 🗙                                   | Netflix ×                                                                    | ≛ – □ ×                |
|-----------------------------------------------|------------------------------------------------------------------------------|------------------------|
| ← → C 🛈 192.168.88.1                          | 05                                                                           | @☆ 💩 🔹 🔹 🗄             |
| 🗰 Apps 🛛 Cabrillo Signon for                  | So   P Logitech Alert Login   ⓒ Correo Cabrillo Login 🛛  乙abrillo enrollment | » Other bookmarks      |
| LINKSYS®<br>A Division of Cisco Systems, Inc. |                                                                              | Firmware Version: 2.06 |
|                                               | Wireless-G Access                                                            | s Point WAP54G         |
| Setup                                         | Setup Status Advanced Help<br>Basic Setup Password AP Mode Log               |                        |
| Firmware Version<br>AP Name                   | v2.06, Dec 16, 2003<br>Linksys WAP54G                                        |                        |
| LAN<br>Configuration Type                     | MAC Address: 00:06:25:4B:21:B4<br>Automatic Configuration - DHCP V           |                        |
| Wireless<br>Mode                              | MAC Address: 00:06:25:4B:21:B4                                               |                        |
| SSID                                          | SSID Broadcast Enable V                                                      |                        |
| Channel                                       | 5 V (Regulatory Domain: USA)                                                 |                        |
| wireless security                             | Enable Disable Edit Security Settings                                        | Cisco Systems          |
|                                               | <u>save settings</u> <u>cancer changes</u> <u>Help</u>                       |                        |

Using Mixed Mode (B and G), SSID=linkysys, Channel 5

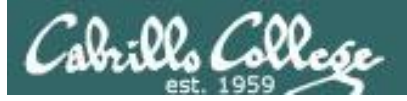

# Linksys WAP54G

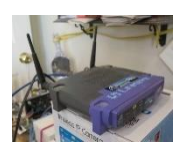

| Ď | Security Settings - Google Chro                                                                                                    | me                                                                                                |                                                                                                | _ |  | × |  |  |  |  |  |  |
|---|----------------------------------------------------------------------------------------------------|---------------------------------------------------------------------------------------------------|------------------------------------------------------------------------------------------------|---|--|---|--|--|--|--|--|--|
| i | 192.168.88.105/WPA_Presh                                                                                                    | ared.asp                                                                                          |                                                                                                |   |  | Ð |  |  |  |  |  |  |
|   | WPA<br>Pre-Shared Key The Access Point supports 4 different types of security settings.<br>WPA Pre-Shared Key, WPA RADIUS, RADIUS, and WEP. Please<br>see the help tab for more details on the different types of security<br>settings. |                                                                                                   |                                                                                                |   |  |   |  |  |  |  |  |  |
|   |                                                                                                    | Security Mode:<br>WPA Algorithm:<br>WPA Shared Key:<br>Group Key Renewal:<br><u>Save Settings</u> | WPA Pre-Shared Key ▼         AES ▼         300       seconds         Cancel Changes       Help |   |  |   |  |  |  |  |  |  |
|   |                                                                                                    |                                                                                                   |                                                                                                |   |  |   |  |  |  |  |  |  |

Select a WPA shared key

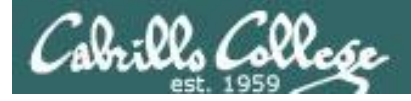

# Sniffing using MacBook Pro

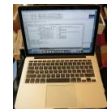

#### airport -s

| Richards-MBP:~ rsimms\$ airport - | S                 |      |         |    |    |                    |
|-----------------------------------|-------------------|------|---------|----|----|--------------------|
| SSII                              | BSSID             | RSSI | CHANNEL | HT | CC | SECURITY           |
| (auth/unicast/group)              |                   |      |         |    |    |                    |
| xfinitywifi                       | 22:86:8c:6c:82:4a | -85  | 6       | Y  | US | NONE               |
| xfinitywifi                       | 96:0d:cb:ff:f4:d0 | -89  | 11      | Y  | US | NONE               |
| 2WIRE341                          | 00:22:a4:dd:8c:c9 | -85  | 9       | Ν  | US | WEP                |
| HOME-F4D2                         | 90:0d:cb:ff:f4:d0 | -89  | 11      | Y  | US |                    |
| WPA(PSK/TKIP,AES/TKIP) WPA2(PSK/  | TKIP,AES/TKIP)    |      |         |    |    |                    |
| xfinitywifi                       | 74:85:2a:80:f5:e1 | -91  | 157     | Y  | US | NONE               |
| HOME - 5                          | 74:85:2a:80:f5:e0 | -91  | 157     | Y  | US |                    |
| WPA(PSK/AES, TKIP/TKIP) WPA2(PSK/ | AES, TKIP/TKIP)   |      |         |    |    |                    |
| BenjiNet_50                       | 2c:56:dc:85:3e:ec | -57  | 157     | Y  |    | WPA2(PSK/AES/AES)  |
| DIRECT-F0-HP ENVY 7640 series     | a0:8c:fd:72:68:f1 | -77  | 6       | Y  |    | WPA2 (PSK/AES/AES) |
| linkysys                          | 00:06:25:4b:21:b4 | -46  | 5       | Ν  |    | WPA(PSK/AES/AES)   |
| HOME-2.4                          | 74:85:2a:80:f5:d8 | -86  | 1       | Y  | US |                    |
| WPA(PSK/AES, TKIP/TKIP) WPA2(PSK/ | AES, TKIP/TKIP)   |      |         |    |    |                    |
| ATT288                            | 3c:36:e4:22:95:80 | -70  | 1       | Y  |    |                    |
| WPA(PSK/AES, TKIP/TKIP) WPA2(PSK/ | AES, TKIP/TKIP)   |      |         |    |    |                    |
| uLab-WiFiNet                      | 4c:5e:0c:ca:25:c0 | -37  | 1,+1    | Y  |    | WPA2 (PSK/AES/AES) |
| HP-Print-7B-Officejet 6600        | 6c:3b:e5:00:53:7b | -87  | 9       | Ν  |    | WPA2 (PSK/AES/AES) |
| Guest                             | d8:50:e6:59:0b:fa | -86  | 8       | Y  |    | WPA2 (PSK/AES/AES) |
| Shauna                            | d8:50:e6:59:0b:f9 | -87  | 8       | Y  |    | WPA2 (PSK/AES/AES) |
| MODWARE                           | d8:50:e6:59:0b:f8 | -86  | 8       | Y  |    | WPA2(PSK/AES/AES)  |
| BenjiNet                          | 2c:56:dc:85:3e:e8 | -44  | 8       | Y  |    | WPA2 (PSK/AES/AES) |
| Richards-MBP:~ rsimms\$           |                   |      |         |    |    |                    |

*On a Mac, using the built in airport command with an -s option will scan all available WiFi networks. The linkysys network on channel 5 is using WPA.* 

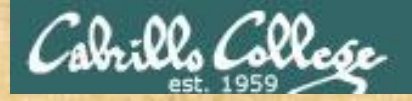

# Activity

Look at the airport -s output on the previous slide

- 1) Is the Guest SSID network security NONE, WEP, WPA or WPA2?
- 2) Do you see any wireless networks that are open with no encryption?

Write your answer in the chat window.

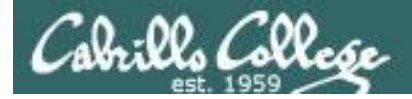

# Sniffing using MacBook Pro

[on MacBook Pro] airport en0 sniff 5

```
Richards-MBP:~ rsimms$ airport en0 sniff 5
Capturing 802.11 frames on en0.
^CSession saved to /tmp/airportSniff1QXjSX.cap.
Richards-MBP:~ rsimms$
```

Let's start sniffing the channel used by the access point for the SSID linkysys. Use control-C to stop the capture.

#### [on MacBook Pro] ls -lth /private/tmp/airportSniff\*.cap

| Richards-MBP:~ rsimms\$ ls -lth /private/tmp/airportSniff*.cap |            |       |                                                    |     |  |  |  |  |  |  |  |  |
|----------------------------------------------------------------|------------|-------|----------------------------------------------------|-----|--|--|--|--|--|--|--|--|
| -rw-rr                                                         | 1 rsimms   | wheel | 7.3M Nov 21 18:45 /private/tmp/airportSniff1QXjSX. | cap |  |  |  |  |  |  |  |  |
| -rw-rr                                                         | 1 rsimms   | wheel | 3.0M Nov 21 11:40 /private/tmp/airportSniffyG7m8J. | сар |  |  |  |  |  |  |  |  |
| -rw-rr                                                         | 1 rsimms   | wheel | 6.4M Nov 21 10:14 /private/tmp/airportSniffENFGOR. | сар |  |  |  |  |  |  |  |  |
| -rw-rr                                                         | 1 rsimms   | wheel | 39M Nov 21 08:41 /private/tmp/airportSniffdZH641.  | сар |  |  |  |  |  |  |  |  |
| -rw-rr                                                         | 1 rsimms   | wheel | 69M Nov 21 08:26 /private/tmp/airportSniff8FkDVL.  | cap |  |  |  |  |  |  |  |  |
| -rw-rr                                                         | 1 rsimms   | wheel | 108M Nov 20 20:36 /private/tmp/airportSniffk44M58. | сар |  |  |  |  |  |  |  |  |
| -rw-rr                                                         | 1 rsimms   | wheel | 23M Nov 20 19:39 /private/tmp/airportSniffKzpvq8.  | сар |  |  |  |  |  |  |  |  |
| -rw-rr                                                         | 1 rsimms   | wheel | 4.4M Nov 20 19:16 /private/tmp/airportSniffFVOuaV. | сар |  |  |  |  |  |  |  |  |
| -rw-rr                                                         | 1 rsimms   | wheel | 497K Nov 20 16:22 /private/tmp/airportSniffh69ghh. | сар |  |  |  |  |  |  |  |  |
| -rw-rr                                                         | 1 rsimms   | wheel | 990K Nov 20 16:14 /private/tmp/airportSniffdLJDh2. | cap |  |  |  |  |  |  |  |  |
| -rw-rr                                                         | 1 rsimms   | wheel | 2.4M Nov 20 16:05 /private/tmp/airportSnifflhmspR. | cap |  |  |  |  |  |  |  |  |
| -rw-rr                                                         | 1 rsimms   | wheel | 1.5M Nov 20 14:28 /private/tmp/airportSniffA8hduu. | cap |  |  |  |  |  |  |  |  |
| Richards-MB                                                    | P:~ rsimms | \$    |                                                    |     |  |  |  |  |  |  |  |  |

The packets are captured and dumped into a new file in the /private/tmp directory

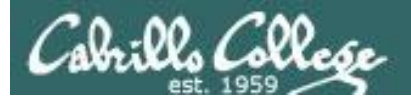

# Capture

# 1QXjSX

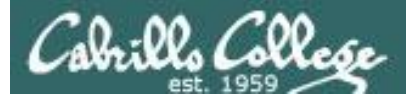

# airportSniff1QXjSX.cap

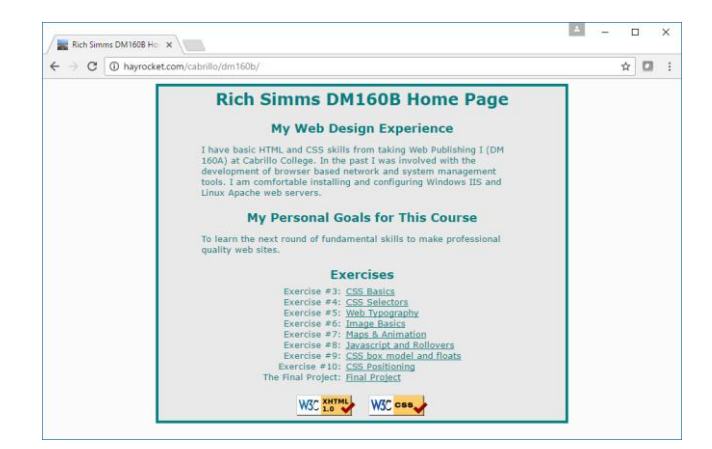

| Devices     Logical view of network       PC     Sinka       House     PC       Server     Server         Devices     Difference       Server     Server         Devices     Difference       Server     Server         Devices     Difference       Server     Server         Devices     Difference         Server     Server         Devices     Difference         Server     Server | / ≡ Surfing the net - Log  ← → C ① hayro                    | ici x<br>oldet.com/cabrillo/dm160b/final/<br>Ing the net<br>Map Rack Live |                                                                                            | - | * | × |
|----------------------------------------------------------------------------------------------------|-------------------------------------------------------------|---------------------------------------------------------------------------|--------------------------------------------------------------------------------------------|---|---|---|
|                                                                                                    | Perfices<br>FC<br>Switch<br>Rovier<br>Frans-Relay<br>Server | Logical view of network                                                   | Configs<br>PC<br>Switch 1<br>Switch 2<br>Copports<br>ISP<br>Branch 2<br>Branch 2<br>Server |   |   |   |

http://hayrocket.com/cabrillo/dm160b/

http://hayrocket.com/cabrillo/dm160b/final/

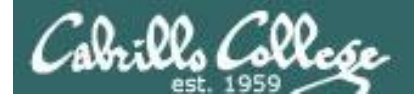

#### scp -p xxxxx76@opus-ii.cis.cabrillo.edu:../depot/lesson13/\* .

| root@eh-kali-05:~# scp -p simben76@opus-ii.cis.cabrillo.edu:/depot/lesson13/* . |      |        |          |       |  |  |  |  |  |  |  |
|---------------------------------------------------------------------------------|------|--------|----------|-------|--|--|--|--|--|--|--|
| simben76@opus-ii.cis.cabrillo.edu's password:                                   |      |        |          |       |  |  |  |  |  |  |  |
| airportSniff1QXjSX.cap                                                          | 100% | 7510KB | 7.3 MB/s | 00:00 |  |  |  |  |  |  |  |
| airportSniffdZH641.cap                                                          | 100% | 39MB   | 38.5MB/s | 00:01 |  |  |  |  |  |  |  |
| airportSniffENFGOR.cap                                                          | 100% | 6548KB | 6.4MB/s  | 00:00 |  |  |  |  |  |  |  |
| airportSniffyG7m8J.cap                                                          | 100% | 3023KB | 3.0MB/s  | 00:00 |  |  |  |  |  |  |  |
| root@eh-kali-05:~#                                                              |      |        |          |       |  |  |  |  |  |  |  |

Obtain the packet capture files

#### scp xxxxx76@opus-ii.cis.cabrillo.edu:../depot/randomwords .

root@eh-kali-05:~# scp simben76@opus-ii.cis.cabrillo.edu:../depot/randomwords .
simben76@opus-ii.cis.cabrillo.edu's password:
randomwords 100% 4838KB
4.7MB/s 00:00
root@eh-kali-05:~#

Obtain the word list of potential passwords

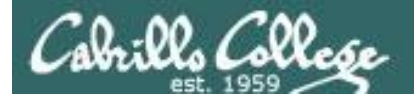

#### ls -lah air\*

| root@eh-kali-05:~# ls -lah air* |   |      |      |      |     |    |                |                            |  |  |  |  |
|---------------------------------|---|------|------|------|-----|----|----------------|----------------------------|--|--|--|--|
| -rw-rr                          | 1 | root | root | 7.4M | Nov | 21 | 18 <b>:</b> 45 | airportSniff1QXjSX.cap     |  |  |  |  |
| -rw-rr                          | 1 | root | root | 39M  | Nov | 21 | 10:21          | airportSniffdZH641.cap     |  |  |  |  |
| -rw-rr                          | 1 | root | root | 6.4M | Nov | 21 | 10:14          | airportSniffENFGOR.cap     |  |  |  |  |
| -rw-rr                          | 1 | root | root | 4.5M | Nov | 21 | 11:10          | airportSniffENFGOR-dec.cap |  |  |  |  |
| -rw-rr                          | 1 | root | root | 3.0M | Nov | 21 | 11:40          | airportSniffyG7m8J.cap     |  |  |  |  |
| -rw-rr                          | 1 | root | root | 1.3M | Nov | 21 | 13:12          | airportSniffyG7m8J-dec.cap |  |  |  |  |
| root@eh-kali-05:~#              |   |      |      |      |     |    |                |                            |  |  |  |  |

*This is a capture of wireless traffic on channel 5 that includes WPA encrypted linkysys traffic* 

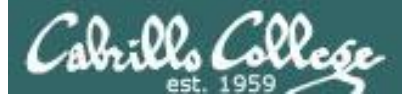

## Wireshark View of Captured Channel 5 802.11 Packets

#### wireshark airportSniff1QXjSX.cap

|                                                                                                    | airportSniff1QXjSX.cap                                                                                                    |                                   |  |  |  |  |  |  |  |  |  |  |  |
|----------------------------------------------------------------------------------------------------|----------------------------------------------------------------------------------------------------|-----------------------------------|--|--|--|--|--|--|--|--|--|--|--|
| <u>File Edit View Go Capture Analyze</u>                                                                                                    | <u>Statistics</u> Telephony <u>W</u> ireless <u>T</u> ools <u>H</u> elp                                                                                                    |                                   |  |  |  |  |  |  |  |  |  |  |  |
|                                                                                                    | २ + + + + 📜 🔍 ९ ९ १ 🎹                                                                                                    |                                   |  |  |  |  |  |  |  |  |  |  |  |
| Apply a display filter <ctrl-></ctrl->                                                                                                    |                                                                                                    | Expression +                      |  |  |  |  |  |  |  |  |  |  |  |
| No.         Time         Source           40         0.901807         Linksys6_4b:21:b4           41         0.905379         IntelCor_85:71:b8           42         0.905485         IntelCor_85:71:b8           43         0.958578         ArrisGro_f1:33:60           44         0.984931         Routerbo_79:9b:64           45         0.985037         IntelCor_85:71:b8           47         1.003738         Linksys6_4b:21:b4           47         1.029833         IntelCor_85:71:b8           48         1.029939         6f:99:0e:3e:84:24                                                                                                    | Destination         Protocol           Broadcast         802.11           Routerbo_79:9b:64         802.11           IntelCor_85:71:b8         (4c:eb:42:85:71:b8)         802.11           Broadcast         802.11           IntelCor_85:71:b8         802.11           IntelCor_85:71:b8         802.11           IntelCor_85:71:b8         802.11           IntelCor_95:71:b8         802.11           IntelCor_85:71:b8         802.11           Routerbo_79:9b:64         802.11           IntelCor_85:71:b8         (4c:eb:42:85:71:b8)         802.11           68:99:66:62:22:044         802.11 | Length Info                       |  |  |  |  |  |  |  |  |  |  |  |
| <pre>40 1 102350 6f 200 00 20 20 20 20 20 20 20 20 40 20 20 40 20 40 20 40 20 40 20 40 20 40 20 40 20 40 20 40 20 40 20 40 20 40 20 40 20 40 20 40 20 40 20 40 20 40 20 40 20 40 20 40 20 40 20 40 20 40 20 40 20 40 40 40 40 40 40 40 40 40 40 40 40 40</pre> |                                                                                                    |                                   |  |  |  |  |  |  |  |  |  |  |  |
| 🔵 🍸 Timestamp (wlan_mgttimestam                                                                                                    | p), 8 bytes Packets: 29202 · Displayed: 29202 (100.0%) · Loa                                                                                                    | ad time: 0:2.178 Profile: Default |  |  |  |  |  |  |  |  |  |  |  |

#### A linkysys network beacon frame from our access point

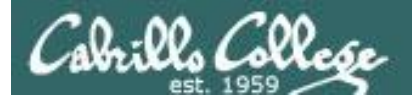

#### aircrack-ng airportSniff1QXjSX.cap

| root@eh-kali-05:~# aircrack-ng airportSniff1QXjSX.cap<br>Opening airportSniff1QXjSX.cap<br>Read 29202 packets.                                                                                                    |                                                                   |                                                                                                    |                                                                                                    |  |  |  |  |  |  |  |  |  |
|----------------------------------------------------------------------------------------------------|-------------------------------------------------------------------|----------------------------------------------------------------------------------------------------|----------------------------------------------------------------------------------------------------|--|--|--|--|--|--|--|--|--|
| # BSSID                                                                                                    | ESSID                                                             | Encryption                                                                                                    |                                                                                                    |  |  |  |  |  |  |  |  |  |
| <ol> <li>44:A2:78:BA:59:02</li> <li>D8:50:E6:59:0B:F8</li> <li>D8:50:E6:59:0B:FA</li> <li>2C:56:DC:85:3E:E8</li> <li>00:22:A4:DD:8C:C9</li> <li>D8:50:E6:50:0D:E9</li> </ol>                                                                         | MODWARE<br>Guest<br>BenjiNet<br>2WIRE341<br>Shawna                | Unknown<br>No data - WEP or WPA<br>WPA (0 handshake)<br>WPA (0 handshake)<br>No data - WEP or WPA                                       |                                                                                                    |  |  |  |  |  |  |  |  |  |
| <ul> <li>b8:50:E6:59:0B:F9</li> <li>7 82:35:A4:DD:8C:C9</li> <li>8 8B:F3:16:85:58:A9</li> <li>9 15:D4:65:A0:E0:7E</li> <li>10 00:06:25:4B:21:B4</li> <li>11 BC:CA:B5:F1:33:60</li> <li>12 66:6A:AA:B7:5D:21</li> <li>13 4C:5E:0C:CA:25:C0</li> </ul> | linkysys<br>PandaRouter<br>uLab-WiFiNet                           | No data - WEP OF WPA<br>WEP (1 IVs)<br>WEP (1 IVs)<br>WPA (1 handshake)<br>No data - WEP or WPA<br>Unknown<br>WPA (0 handshake)         | <i>Capturing a</i><br><i>handshake is</i><br><i>necessary to</i><br><i>cracking the</i><br><i>pre-shared key</i><br><i>(password)</i> |  |  |  |  |  |  |  |  |  |
| <pre>14 F6:37:6A:50:91:D8 15 AE:18:C3:90:50:D2 16 67:33:E4:FC:9B:1C 17 BE:CA:B5:F1:33:60 18 22:86:8C:6C:82:4A 19 27:78:F7:DE:2F:CC 20 10:86:8C:6C:82:4A</pre>                                                                                        | <pre>   { \$?\$\$\$U\$\$\$\$\$+?\$?0?   xfinitywifi Weiser </pre> | WPA (0 handshake)<br>WPA (0 handshake)<br>Unknown<br>?? No data - WEP or<br>None (0.0.0.0)<br>WPA (0 handshake)<br>No data - WEP or WPA | WPA                                                                                                    |  |  |  |  |  |  |  |  |  |
| Snipped and use Ctrl-C wh                                                                                                    | en it hangs :(                                                    |                                                                                                    |                                                                                                    |  |  |  |  |  |  |  |  |  |

The BSSID for linkysys is 00:06:25:4B:21:B4 and we have one authentication handshake

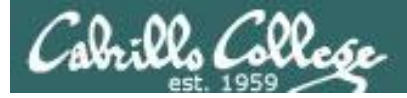

| Captured channel<br>5 WiFi packets                             | List of potential<br>passwords                               | BSSID of<br>linkysys networ | k —                        |  |  |  |  |  |  |  |  |  |  |
|----------------------------------------------------------------|--------------------------------------------------------------|-----------------------------|----------------------------|--|--|--|--|--|--|--|--|--|--|
| aircrack-ng airportSniff                                       | 1QXjSX.cap -w randomwo                                       | ords -b 00:06:2             | 25:4B:21:B4                |  |  |  |  |  |  |  |  |  |  |
| Opening airportSniff1QXjSX.cap<br>Reading packets, please wait |                                                              |                             |                            |  |  |  |  |  |  |  |  |  |  |
| Air                                                            | crack-ng 1.2 rc4                                             |                             |                            |  |  |  |  |  |  |  |  |  |  |
| [00:00:30] 13624/338328 keys t                                 | ested (472.28 k/s)                                           |                             |                            |  |  |  |  |  |  |  |  |  |  |
| Time left: 11 minutes, 27 seco                                 | nds                                                          | 4.03%                       | supports many              |  |  |  |  |  |  |  |  |  |  |
| Current passp                                                  | hrase: tocherless                                            |                             | types of<br>authentication |  |  |  |  |  |  |  |  |  |  |
| Master Key : B4 67 CE 0C 5                                     | E 4F CE A5 AA 2A 24 F3 96 65                                 | E8 73                       | beyond pre-shared          |  |  |  |  |  |  |  |  |  |  |
|                                                                | E AE CA 05 14 87 18 71 64 55                                 |                             | can ONLY crack             |  |  |  |  |  |  |  |  |  |  |
| 2F 6F 11 DD 0                                                  | 9 EA E8 6C 94 EF D0 90 05 B4<br>A 71 CB 30 93 9B C4 A4 70 A3 | D2 7F<br>F5 71              | pre-shared keys."          |  |  |  |  |  |  |  |  |  |  |
| 80 EF FA FB D<br>08 A3 BB 86 9                                 | 4 9A B9 D7 03 56 73 D7 30 9A<br>D FC D3 C3 96 27 2F F7 5B 47 | 63 1E<br>63 38              | https://www.aircrack-      |  |  |  |  |  |  |  |  |  |  |
| EAPOL HMAC : 0A A2 97 BD 6                                     | 2 1A 61 80 3A F1 1C F5 34 2D                                 | 7E D3                       | ing_wpa                    |  |  |  |  |  |  |  |  |  |  |

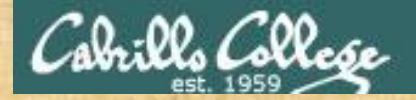

# Activity

As root, on your EH-Kali-XX VM:

scp xxxxx76@opus-ii.cis.cabrillo.edu:../depot/lesson13/\* .
scp xxxxx76@opus-ii.cis.cabrillo.edu:../depot/randomwords .

aircrack-ng airportSniff1QXjSX.cap -w randomwords -b 00:06:25:4B:21:B4

What is the WPA shared key? Write your answer in the chat window

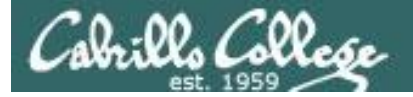

root@eh-kali-05:~# time aircrack-ng airportSniff1QXjSX.cap -w randomwords -b 00:06:25:4B:21:B4 Opening airportSniff1QXjSX.cap Reading packets, please wait...

Aircrack-ng 1.2 rc4

[00:08:36] 338052/338328 keys tested (658.54 k/s)

Time left: 0 seconds

99.92%

KEY FOUND! [ Hornblower ]

|                              | Master Key                                          | : | 95<br>CA             | 5B<br>B8             | CA<br>8D             | OF<br>CC             | 59<br>54             | BE<br>1A             | 99<br>4E             | 2E<br>09             | 64<br>6C             | F7<br>1A             | 88<br>AC             | 71<br>E3             | 6A<br>F3             | 66<br>4B             | 71<br>22             | 57<br>C6             |
|------------------------------|-----------------------------------------------------|---|----------------------|----------------------|----------------------|----------------------|----------------------|----------------------|----------------------|----------------------|----------------------|----------------------|----------------------|----------------------|----------------------|----------------------|----------------------|----------------------|
|                              | Transient Key                                       | : | B4<br>85<br>24<br>26 | E3<br>2D<br>6D<br>EA | 8A<br>C3<br>C4<br>2D | 3B<br>E2<br>90<br>F2 | DF<br>8B<br>DF<br>23 | E9<br>51<br>13<br>5D | 60<br>EE<br>F0<br>01 | A9<br>E7<br>30<br>11 | 49<br>C1<br>F3<br>42 | 04<br>CA<br>BE<br>C5 | B8<br>36<br>C1<br>3B | FF<br>17<br>CF<br>4F | D7<br>21<br>BF<br>EF | 1F<br>D8<br>15<br>03 | 4F<br>22<br>C8<br>46 | 75<br>9F<br>82<br>40 |
|                              | EAPOL HMAC                                          | : | 94                   | AC                   | F7                   | 8 0                  | 0 D                  | 7F                   | 1F                   | 02                   | BA                   | 65                   | 7C                   | 9A                   | 7A                   | ΕE                   | F3                   | B1                   |
| real<br>user<br>sys<br>root@ | 8m36.989s<br>8m30.784s<br>0m2.488s<br>eh-kali-05:~# |   |                      |                      |                      |                      |                      |                      |                      |                      |                      |                      |                      |                      |                      |                      |                      |                      |

#### Using time to see how long it takes

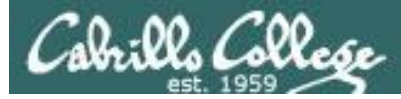

## Wireshark View of Captured Channel 5 802.11 Packets

| 94.<br> | airportSniff1QXjSX.cap                                                                                                    |                                                                                                    |                                                                                                    |                                                                                                    |                                                                         |                                                                             |                                    |               |                |               |               |           |          | •     | 8    |
|---------|----------------------------------------------------------------------------------------------------|----------------------------------------------------------------------------------------------------|----------------------------------------------------------------------------------------------------|----------------------------------------------------------------------------------------------------|-------------------------------------------------------------------------|-----------------------------------------------------------------------------|------------------------------------|---------------|----------------|---------------|---------------|-----------|----------|-------|------|
| File    | <u>E</u> dit <u>V</u>                                                                                                    | iew <u>G</u> o                                                                                                    | <u>C</u> apture                                                                                                    | <u>A</u> nalyze                                                                                                    | <u>S</u> tatistic                                                       | s Telephon <u>y</u>                                                         | <u>W</u> ireless                   | <u>T</u> ools | <u>H</u> elp   |               |               |           |          |       |      |
|         |                                                                                                    | •                                                                                                    |                                                                                                    | 2                                                                                                    | <b>Q</b> 📀                                                              | 2 S k                                                                       | s 21 📃                             |               | ¢              | - 1           | T             |           |          |       |      |
| Ap      | oply a displ                                                                                                    | ay filter                                                                                                    | <ctrl-></ctrl->                                                                                                    |                                                                                                    |                                                                         |                                                                             |                                    |               |                |               |               | 🗖 🔹 Ex    | pression | n     | +    |
| No.     | Tim                                                                                                    | e                                                                                                    | Sour                                                                                                    | ce                                                                                                    |                                                                         | Destination                                                                 |                                    | Pr            | otocol         | Length Info   |               |           |          |       |      |
|         | 41 0.9                                                                                                    | 05379                                                                                                    | Inte                                                                                                    | 1Cor_85                                                                                                    | :71:b8                                                                  | Routerbo_                                                                   | 79:9b:64                           | 80            | 2.11           | 234 Data      | , SN=1791     | , FN=0, F | lags=    | р     |      |
|         | 42 0.8                                                                                                    | 58578                                                                                                    | ∆rri                                                                                                    | sGro f1                                                                                                    | .33.60                                                                  | Broadcast                                                                   | _00./I.DO                          | ( 00          | 12.11          | 208 Beac      | on frame      | SN=532    | <br>EN=0 | Ela   |      |
|         | 44 0.9                                                                                                    | 84931                                                                                                    | Rout                                                                                                    | erbo 79                                                                                                    | :9b:64                                                                  | IntelCor                                                                    | 85:71:b8                           | 80            | )2.11          | 266 Data      | . SN=3562     | . FN=0. F | =lags=.  | . p   |      |
|         | 45 0.9                                                                                                    | 85037                                                                                                    |                                                                                                    |                                                                                                    |                                                                         | LinksvsG                                                                    | 4b:21:b4                           | ( 80          | 2.11           | 39 Ackn       | owledgemen    | nt, Flags | s=       |       | с    |
| 1       | 46 1.0                                                                                                    | 03738                                                                                                    | Link                                                                                                    | sysG_4b                                                                                                    | :21:b4                                                                  | Broadcast                                                                   |                                    | 80            | 2.11           | 137 Beac      | on frame      | SN=3563,  | , FN=0,  | , Fl. | =    |
|         | 47 1.0                                                                                                    | 29833                                                                                                    | Inte                                                                                                    | lCor_85                                                                                                    | :71:b8                                                                  | Routerbo_                                                                   | 79:9b:64                           | 80            | 2.11           | 117 Data      | , SN=1792     | , FN=0, F | lags=    | .р    |      |
|         | 48 1.0                                                                                                    | 29939                                                                                                    |                                                                                                    |                                                                                                    |                                                                         | IntelCor_                                                                   | _85:71:b8                          | ( 80          | 02.11          | 39 Ackn       | owledgeme     | nt, Flags | 5=       |       | С    |
|         | 12.11 ra<br>EE 802.<br>Fixed p<br>Tagged<br>▶ Tag:<br>▶ Tag:<br>▶ Tag:<br>▶ Tag:<br>▶ Tag:<br>▶ Tag:<br>▶ Tag:<br>▶ Tag:<br>▶ Tag:<br>▶ Tag:<br>▶ Tag:<br>▶ Tag:<br>▶ Tag:<br>▶ Tag: | dio inf<br>11 Beaco<br>11 wire:<br><u>paramet</u><br>SSID pa<br>Support<br>DS Para<br>Traffic<br>ERP Inf<br>ERP Inf<br>Extende<br>Vendor<br>Vendor | ormation<br>on frame<br>less LAN<br>rs (12 b<br>ers (72<br>rameter<br>ed Rates<br>meter se<br>Indicat<br>formation<br>ormation<br>d Suppor<br>Specific<br>Specific | , Flags:<br>managem<br>ytes)<br>bytes)<br>set: lin<br>1(B), 2<br>t: Curro<br>ion Map<br>ted Rato<br>: Broado<br>: Micros | nkysys<br>2(B), 5.<br>ent Chan<br>(TIM):<br>es 6, 9,<br>com<br>sof: WPA | C<br>me<br>5(B), 11(B)<br>nel: 5<br>DTIM 0 of 0<br>12, 48, [N<br>Informatic | ) bitmap<br>(bit/sec]<br>n Element | 36,           | 54 <i>,</i> [I | Mbit/sec]     |               |           |          |       |      |
| •       | airpor                                                                                                    | tSniff1QX                                                                                                    | jSX                                                                                                    |                                                                                                    |                                                                         | Pac                                                                         | kets: 29202                        | • Displ       | ayed: 2        | 9202 (100.0%) | ) · Load time | 0:0.910   | Profile  | : Def | ault |

#### A linkysys network beacon frame from our access point

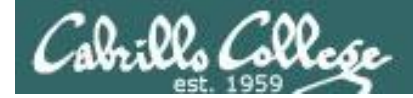

#### airdecap-ng -p Hornblower -e linkysys airportSniff1QXjSX.cap

| root@eh-kali-05:~# airdecap-ng -p | Hornblower - | e linkysys airportSniff1QXjSX.cap |
|-----------------------------------|--------------|-----------------------------------|
| Total number of packets read      | 29202        |                                   |
| Total number of WEP data packets  | 157          |                                   |
| Total number of WPA data packets  | 7447         |                                   |
| Number of plaintext data packets  | 0            |                                   |
| Number of decrypted WEP packets   | 0            |                                   |
| Number of corrupted WEP packets   | 0            |                                   |
| Number of decrypted WPA packets   | 2301         |                                   |
| root@eh-kali-05:~#                |              |                                   |

| root@eh-kali-05:~# ls -lth air* |   |      |      |      |     |    |                |                            |  |
|---------------------------------|---|------|------|------|-----|----|----------------|----------------------------|--|
| -rw-rr                          | 1 | root | root | 861K | Nov | 21 | 22 <b>:</b> 52 | airportSniff1QXjSX-dec.cap |  |
| -rw-rr                          | 1 | root | root | 7.4M | Nov | 21 | 18 <b>:</b> 45 | airportSniff1QXjSX.cap     |  |
| -rw-rr                          | 1 | root | root | 1.3M | Nov | 21 | 13 <b>:</b> 12 | airportSniffyG7m8J-dec.cap |  |
| -rw-rr                          | 1 | root | root | 3.0M | Nov | 21 | 11:40          | airportSniffyG7m8J.cap     |  |
| -rw-rr                          | 1 | root | root | 4.5M | Nov | 21 | 11:10          | airportSniffENFGOR-dec.cap |  |
| -rw-rr                          | 1 | root | root | 39M  | Nov | 21 | 10:21          | airportSniffdZH641.cap     |  |
| -rw-rr                          | 1 | root | root | 6.4M | Nov | 21 | 10:14          | airportSniffENFGOR.cap     |  |
| root@eh-kal                     |   |      |      |      |     |    |                |                            |  |

Decrypt the packet capture file

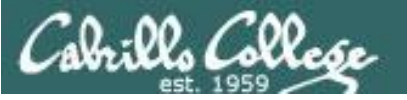

## Wireshark View of Decrypted Captured Packets

#### wireshark airportSniff1QXjSX-dec.cap

| airportSniff1QXjSX-dec.cap                                                                                                    |            |            |                                                                                                    |                 |         |                    |                   |                             |                   | • •                 |                         |           |
|----------------------------------------------------------------------------------------------------|------------|------------|----------------------------------------------------------------------------------------------------|-----------------|---------|--------------------|-------------------|-----------------------------|-------------------|---------------------|-------------------------|-----------|
| File                                                                                                    | Edit       | View       | <u>Go</u> Ca                                                                                                    | apture <u>A</u> | Analyze | <u>S</u> tatistics | Telephon <u>y</u> | <u>W</u> ireless <u>T</u> o | ools <u>H</u> elp |                     |                         |           |
|                                                                                                    |            |            |                                                                                                    |                 | 3       | <b>Q</b> 🖑         | > > 16            | 21                          | <b>P</b>          | - 1 🎚               |                         |           |
| Ap                                                                                                    | oply a dis | splay filt | er <c< td=""><td>trl-/&gt;</td><td></td><td></td><td></td><td></td><td></td><td></td><td>Expression</td><td>n +</td></c<> | trl-/>          |         |                    |                   |                             |                   |                     | Expression              | n +       |
| No.                                                                                                    | Т          | ïme        |                                                                                                    | Source          |         |                    | Destination       |                             | Protocol          | Length Info         |                         | A         |
|                                                                                                    | 10         | .00000     | 0                                                                                                    | Samsur          | ngE_eb  | :69:c1             | LinksysG_4        | b:21:b4                     | EAPOL             | 138 Key (Group      | ) Message 2 of 2)       |           |
|                                                                                                    | 20         | .13909     | 4                                                                                                    |                 |         |                    | ff02::1:ff        | eb:69c1                     | ICMPv6            | 103 Neighbor S      | Solicitation for fe     | 280:      |
|                                                                                                    | 30         | .14416     | 6                                                                                                    | ::              |         |                    | ff02::16          |                             | ICMPv6            | 115 Multicast       | Listener Report Me      | essa      |
|                                                                                                    | 40         | .30341     | 1                                                                                                    | 0.0.0.          | . 0     |                    | 224.0.0.22        |                             | IGMPv3            | 79 Membership       | o Report / Leave gr     | roup      |
|                                                                                                    | 50         | .60337     | 8                                                                                                    | fe80::          | :e299:  | 71ff:fee           | ff02::2           |                             | ICMPv6            | 95 Router Sol       | licitation from e0:     | :99:      |
|                                                                                                    | 60         | .63101     | 1                                                                                                    | 0.0.0.          | . 0     |                    | 255.255.25        | 5.255                       | DHCP              | 375 DHCP Disco      | over - Transaction      | ID        |
|                                                                                                    | 71         | .14237     | 8                                                                                                    | fe80::          | :e299:  | 71ff:fee           | ff02::2           |                             | ICMPv6            | 95 Router Sol       | licitation from e0:     | :99:      |
|                                                                                                    | 81         | .15421     | 5                                                                                                    | 192.16          | 58.88.1 | 1                  | 192.168.88        | .108                        | DHCP              | 367 DHCP Offer      | r - Transaction         | ID        |
|                                                                                                    | 91         | .15553     | 0                                                                                                    | 0.0.0.          | . 0     |                    | 255.255.25        | 5.255                       | DHCP              | 387 DHCP Reque      | est - Transaction       | ID 🔻      |
| <pre>8 1.104215 192.108.88.1 192.108.88.108 DHCP 367 DHCP Offer - Transaction ID<br/>9 1.155530 0.0.0.0 255.255.255 DHCP 387 DHCP Request - Transaction ID ▼<br/>Frame 1: 138 bytes on wire (1104 bits), 113 bytes captured (904 bits)<br/>Ethernet II, Src: SamsungE_eb:69:c1 (e0:99:71:eb:69:c1), Dst: LinksysG_4b:21:b4 (00:06:25:4b:21:b4)<br/>802.1X Authentication<br/>Version: 802.1X-2001 (1)<br/>Type: Key (3)<br/>Length: 95<br/>Key Descriptor Type: EAPOL WPA Key (254)<br/>Key Information: 0x0322<br/>Key Length: 16<br/>Replay Counter: 2<br/>WPA Key Nonce: 000000000000000000000000000000000000</pre> |            |            |                                                                                                    |                 |         |                    |                   |                             |                   |                     |                         |           |
| 0 7                                                                                                    | airpo      | ortSniff1  | QXjSX-                                                                                                    | dec             |         |                    | = P               | ackets: 2301                | · Displayed:      | 2301 (100.0%) · Loa | ad time: 0:0.84 Profile | : Default |

#### Viewing the decrypted packets using Wirehshark

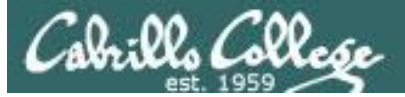

|      |          |         |        |                  |                  | airportSn   | iff1QXjSX-d | lec.cap    |                              |   | - 0           | ×   |
|------|----------|---------|--------|------------------|------------------|-------------|-------------|------------|------------------------------|---|---------------|-----|
| File | Edit     | View    | Go C   | apture Ana       | alyze Statistics | Telephony   | Wireless    | Tools H    | lelp                         |   |               |     |
|      |          | a a     |        |                  |                  |             |             |            |                              |   |               |     |
|      |          | 0 0     |        |                  |                  |             |             |            |                              |   |               |     |
| A    | pply a d | lisplay | Packet | Hostnamo         |                  | optopt Tupo | c           |            | Filonamo                     |   | Expression    | +   |
| No.  |          | Time    | Packet | Hostname         | (                | ontent Type |             | oize       | Filename                     | - |               |     |
|      | 175      | 5.170   | 1911   | hayrocket.c      | om ir            | nage/gif    |             | 281 bytes  | 5 button-map-off-67x17.gif   | - | from e0:99:   |     |
| F    | 176      | 5.260   | 1913   | hayrocket.c      | om ir            | nage/gif    |             | 297 bytes  | 5 button-rack-off-67x17.gif  |   | q=0 Win=6553. |     |
|      | 177 !    | 5.273   | 1914   | hayrocket.c      | om ir            | nage/gif    |             | 268 bytes  | 5 button-live-off-67x17.gif  | C | K] Seq=0 Ack. |     |
|      | 178 9    | 5.275   | 1918   | hayrocket.c      | om te            | ext/css     | 1           | L415 bytes | s print.css                  | - | q=1 Ack=1 Wi. | . – |
| +    | 179 9    | 5.275   | 1941   | hayrocket.c      | om ir            | nage/gif    |             | 16 kB      | logical-network-474x300.gif  | t | : HTTP/1.0    |     |
|      | 180:     | 5.294   | 1994   | hayrocket.c      | om te            | ext/html    | e           | 6886 bytes | s config-corp.html           |   | q=1 ACK=57 W  |     |
|      | 182      | 5.299   | 2008   | hayrocket.c      | om te            | ext/html    | 5           | 5743 bytes | s config-switch2.html        |   | text/plain)   |     |
|      | 183      | 5.299   | 2020   | hayrocket.c      | om te            | ext/html    | 6           | 640 bytes  | device-switch.html           |   | [K] Seq=628 A |     |
| ►F   | rame 1   | .82: 1  | 2025   | hayrocket.c      | om ir            | nage/gif    |             | 770 bytes  | device-switch-126x100.gif    |   |               |     |
| ► E  | the rne  | t II    | 2036   | hayrocket.c      | om te            | ext/html    | e           | 5128 bytes | device-router.html           |   | :c1)          |     |
| ► I  | nterne   | et Pro  | 2040   | hayrocket.c      | om ir            | nage/gif    |             | 886 bytes  | device-router-126x100.gif    |   |               |     |
| ► T  | ransmi   | SS10    | 2047   | hayrocket.c      | om te            | ext/html    | 5           | 625 bytes  | device-cloud.html            |   | : 627         |     |
|      | ine-ha   | sed 1   | 2052   | hayrocket.c      | om ir            | nage/gif    | 1           | 187 bytes  | device-cloud-126x100.gif     |   |               |     |
|      | THE DO   | .seu    | 2056   | hayrocket.c      | om te            | ext/html    | 5           | 877 bytes  | device-server.html           |   |               |     |
|      |          | - 1     | 2063   | ,<br>hayrocket.c | om ir            | nage/gif    |             | 780 bytes  | device-server-126x100.gif    |   |               |     |
|      |          | - 1     | 2070   | ,<br>hayrocket.c | om te            | ext/html    | 5           | 905 bytes  | s physical.html              |   |               |     |
|      |          | - 1     | 2119   | hayrocket.c      | om ir            | nage/jpeg   |             | 44 kB      | physical-network-471x300.jpg |   |               |     |
|      |          | - 1     | 2130   | ,<br>hayrocket.c | om te            | ext/html    | 4           | 714 bytes  | s live.html                  |   |               |     |
|      |          | - 1     | 2275   | ,<br>hayrocket.c | om te            | ext/html    | 4           | 1728 bytes | index.html                   |   |               |     |
|      |          | - 1     | 4      |                  |                  |             |             |            |                              | • |               |     |
|      |          | - 1     | Helr   |                  |                  |             |             | Sa         | ave All Close Save           |   |               |     |
|      |          | - 1     |        | <u></u>          |                  |             |             |            |                              |   |               |     |
|      |          |         |        |                  |                  |             |             |            |                              | _ |               |     |
|      |          |         |        |                  |                  |             |             |            |                              |   |               |     |
|      |          |         |        |                  |                  |             |             |            |                              |   |               |     |
|      |          |         |        |                  |                  |             |             |            |                              |   |               |     |

airportSniff1QXjSX-dec

Packets: 2301 · Displayed: 2301 (100.0%) · Load time: 0:0.84 Profile: Default

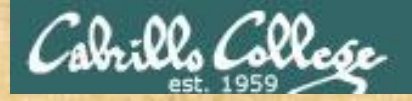

# Activity

As root, on your EH-Kali-XX VM:

- 1) scp xxxxx76@opus-ii.cis.cabrillo.edu:../depot/lesson13/\*.
- 2) airdecap-ng -p Hornblower -e linkysys airportSniff1QXjSX.cap
- 3) Run Wireshark on the decrypted airportSniff1QXjSX-dec.cap file.
- 4) File > Export Objects > HTTP
- 5) Create a new lesson13c directory.
- 6) Save all the objects in the new directory.

When finished note it in the chat window.

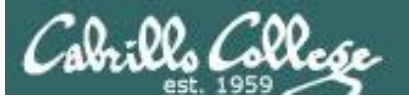

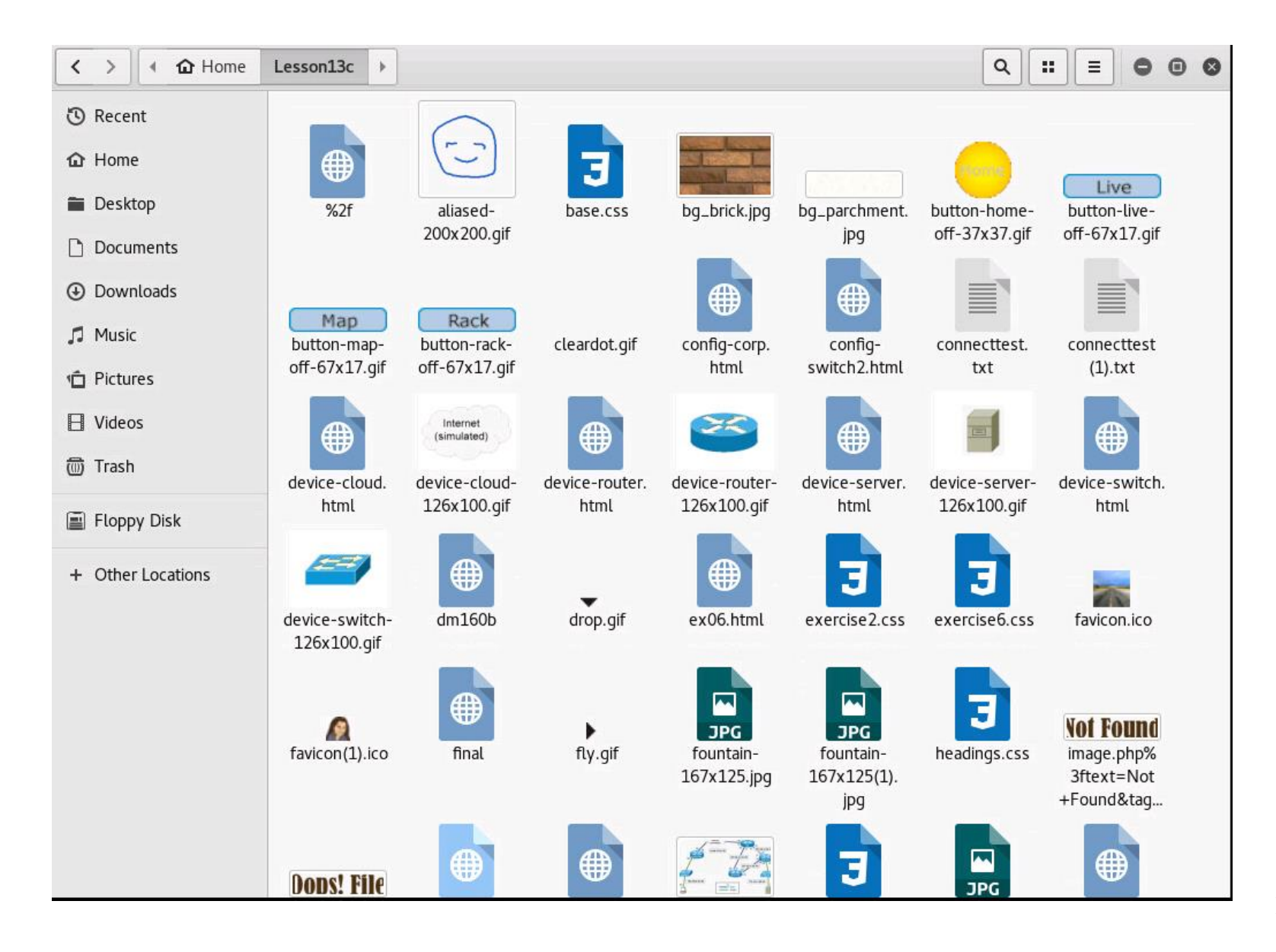

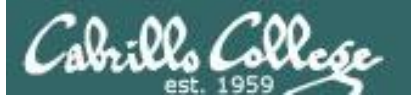

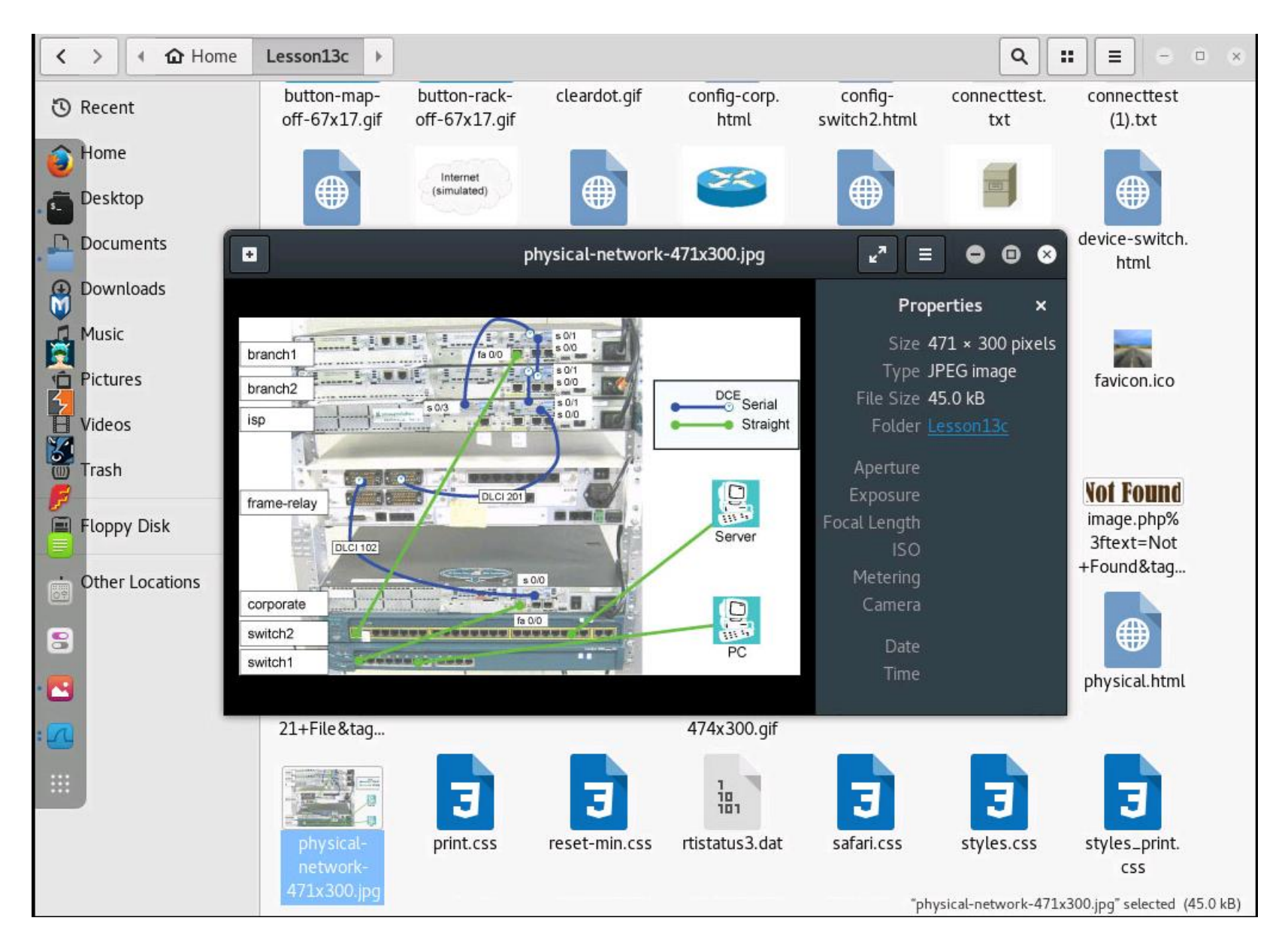

181

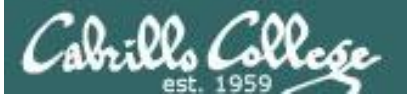

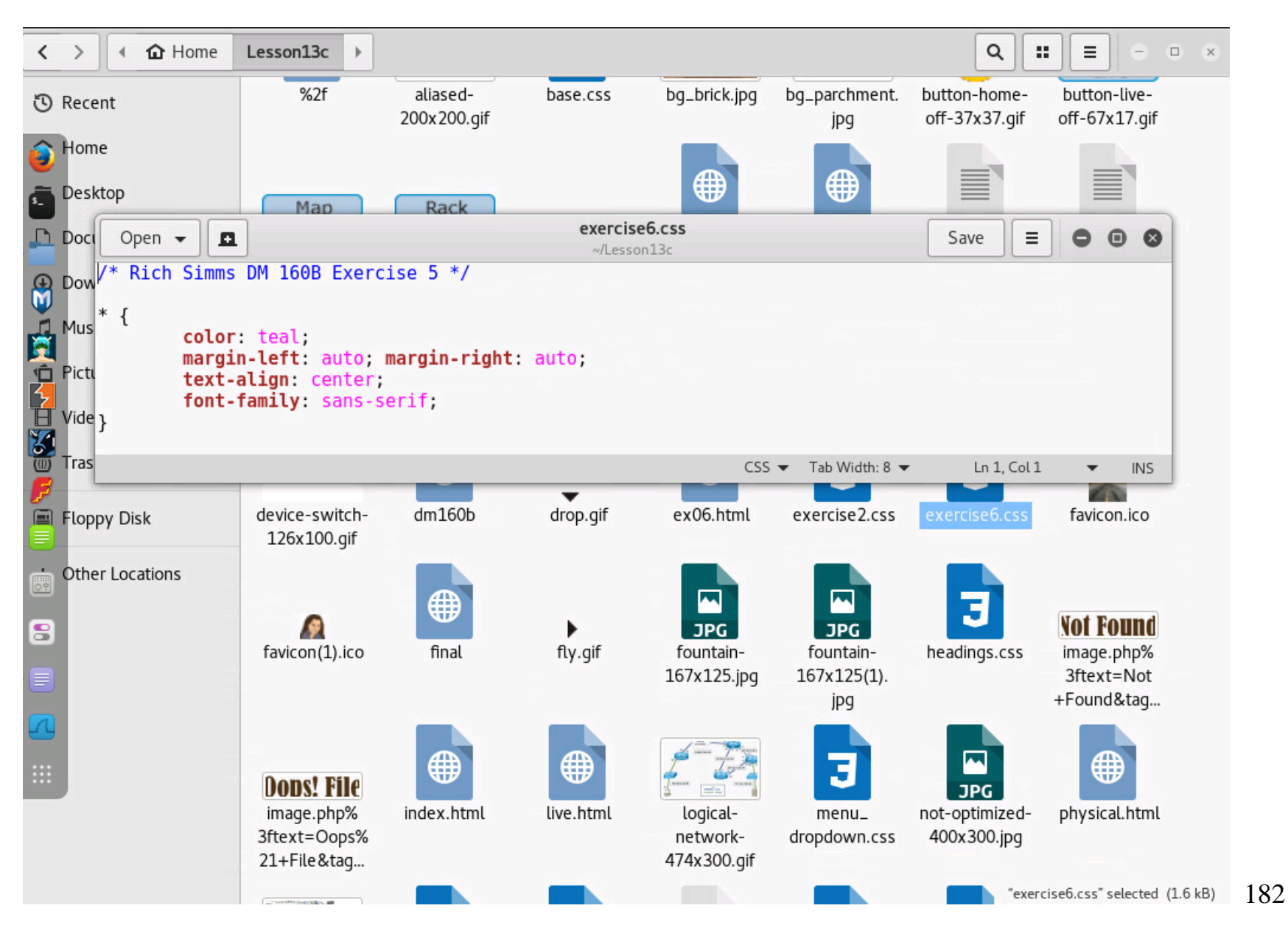

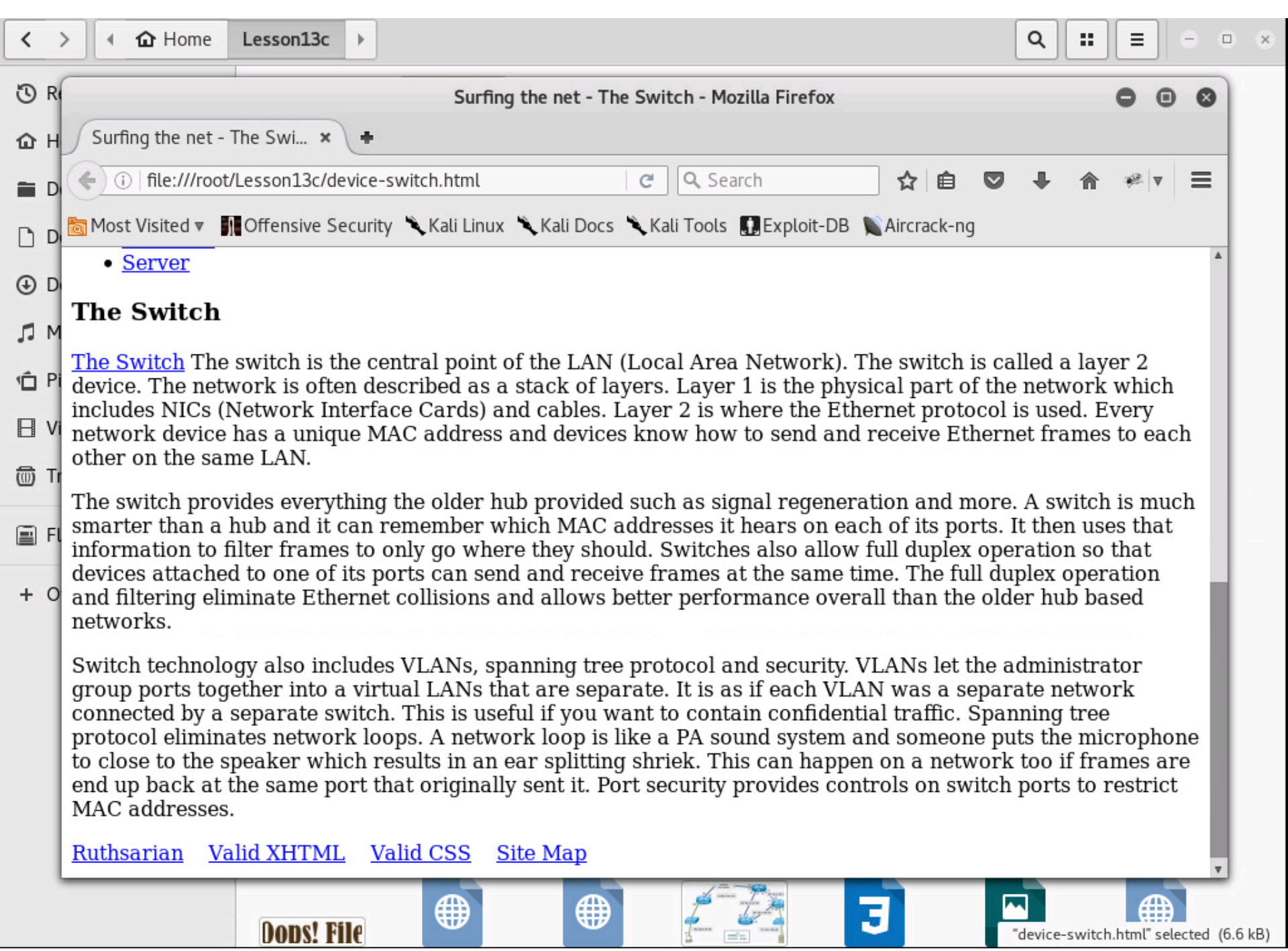

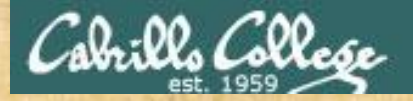

# Activity

As root, on your EH-Kali-XX VM:

- 1) Find the extracted config-switch2.html file.
- 2) What is the password used on this Cisco switch?

Write your answer in the chat window.

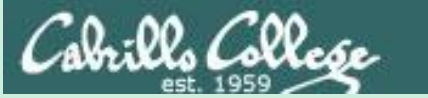

# Deauth Rogue AP Attacks Placeholder

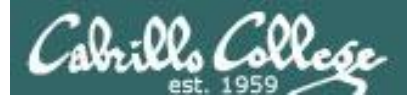

https://simms-teach.com/howtos/students/WiFi-Penetration-Schell.pdf

Ryan's WiFi penetration testing presentation

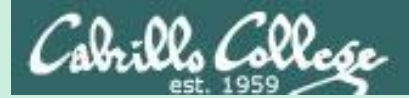

# Krack

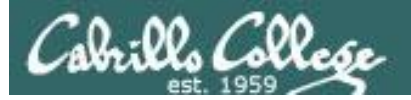

### Serious flaw in WPA2 protocol lets attackers intercept passwords and much more DAN GOODIN - 10/15/2017, 9:37 PM

https://arstechnica.com/informationtechnology/2017/10/severe-flaw-inwpa2-protocol-leaves-wi-fi-traffic-opento-eavesdropping/

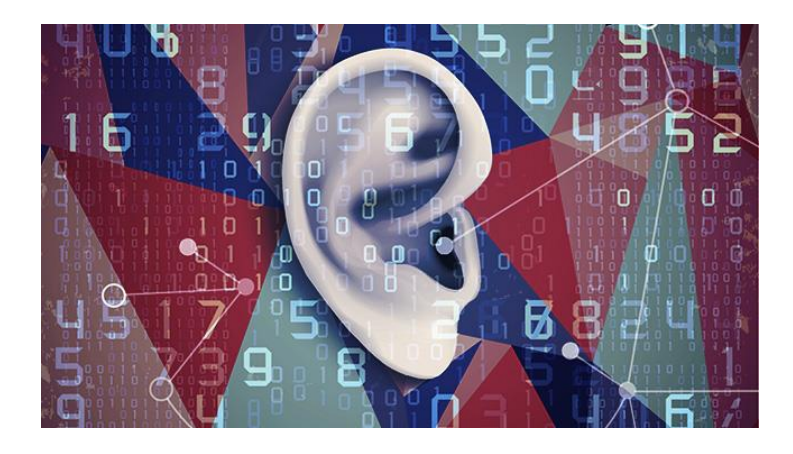

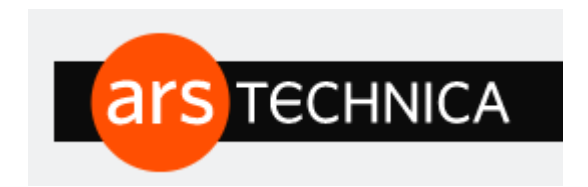

# KRACK attack is especially bad news for Android and Linux users.

"Researchers have disclosed a serious weakness in the WPA2 protocol that allows attackers within range of vulnerable device or access point to intercept passwords, e-mails, and other data presumed to be encrypted, and in some cases, to inject ransomware or other malicious content into a website a client is visiting."
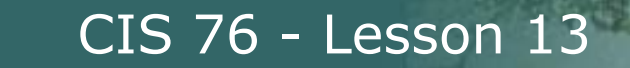

Cabrills College

## Krack Attacks (WiFi WPA2 Vulnerability) Dr Mike Pound & Dr Steve Bagley

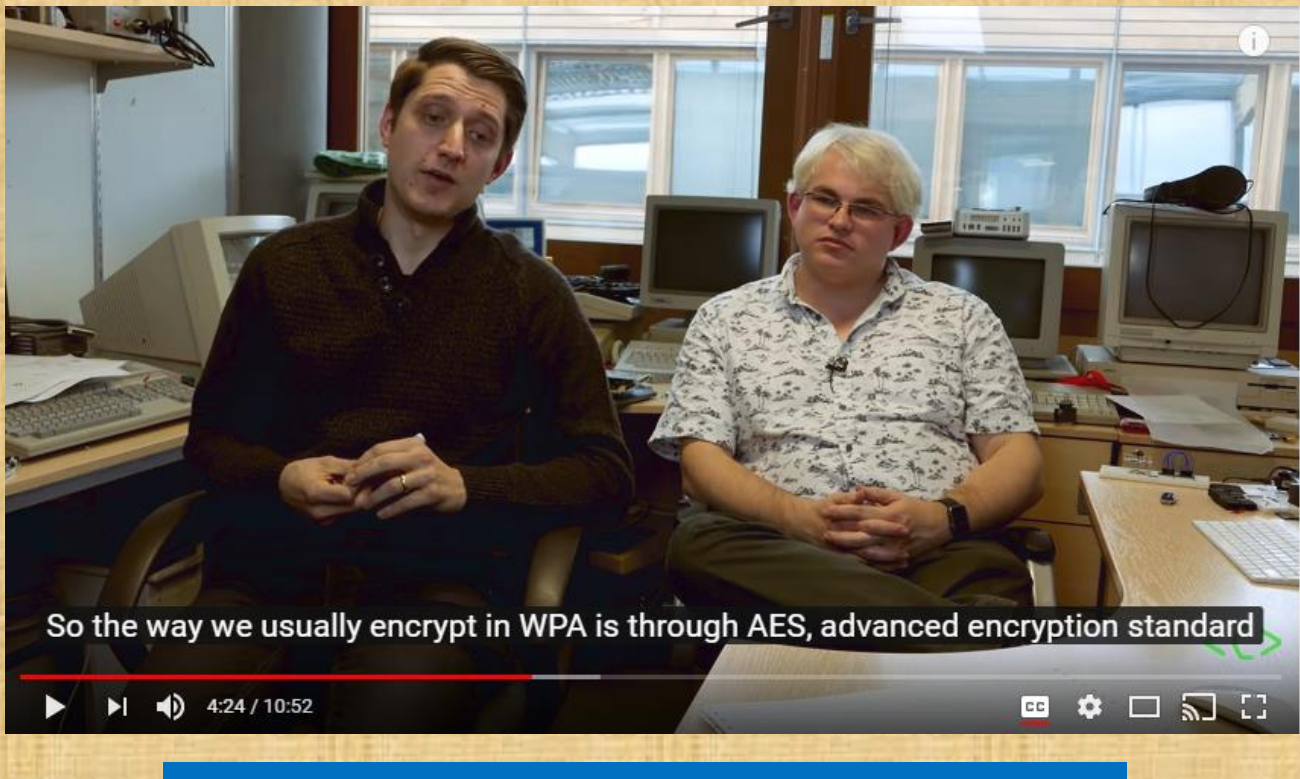

https://www.youtube.com/watch?v=mYtvjijATa4

## Assignment

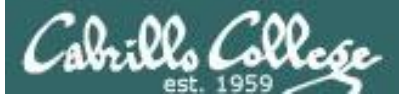

### **Final Project**

#### Cabrillo College

CIS 76 Linux Lab Exercise

#### **Final Project**

You will create an educational step-by-step lab for VLab that demonstrates a complete hacking attack scenario. You may exploit one or more vulnerabilities using Metasploit, a bot, custom code, social engineering and/or other hacking tools. You will document the preventative measures an organization could take to prevent your attack and help one or more classmates test their project.

#### Warning and Permission

#### Unauthorized hacking can result in prison terms, large fines, lawsuits and being dropped from this course!

For this project, you have authorization to hack any of the VMs in your VLab pod. Contact the instructor if you need additional VMs.

#### Steps

- 1. Research and identify one or more interesting vulnerabilities and related exploits.
- Using VLAB, create a secure test bed, identifying attacker and victim systems, to run the lab in.
- 3. Develop step-by-step instructions on how to set up the test bed.
- 4. Develop step-by-step instructions on how to carry out the attack.
- 5. Develop a list of preventative measures the victim could block future attacks.
- 6. Have another student test your lab and verify the results can be duplicated.
- 7. Do a presentation and demo to the class.

### Due in two weeks

## Wrap up

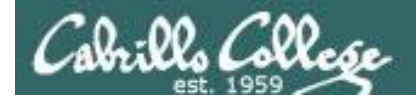

## Next Class

Assignment: Check the Calendar Page on the web site to see what is due next week.

Final project due in two weeks

Quiz questions for next class:

• No more quizzes!

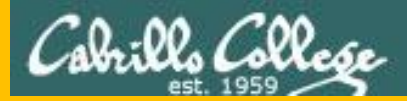

CIS 76 - Lesson 13

# Backup